# H97-PRO

# 使用手冊

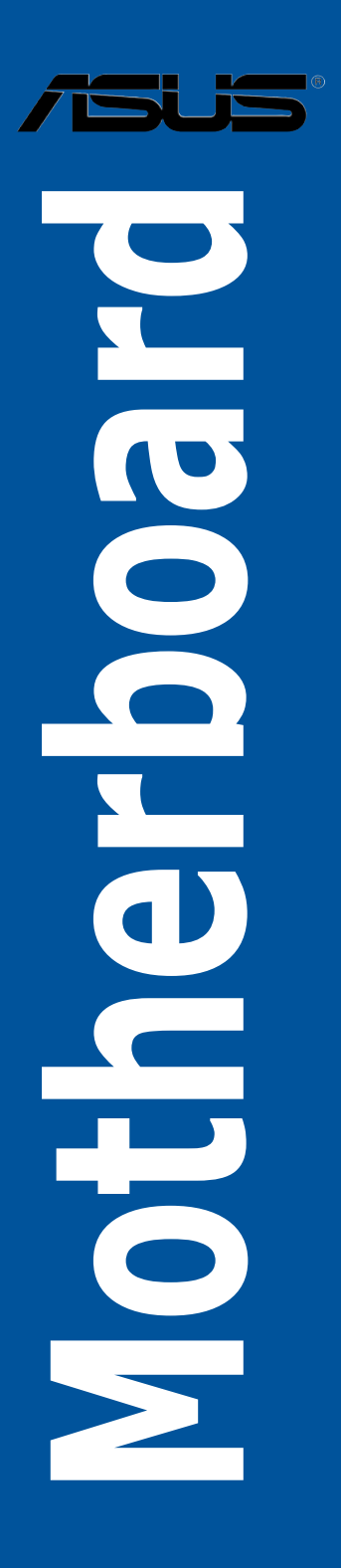

#### T9277

#### 第一版

#### 2014 年 4 月發行

#### 版權說明

©ASUSTeK Computer Inc. All rights reserved. 華碩電腦股份有限公司保留所有權利

本使用手冊包括但不限於其所包含的所有資訊皆受到著作權法之保護,未經華碩電腦股份有限公司(以下簡稱「華碩」)許可,不得任意地仿製、拷貝、謄抄、轉譯或為其他利用。

#### 免責聲明

本使用手冊是以「現況」及「以目前明示的條件下」的狀態提供給您。在法律允許的範圍內,華 碩就本使用手冊,不提供任何明示或默示的擔保及保證,包括但不限於商業適銷性、特定目的之 適用性、未侵害任何他人權利及任何得使用本使用手冊或無法使用本使用手冊的保證,且華碩對 因使用本使用手冊而獲取的結果或透過本使用手冊所獲得任何資訊之準確性或可靠性不提供擔保。

台端應自行承擔使用本使用手冊的所有風險。 台端明確了解並同意,華碩、華碩之授權人及其 各該主管、董事、員工、代理人或關係企業皆無須為您因本使用手冊、或因使用本使用手冊、或 因不可歸責於華碩的原因而無法使用本使用手冊或其任何部份而可能產生的衍生、附隨、直接、 間接、特別、懲罰或任何其他損失(包括但不限於利益損失、業務中斷、資料遺失或其他金錢損 失)負責,不論華碩是否被告知發生上開損失之可能性。

由於部份國家或地區可能不允許責任的全部免除或對前述損失的責任限制,所以前述限制或排 除條款可能對您不適用。

台端知悉華碩有權隨時修改本使用手冊。本產品規格或驅動程式一經改變,本使用手冊將會隨之 更新。本使用手冊更新的詳細說明請您造訪華碩的客戶服務網 <u>http://support.asus.com</u>,或是直接 與華碩資訊產品技術支援專線 0800-093-456 聯絡。

於本使用手冊中提及之第三人產品名稱或內容,其所有權及智慧財產權皆為各別產品或內容所有 人所有且受現行智慧財產權相關法令及國際條約之保護。

當下列兩種情況發生時,本產品將不再受到華碩之保固及服務:

(1)本產品曾經過非華碩授權之維修、規格更改、零件替換或其他未經過華碩授權的行為。

(2)本產品序號模糊不清或喪失。

#### Offer to Provide Source Code of Certain Software

This product may contain copyrighted software that is licensed under the General Public License ("GPL") and under the Lesser General Public License Version ("LGPL"). The GPL and LGPL licensed code in this product is distributed without any warranty. Copies of these licenses are included in this product.

You may obtain the complete corresponding source code (as defined in the GPL) for the GPL Software, and/or the complete corresponding source code of the LGPL Software (with the complete machinereadable "work that uses the Library") for a period of three years after our last shipment of the product including the GPL Software and/or LGPL Software, which will be no earlier than December 1, 2011, either

 for free by downloading it from http://support.asus.com/download; or

(2) for the cost of reproduction and shipment, which is dependent on the preferred carrier and the location where you want to have it shipped to, by sending a request to:

ASUSTeK Computer Inc. Legal Compliance Dept. 15 Li Te Rd., Beitou, Taipei 112 Taiwan

In your request please provide the name, model number and version, as stated in the About Box of the product for which you wish to obtain the corresponding source code and your contact details so that we can coordinate the terms and cost of shipment with you.

The source code will be distributed WITHOUT ANY WARRANTY and licensed under the same license as the corresponding binary/object code.

This offer is valid to anyone in receipt of this information.

ASUSTeK is eager to duly provide complete source code as required under various Free Open Source Software licenses. If however you encounter any problems in obtaining the full corresponding source code we would be much obliged if you give us a notification to the email address gpl@asus.com, stating the product and describing the problem (please do NOT send large attachments such as source code archives etc to this email address).

# 目錄內容

| 安全性須知v              | i. |
|---------------------|----|
| 電氣方面的安全性v           | i  |
| 操作方面的安全性v           | i  |
| 關於這本使用手冊vi          | i  |
| 使用手册的編排方式vi         | i  |
| 提示符號vii             | i  |
| 哪裡可以找到更多的產品資訊vii    | i  |
| 代理商查詢               | ×  |
| H97-PRO 規格列表        | ×  |
| 產品包裝xiv             | v  |
| 建立 PC 系統所需的其他工具與元件x | v  |

# 第一章:產品介紹

| 1.1 | 特殊功   | 能          | 1-1  |
|-----|-------|------------|------|
|     | 1.1.1 | 產品特寫       |      |
|     | 1.1.2 | 其他特殊功能     | 1-2  |
|     | 1.1.3 | 華碩獨家研發功能   | 1-2  |
|     | 1.1.4 | 其他特殊功能     | 1-2  |
| 1.2 | 主機板   | 概觀         | 1-3  |
|     | 1.2.1 | 主機板安裝前     | 1-3  |
|     | 1.2.2 | 主機板結構圖     | 1-4  |
|     | 1.2.3 | 中央處理器(CPU) |      |
|     | 1.2.4 | 系統記憶體      | 1-7  |
|     | 1.2.5 | 擴充插槽       |      |
|     | 1.2.6 | 主機板上的內建開關  | 1-11 |
|     | 1.2.7 | 跳線選擇區      | 1-13 |
|     | 1.2.8 | 內建 LED 指示燈 | 1-14 |
|     | 1.2.9 | 內部連接埠      | 1-15 |
|     |       |            |      |

# 第二章:硬體裝置資訊

| 2.1 建立您的電腦系統 |                                                                                                    |          |
|--------------|----------------------------------------------------------------------------------------------------|----------|
| 2.1.1        | 安裝主機板                                                                                                | 2-1      |
| 2.1.2        | 安裝中央處理器                                                                                              | 2-3      |
| 2.1.3        | 處理器散熱片與風扇安裝                                                                                          | 2-4      |
| 2.1.4        | 安裝記憶體模組                                                                                              | 2-6      |
| 2.1.5        | 安裝 ATX 電源                                                                                            | 2-7      |
| 2.1.6        | 安裝 SATA 裝置                                                                                           |          |
| 2.1.7        | 安裝前面板輸出/輸入連接埠                                                                                        | 2-9      |
| 2.1.8        | 安裝擴充卡                                                                                                | 2-10     |
| 主機板          | 後側與音效連接埠                                                                                             | 2-11     |
| 2.2.1        | 後側面板連接埠                                                                                              | 2-11     |
| 2.2.2        | 音效輸出/輸入連接圖示說明                                                                                        | 2-13     |
|              | 建立您<br>2.1.1<br>2.1.2<br>2.1.3<br>2.1.4<br>2.1.5<br>2.1.6<br>2.1.7<br>2.1.8<br>主機板<br>2.2.1<br>2.2.2 | 建立您的電腦系統 |

# 目錄內容

| 2.3 | 第一次啟動電腦2-15 |
|-----|-------------|
| 2.4 | 關閉電源2-15    |

# 第三章:BIOS 程式設定

| 3.1  | 認識 BI  | IOS 程式                                | 3-1  |
|------|--------|---------------------------------------|------|
| 3.2  | BIOS 影 | 没定程式                                  |      |
|      | 3.2.1  | EZ Mode                               | 3-3  |
|      | 3.2.2  | Advanced Mode                         |      |
|      | 3.2.3  | QFan 控制                               |      |
|      | 3.2.4  | EZ Tuning 精靈                          |      |
| 3.3  | 我的最    | 愛(My Favorites)                       | 3-11 |
| 3.4  | 主選單    | ( Main )                              | 3-13 |
| 3.5  | Ai Twe | aker 選單(Ai Tweaker)                   | 3-15 |
| 3.6  | 進階選    | 單(Advanced)                           | 3-25 |
|      | 3.6.1  | 處理器設定(CPU Configuration)              | 3-26 |
|      | 3.6.2  | PCH 設定(PCH Configuration)             | 3-28 |
|      | 3.6.3  | PCH 儲存裝置設定(PCH Storage Configuration) | 3-30 |
|      | 3.6.4  | 系統代理設定(System Agent Configuration)    | 3-32 |
|      | 3.6.5  | USB 裝置設定(USB Configuration)           | 3-33 |
|      | 3.6.6  | 平台各項設定(Platform Misc Configuration)   | 3-34 |
|      | 3.6.7  | 內建裝置設定(Onboard Devices Configuration) | 3-36 |
|      | 3.6.8  | 進階電源管理設定(APM Configuration)           | 3-38 |
|      | 3.6.9  | 網路堆棧(Network Stack)                   | 3-39 |
| 3.7  | 監控選    | 單(Monitor)                            |      |
| 3.8  | 啟動選    | 單(Boot)                               |      |
| 3.9  | 工具選    | 單(Tool)                               |      |
|      | 3.9.1  | ASUS EZ Flash 2 Utility               | 3-49 |
|      | 3.9.2  | ASUS Overclocking Profile             | 3-50 |
|      | 3.9.3  | ASUS SPD Information                  | 3-51 |
| 3.10 | 離開 BI  | OS 程式(Exit)                           |      |
| 3.11 | 更新 BI  | OS 程式                                 | 3-53 |
|      | 3.11.1 | 華碩 EZ Update                          | 3-53 |
|      | 3.11.2 | 華碩 EZ Flash 2                         |      |
|      | 3.11.3 | 華碩 CrashFree BIOS 3                   | 3-55 |
|      | 3.11.4 | 華碩 BIOS Updater                       | 3-56 |

## 第四章:軟體支援

| 4.1 | 安裝作   | 業系統                | 4-1 |
|-----|-------|--------------------|-----|
| 4.2 | 驅動程   | 式及公用程式 DVD 光碟資訊    | 4-1 |
|     | 4.2.1 | 執行驅動程式及公用程式 DVD 光碟 | 4-1 |
|     | 4.2.2 | 取得軟體使用手冊           | 4-3 |
| 4.3 | 軟體資   | 訊                  | 4-4 |

# 目錄內容

| 4.4 華福   | 碩 AI Suite 3 程式           |      |
|----------|---------------------------|------|
| 4.4      | 4.1   華碩 DIGI+ VRM        |      |
| 4.4      | 1.2   華碩 EPU              |      |
| 4.4      | 4.3  華碩 TurboV EVO        |      |
| 4.4      | 1.4   華碩 USB 3.0 Boost 程式 | 4-11 |
| 4.4      | 4.5   華碩 EZ Update        | 4-12 |
| 4.4      | 4.6   華碩 Fan Xpert 3      | 4-13 |
| 4.4      | 1.7  推播資訊(Push Notice)    | 4-15 |
| 4.4      | 1.8 系統資訊                  | 4-18 |
| 4.4      | 1.9 版本                    | 4-19 |
| 4.5 音弦   | 效設定程式                     | 4-20 |
| 4.6 Inte | el <sup>®</sup> SBA 支援    | 4-21 |

# 第五章:RAID 支援

| 5.1 | RAID  | 功能設定                                                        | 5-1 |
|-----|-------|-------------------------------------------------------------|-----|
|     | 5.1.1 | RAID 定義                                                     | 5-1 |
|     | 5.1.2 | 安裝 Serial ATA(SATA)硬碟機                                      | 5-2 |
|     | 5.1.3 | 在 BIOS 程式中設定 RAID                                           | 5-2 |
|     | 5.1.4 | Intel <sup>®</sup> Rapid Storage Technology Option ROM 公用程式 | 5-3 |
| 5.2 | 建立一   | -張搭載有 RAID 驅動程式的磁片                                          | 5-7 |
|     | 5.2.1 | 在不進入作業系統狀態下建立 RAID 驅動程式磁片                                   | 5-7 |
|     | 5.2.2 | 在 Windows <sup>®</sup> 作業系統中建立 RAID 驅動程式磁片                  | 5-8 |
|     | 5.2.3 | 在安裝 Windows <sup>®</sup> 作業系統時安裝 RAID 驅動程式                  | 5-8 |
|     |       |                                                             |     |

# 安全性須知

#### 電氣方面的安全性

- 為避免可能的電擊造成嚴重損害,在搬動電腦主機之前,請先將電腦電源線暫時 從電源插槽中拔掉。
- 當您要加入硬體裝置到系統中時,請務必先連接該裝置的訊號線,然後再連接電源線。可能的話,在安裝硬體裝置之前先拔掉電腦的電源供應器電源線。
- 當您要從主機板連接或拔除任何的訊號線之前,請確定所有的電源線已事先拔 掉。
- 在使用介面卡或擴充卡之前,我們建議您可以先尋求專業人士的協助。這些裝置 有可能會干擾接地的迴路。
- 請確定電源供應器的電壓設定已調整到本國/本區域所使用的電壓標準值。若您不 確定您所屬區域的供應電壓值為何,請就近詢問當地的電力公司人員。
- 如果電源供應器已損壞,請不要嘗試自行修復。請將之交給專業技術服務人員或 經銷商來處理。

## 操作方面的安全性

- 在您安裝主機板以及加入硬體裝置之前,請務必詳加閱讀本手冊所提供的相關資訊。
- 在使用產品之前,請確定所有的排線、電源線都已正確地連接好。若您發現有任何重大的瑕疵,請儘速聯絡您的經銷商。
- 為避免發生電氣短路情形,請務必將所有沒用到的螺絲、迴紋針及其他零件收好,不要遺留在主機板上或電腦主機中。
- 灰塵、濕氣以及劇烈的溫度變化都會影響主機板的使用壽命,因此請盡量避免放 置在這些地方。
- · 請勿將電腦主機放置在容易搖晃的地方。
- 若在本產品的使用上有任何的技術性問題,請和經過檢定或有經驗的技術人員聯絡。

#### REACH

謹遵守 REACH (Registration, Authorisation, and Restriction of Chemicals)管理規範,我們會將產品中的化學物質公告在華碩 REACH 網站,詳細請參考 http://csr.asus.com/english/REACH.htm。

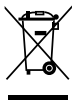

請勿將本主機板當作一般垃圾丟棄。本產品零組件設計為可回收利用。 這個打叉的垃圾桶標誌表示本產品(電器與電子裝置)不應視為一般垃 圾丟棄,請依照您所在地區有關廢棄電子產品的處理方式處理。

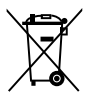

請勿將內含汞的電池當作一般垃圾丟棄。這個打叉的垃圾桶標誌表示電 池不應視為一般垃圾丟棄。

# 關於這本使用手冊

產品使用手冊包含了所有當您在安裝華碩 H97-PRO 主機板時所需用到的資訊。

#### 使用手册的編排方式

使用手冊是由下面幾個章節所組成:

• 第一章:產品介紹

您可以在本章節中發現諸多華碩所賦予本主機板的優異特色。利用簡潔易懂的 說明讓您能很快地掌握本主機板的各項特性,當然,在本章節中我們也會提及所 有能夠應用在本主機板的新產品技術。

第二章:硬體裝置資訊

本章節描述所有您在安裝系統元件時必須完成的硬體安裝程序。詳細內容有: 處理器與記憶體安裝、跳線選擇區設定以及主機板的各種裝置接頭。

• 第三章: BIOS 程式設定

本章節描述如何使用 BIOS 設定程式中的每一個選單項目來更改系統的組態設定。此外也會詳加介紹 BIOS 各項設定值的使用時機與參數設定。

第四章:軟體支援

您可以在本章節中找到所有包含在華碩驅動程式及公用程式光碟中的軟體相關資訊。

• 第五章: RAID 支援

本章節介紹 RAID 的各項設定。

#### 跳線帽及圖示說明

主機板上有一些小小的塑膠套,裡面有金屬導線,可以套住選擇區的任二隻針腳 (Pin)使其相連而成一通路(短路),本手冊稱之為跳線帽。

有關主機板的跳線帽使用設定,茲利用以下圖示說明。以下圖為例,欲設定為「Jumper™ Mode」,需在選擇區的第一及第二隻針腳部份蓋上跳線帽,本手冊圖示即以塗上底色代表蓋上跳線帽的位置,而空白的部份則代表空接針。以文字表示為: [1-2]。

因此,欲設定為「JumperFree™ Mode」,以右圖表 示即為在「第二及第三隻針腳部份蓋上跳線帽」,以 文字表示即為:[2-3]。 12

Jumper Free (Default)

Jumper Mode

#### 提示符號

為了能夠確保您正確地完成主機板設定,請務必注意下面這些會在本手冊中出現的 標示符號所代表的特殊含意。

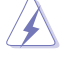

警告:提醒您在進行某一項工作時要注意您本身的安全。

小心:提醒您在進行某一項工作時要注意勿傷害到電腦主機板元件。

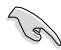

重要:此符號表示您必須要遵照手冊所描述之方式完成一項或多項軟硬體 的安裝或設定。

Ø

注意:提供有助於完成某項工作的訣竅和其他額外的資訊。

#### 哪裡可以找到更多的產品資訊

您可以經由下面所提供的兩個管道來獲得您所使用的華碩產品資訊以及軟硬體的升級資訊等。

#### 1. 華碩網站

您可以到 <u>http://tw.asus.com</u> 華碩電腦全球資訊網站取得所有關於華碩軟硬體產品的 各項資訊。台灣地區以外的華碩網址請參考倒數第二頁的聯絡資訊。

#### 2. 其他文件

在您的產品包裝盒中除了本手冊所列舉的標準配件之外,也有可能會夾帶有其他的 文件,譬如經銷商所附的產品保證單據等。

### 代理商查詢

華碩主機板在台灣透過聯強國際與精技電腦兩家代理商出貨,您請參考下列範例 圖示找出產品的 12 碼式序號標籤(下圖僅供參考),再至 http://tw.asus.com/support/ eService/querydist\_tw.aspx 查詢您產品的代理商,以方便您有產品諮詢或送修需求時, 可尋求代理商服務。(本項服務僅支援台灣使用者)

聯強服務電話:(02)2506-2558 精技服務電話:0800-089558 瀚宇杰盟服務電話:0800-099919

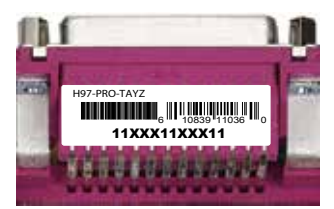

#### 請注意!

本產品享有三年產品保固期,倘若自行撕毀或更換原廠保固序號標籤,即取消保固權益,且不予提供維修服務。

| 中央處理器     | 支援採用 LGA1150 規格插槽的第四代、全新第四代和第五代<br>Intel <sup>®</sup> Core™ i7 / Core™ i5 / Core™ i3 / Pentium / Celeron 處<br>理器<br>支援 22nm 處理器<br>支援 Intel <sup>®</sup> Turbo Boost 2.0 技術*<br>* 是否支援 Intel <sup>®</sup> Turbo Boost 2.0 技術依照處理器的類型而定。<br>** 請瀏覽華碩網站 <u>http://tw.asus.com</u> 獲得最新的 Intel <sup>®</sup> 處理器支援列<br>表。                                                                                                    |
|-----------|----------------------------------------------------------------------------------------------------|
| 晶片組       | Intel <sup>®</sup> H97 Express 晶片組                                                                                                    |
| 記憶體       | <ul> <li>4 x 記憶體插槽,使用符合 non-ECC unbuffered DDR3<br/>1600/1333MHz 記憶體*,最高可以擴充至 32GB 記憶體<br/>支援雙通道記憶體架構</li> <li>支援 Intel<sup>®</sup> Extreme Memory Profile (XMP)技術</li> <li>* 講造訪 <u>http://twasus.com</u> 獲得最新的記憶體合格供應商支援列表<br/>(QVL)</li> <li>** 由於 Intel<sup>®</sup> 晶片組限制,DDR3 1600MHz 及更高頻率的記憶體模組<br/>在 XMP 模式下的最高傳輸速率為 DDR3 1600MHz。</li> </ul>                                                                                                    |
| 擴充槽       | 1 × PCI Express 3.0/2.0 ×16 介面卡擴充插槽( ×16 模式)<br>1 × PCI Express 2.0 ×16 介面卡擴充插槽*( 最高支援 ×4 模式,<br>與 PCIe ×1 與 ×4 裝置相容)<br>2 × PCI Express 2.0 ×1 介面卡擴充插槽**<br>3 × PCI 介面卡擴充插槽<br>* PCIe ×16_2 插槽預設以 ×2 模式運作。更多設定資訊請參閱 BIOS 說<br>明。<br>** PCIe ×1_1 × PCIe ×1_2 插槽与 PCIe ×16_2 插槽共用頻寬。                                                                                                    |
| VGA       | 整合式繪圖處理器 — Intel <sup>®</sup> HD Graphics 技術<br>支援多重 VGA 輸出:HDMI、DVI-D、RGB 連接埠<br>- 支援 HDMI 輸出,最高解析度可達 4096x2160 @24Hz 與<br>2560x1600 @60Hz<br>- 支援 DVI-D,最高解析度達 1920 x 1200 @60Hz<br>- 支援 RGB,最高解析度達 1920 x 1200 @60Hz<br>支援 Intel <sup>®</sup> InTru 3D、Intel <sup>®</sup> Quick Sync Video、Intel <sup>®</sup> Clear<br>Video HD 技術與 Intel <sup>®</sup> Insider<br>最多同時可支援三個螢幕顯示<br>共用顯示記憶體最高至 512MB                                                                                                    |
| 多重圖形顯示控制器 | 支援 AMD <sup>®</sup> Quad-GPU CrossFireX™ 技術                                                                                                    |
| 儲存媒體連接槽   | <ul> <li>Intel<sup>®</sup> H97 Express 晶片組,支援 RAID 0、1、5、10 磁碟陣<br/>列設定與 Intel<sup>®</sup> Rapid Storage 技術 13</li> <li>1 × SATA Express 連接埠(黑色,相容於 2 × SATA 6Gb/s<br/>連接埠)</li> <li>1 × M.2 Socket 3*,支援 M Key、2260/2280 型儲存裝置<br/>(SATA 模式和 PCIE 模式均支援)</li> <li>4 × SATA 6.0Gb/s 連接埠(灰色)</li> <li>支援 Intel<sup>®</sup> Smart Response 技術、Intel<sup>®</sup> Rapid Start 技術、<br/>Intel<sup>®</sup> Smart Connect 技術**</li> <li>* M.2 Socket 3 與 SATA Express 連接埠共用頻寬</li> <li>** 是否支援這些功能按照處理器而定。</li> </ul> |

(下頁繼續)

| 網路功能     | Intel <sup>®</sup> Gigabit 網路控制器 - 802.3az Energy Efficient Ethernet<br>(EEE) appliance<br>Intel <sup>®</sup> I218-V Gigabit 網路 - 整合網路控制器和實體層 (PHY)<br>之間的雙連接                                                                                                    |
|----------|----------------------------------------------------------------------------------------------------|
| 音效       | <ul> <li>Realtek<sup>®</sup> ALC892 高傳真 7.1 聲道音效編解碼晶片,支援<br/>Crystal Sound 2</li> <li>音效區域防護線 - 精确地將音效處理相關區域与主機板<br/>上其他區域分离,极大減少周遭對音效區域訊號的干扰</li> <li>聲道專属 PCB 層 - 左右聲道的線路分別在不同的 PCB<br/>層中走線,极大減少訊號間的干扰,确保敏感的音效訊<br/>號在傳輸中依然保持高品質</li> <li>音效運算放大器 - 為耳机和喇叭帶來最高品質的聲音表現</li> <li>高品質日系音效電容 - 帶來溫暖、自然的音質表現,讓<br/>您獲得更清晰、更傳真、更身歷其境的感受</li> <li>獨家抗爆破音 (de-pop) 線路 - 极大削弱系統啟動時的爆<br/>破音</li> <li>支援音效連接埠偵測(Jack-Detection)、多音源獨立輸<br/>出(Multi-streaming)與前面板音效連接埠變換(Jack-<br/>Retasking)功能</li> </ul>                                                                                                    |
| USB      | Intel <sup>®</sup> H97 Express 晶片組 - 支援華碩 USB 3.0 Boost (USB 3.0<br>加速)<br>- 6 × USB 3.0/2.0 連接埠(2 個位於主機板上,4 個位於<br>後側面板)<br>- 8 × USB 2.0/1.1 連接埠(6 個位於主機板上,2 個位於<br>後側面板)                                                                                                    |
| 華碩獨家研發功能 | <b>華碩</b> 5X Protection         - 華碩       DIGI+VRM - 6 相數位電源設計         - 華碩       DRAM Fuse - 增強記憶體過載與短路保護         - 華碩       ESD Guards - 増強型 ESD 靜電防護,延長元器件壽命         - 華碩       5000 小時高品質固態電容 - 使用壽命提高 3.6         UEF1 BIOS       - 華碩超持久不鏞鋼 1/0 背板 - 使用壽命提高 3.6         UEF1 BIOS       - 擁有最進階的設定選項以及快速回應時間         內建       A.2 和 SATA Express 插槽         - 最新傳輸技術,資料傳送速率高達 10Gb/s       華碩 Fan Xpert 3         - 支援風扇自動調整功能與多種散熱調節器選擇,以優化       系統散熱控制         華碩 EPU       - EPU         Interactive HomeCloud       Media Streamer         - 傳輸來自電腦的音效和視訊至智慧型電視       - 適用於可攜式智慧型電話 / 平板的 Media Streamer 公用         - 適用於可攜式智慧型電話 / 平板的 Media Streamer 公用         - 適用於可攜式智慧型電話 / 平板的 Media Streamer 公用 |

(下頁繼續)

| 華碩獨家研發功能  | Gaming Scenario                        |
|-----------|----------------------------------------|
|           | Crystal Sound 2                        |
|           | - 無暇音效帶給您身歷其境的遊戲體驗                     |
|           | Turbo LAN                              |
|           | - 體驗流暢的線上遊戲,ping 值更低,更少延遲              |
|           | 支援 Steam                               |
|           | - Windows <sup>®</sup> 系統下相容最具趣味性的遊戲平臺 |
|           | 華碩獨家研發功能                               |
|           | - GPU Boost                            |
|           | - USB 3.0 Boost                        |
|           | - Ai Charger                           |
|           | - Al Suite 3                           |
|           | - Disk Unlocker                        |
|           | - MemOK!                               |
|           | EZ DIY                                 |
|           | Push Notice(推播資訊)                      |
|           | - 透過智慧型裝置即時監控電腦狀態                      |
|           | UEFI BIOS EZ Mode                      |
|           | - 支援中文圖形化介面 BIOS                       |
|           | - 華碩 CrashFree BIOS 3                  |
|           | - 華碩 EZ Flash 2                        |
|           | Q-Design                               |
|           | - 華碩 Q-Connector                       |
|           | - 華碩 Q-Shield                          |
|           | - 華碩 Q-Slot                            |
|           | 其他功能                                   |
|           | - 支援 SBA                               |
|           |                                        |
|           | _ 華碩 Fan Xnert 3                       |
|           | - 華碩美麗冊周扇設計:PCH 散熱片和 MOS 散熱片           |
|           |                                        |
| 後側面板裝置連接埠 | 1 × PS/2 鍵盤/滑鼠兩用連接埠                    |
|           | 1 × HDMI 連接埠                           |
|           | 1 x DVI-D 連接埠                          |
|           | 1 x RGB 連接埠                            |
|           | 1 x RJ-45 網路連接埠                        |
|           | 4 x USB 3.0/2.0 裝置連接埠( 藍色 )            |
|           | 2 × USB 2.0/1.1 裝置連接埠                  |
|           | 6 × 音效連接埠,支援 7.1 聲道音效                  |

(下頁繼續)

| 內建 1/0 裝置連接埠 | <ol> <li>1 × 19-pin USB 3.0/2.0 擴充套件排線插槽,可擴充 2 組外接<br/>式 USB 連接埠</li> <li>3 × USB 2.0/1.1 擴充套件排線插槽,可擴充 6 組外接式 USB<br/>連接埠</li> <li>1 × SATA Express 連接埠(黑色,相容 2 × SATA 6.0Gb/s 連接<br/>埠)</li> <li>1 × M.2 Socket 3 (支援 M Key 和 2260/2280 型裝置)</li> <li>4 × SATA 6.0Gb/s 裝置連接插座 (灰色)</li> <li>1 × 4-pin 中央處理器風扇電源插槽,支援 3-pin (DC 模式) 和</li> <li>4-pin (PWM 模式) 風扇控制*</li> <li>3 × 4-pin 機殻風扇電源插槽,支援 3-pin (DC 模式) 和</li> <li>4-pin (PWM 模式) 風扇控制</li> <li>1 × 前面板音效連接排針</li> <li>1 × TPM 連接排針</li> <li>1 × FPM 運接排針</li> <li>1 × FPM 運接排針</li> <li>1 × FPM 運接排針</li> <li>1 × FPM 運接排針</li> <li>1 × FPM 運接排針</li> <li>1 × FPM 運接排針</li> <li>1 × FPM 運接排針</li> <li>1 × FM 運接排針</li> <li>1 × R統控制面板連接排針</li> <li>1 × SATX 12V 主機板電源插槽</li> <li>1 × 系統控制面板連接排針</li> <li>1 × CMOS 組態資料清除跳線</li> <li>1 × CMOS 組態資料清除跳線</li> <li>1 × CPU Q-Fan 控制預設為自動模式,可偵測所安裝的 CPU 風扇類型,<br/>并自動切換控制模式。</li> </ol> |
|--------------|----------------------------------------------------------------------------------------------------|
| BIOS 功能      | 128Mb Flash ROM、UEFI AMI BIOS、PnP、DMI 2.7、WfM<br>2.0、SM BIOS 2.8、ACPI 5.0、多國語言 BIOS 程式、ASUS EZ<br>Flash 2 程式、ASUS CrashFree BIOS 3 程式、F11 EZ Tuning<br>精靈、F6 Qfan 控制、F3 我的最愛(My Favorites)和快速<br>鍵功能、快速筆記(Quick Note)、上次修改的設定值(Last<br>Modified Log)、F12 PrintScreen 功能、ASUS DRAM SPD<br>(Serial Presence Detect)記憶體資訊                                                                                                    |
| 管理功能         | WfM 2.0 \ DMI 2.7 \ WOL by PME \ PXE                                                                                                    |
| 公用程式 DVD 光碟  | 驅動程式<br>華碩公用程式<br>EZ Update<br>防毒軟體(OEM 版本)                                                                                                    |
| 支援作業系統<br>   | Windows <sup>®</sup> 8.1<br>Windows <sup>®</sup> 8<br>Windows <sup>®</sup> 7                                                                                                    |
| 主機板尺寸        | ATX 規格:12 x 8.6 时(30.5 x 21.8 公分)                                                                                                    |

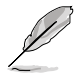

規格若有任何變更,恕不另行通知。

在您拿到本主機板包裝盒之後,請馬上檢查下面所列出的各項標準配件是否齊全。

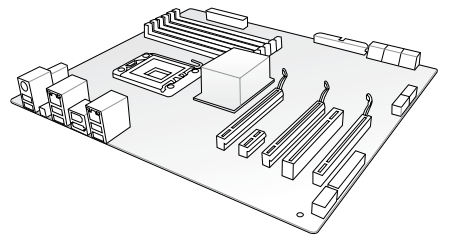

華碩 H97-PRO 主機板

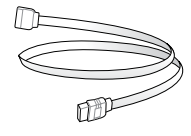

4 x Serial ATA 6 Gb/s 排線

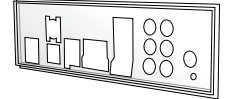

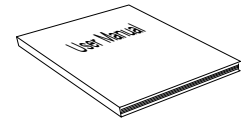

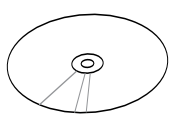

1 x 華碩 Q-Shield 擋板

使用手冊

驅動程式與公用程式光碟

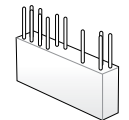

1 x 二合一華碩 Q-Connector 套件

- 若以上列出的任何一項配件有損壞或是短缺的情形,請儘速與您的經 銷商聯絡。
  - 上表中的圖示僅供參考,實際包裝盒內容物會隨您所購買的型號而有 不同。

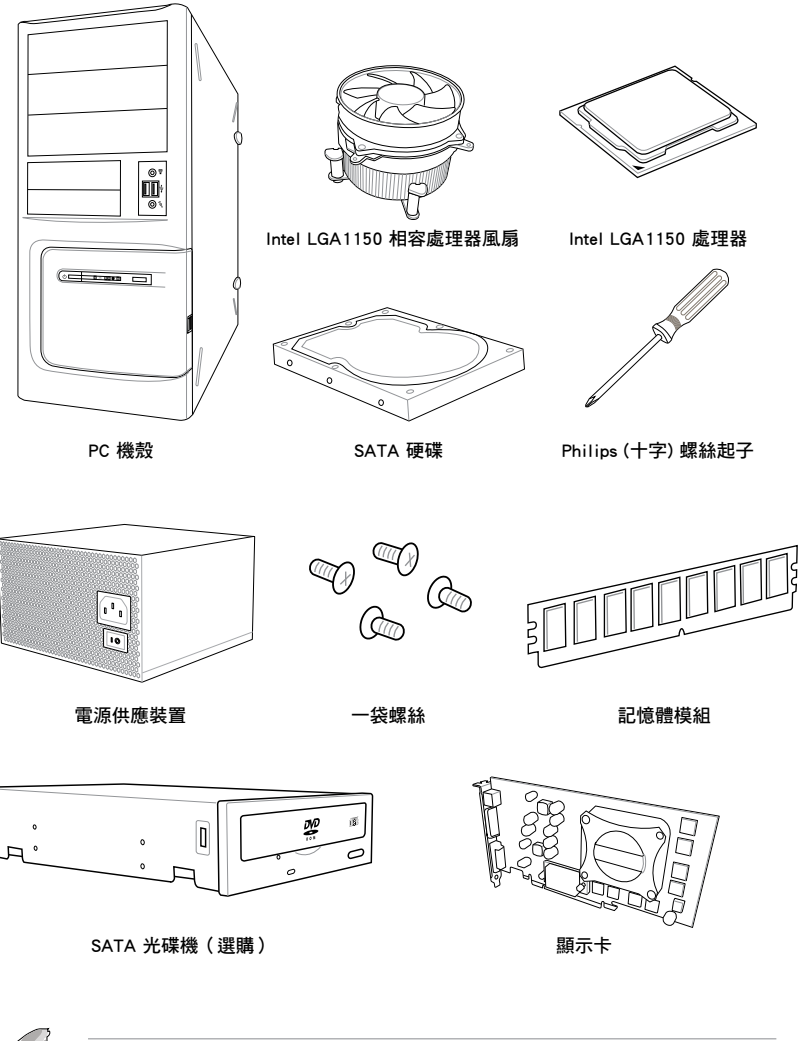

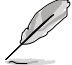

上表所列的工具與元件並不包含在主機板包裝盒內。

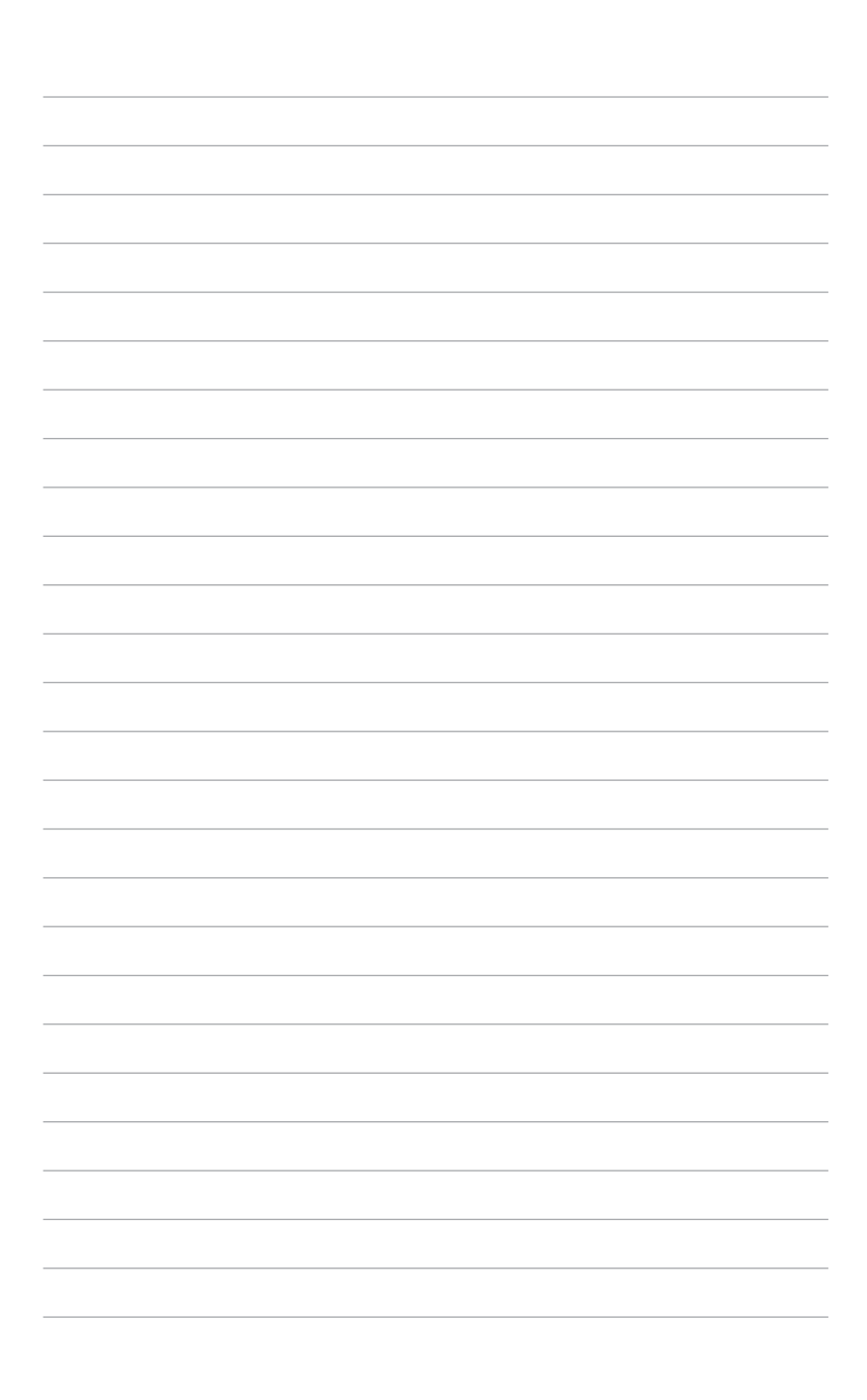

# 產品介紹

# 1.1 特殊功能

#### 1.1.1 產品特寫

#### 支援 LGA1150 規格的第四代、全新第四代和第五代 Intel<sup>®</sup> Core™ i7/Core™ i5/Core™ i3/Pentium<sup>®</sup>/Celeron<sup>®</sup> 處理器

本主機板支援最新 LGA1150 封裝的第四代、全新第四代和第五代 Intel<sup>®</sup> Core™ i7 / i5 / i3 / Pentium<sup>®</sup> / Celeron<sup>®</sup> 處理器,並透過 GPU、雙通道 DDR3 記憶體插槽與 PCI Express 2.0/3.0 擴充插槽,能提供最佳的繪圖顯示與系統運算效能。

#### 採用 Intel<sup>®</sup> H97 Express 晶片組

Intel<sup>®</sup> H97 Express 晶片組採用最新的單晶片設計,是專為支援最新的 LGA1150 插槽的第四代/全新第四代/第五代 Intel<sup>®</sup> Core<sup>™</sup> i7/i5/i3/Pentium<sup>®</sup>/Celeron<sup>®</sup> 處理器所設計,藉由連續的點對點連結增加頻寬與穩定性,並增強系統效能。原生支援高達六組 USB 3.0 連接埠、六組 SATA 6 Gb/s 連接埠與 M.2 規格,提供更快速的資料存取速度。此外,Intel<sup>®</sup> H97 Express 晶片組並支援 iGPU 功能,讓使用者享受最新的 Intel 整合繪圖效能。

## PCI Express<sup>®</sup> 3.0

最新的 PCI Express 3.0 (PCIe 3.0) 匯流排標準提供比現行 PCIe 2.0 快二倍的效能 與速度,PCIe 3.0 可以與 PCIe 1.0 及 PCIe 2.0 裝置完全向下相容,並提供使用者最 佳的顯示效能、前所未有的資料傳輸速度以及無縫傳輸的體驗。

### 支援 Intel<sup>®</sup> Desktop Responsiveness 技術

Intel Desktop Responsiveness 技術提供三種功能,包含有:Intel Rapid Start Technology、Intel Smart Connect Technology與 Intel Smart Response Technology。這 三項技術提供電腦更快速與更好的效能,讓系統可以從網路接收最新的更新、以及快 速地讓系統從睡眠或休眠模式中復甦至工作狀態。

#### 支援 Quad-GPU CrossFireX™ 技術

本主機板是最強有力的 Intel<sup>®</sup> H97 平台,在多重 GPU 設定中最佳化 PCIe 的設定,提供您享受前所未有的全新遊戲形態。

#### 支援 SATA Express

SATA Express 提供更快速的資料傳輸率,最高可達 10Gb/s,讓系統可以跟上 SSD 的速度,並且可以 SATA 6Gb/s 的傳輸速度向下相容最多二個 SATA 磁碟。

#### 支援 M.2 規格

本主機板配備有 M.2 插槽,與 SATA Express 插槽共用頻寬,資料傳輸率最高可達 10Gb/s,可以用來增強指定給作業系統使用的 SSD 的效能。M.2 插槽也支援 Intel Rapid Storage 技術,可以更快速的讀取資料與公用程式,以及更快速地喚醒系統。

#### 完全整合 USB 3.0

華碩提供完整的 USB 3.0 支援能力,在前面板與後側面板搭載了 USB 3.0 連接埠, 讓 USB 3.0 的使用更加容易。體驗最新的隨插即用連線傳輸速度,較 USB 2.0 的傳輸 率快達十倍。本主機板提供最便利的高速傳輸連線。

#### 1.1.2 其他特殊功能

#### 5 重防護

華碩主機板為您提供完整的 5 重防護。高品質元器件,ESD 靜電防護設計,記憶 體插槽周圍分佈的聚合開關設計可有效防止過流以及短路對硬體的損傷。防潮防腐蝕 1/0 擋板等。華碩每一款產品都盡可能提供使用者最佳的可靠性和持久性。

#### 1.1.3 華碩獨家研發功能

#### Crystal Sound 2

Crystal Sound 2 簡化了音效優化設定。無論是玩遊戲、聊天、看電影或是聽音樂,您 都可以獲得想要的音效品質。內建的實體防護、專業的工程設計以及進階的元器件的採 用,包括日產音效電容和擴大器(op-amps),使音效輸出達到前所未有的清晰和真實。 準備好進入高階音效的全新維度吧!

#### ASUS HomeCloud

ASUS HomeCloud 創造了一個沒有邊界的世界。您可以遠端存取您的電腦,或在任何您想要的裝置上播放媒體內容。無論您的資料儲存在哪裡,您都可以在任何地方進行管理。隨時隨地使用一台智慧型裝置透過內建的 Wake on WAN 嗓醒功能遠端嗓醒並控制電腦。它甚至能讓您的硬碟成為一個私人的雲端儲存,而無需擔心容量問題。有了HomeCloud,您的電腦成為3通向您的世界的閘道。

#### 1.1.4 其他特殊功能

#### 符合 ErP 規範

本主機板符合歐盟規定的能源相關產品(Energy-related Products, ErP)規範。ErP 規範規定產品在耗能方面須符合一定的能源效益要求,這也正與華碩對於建立友善環 境、生產高效能產品的企業願景一致。透過設計與創新來降低產品的二氧化碳排放, 從而減少對環境的破壞。

# 1.2 主機板概觀

#### 1.2.1 主機板安裝前

主機板以及擴充卡都是由許多精密複雜的積體電路元件、整合性晶片等所構成。而 這些電子性零件很容易因靜電的影響而導致損壞,因此,在您動手更改主機板上的任 何設定之前,請務必先作好以下所列出的各項預防措施。

- $\mathbf{A}$
- 在處理主機板上的內部功能設定時,您可以先拔掉電腦的電源線。
- 為避免產生靜電,在拿取任何電腦元件時除了可以使用防靜電手環之外,您也可以觸摸一個有接地線的物品或者金屬物品像電源外殼等。
- · 拿取積體電路元件時請盡量不要觸碰到元件上的晶片。
- 在您刪除任何一個積體電路元件後,請將該元件放置在絕緣墊上以隔 離靜電,或者直接放回該元件的絕緣包裝袋中保存。
- 在您安裝或刪除任何元件之前,請確認 ATX 電源的電源開關是切換 到關閉(OFF)的位置,而最安全的做法是先暫時拔出電源的電源 線,等到安裝/刪除工作完成後再將之接回。如此可避免因仍有電力 殘留在系統中而嚴重損及主機板、周邊裝置、元件等。

箫

# 1.2.2 主機板結構圖

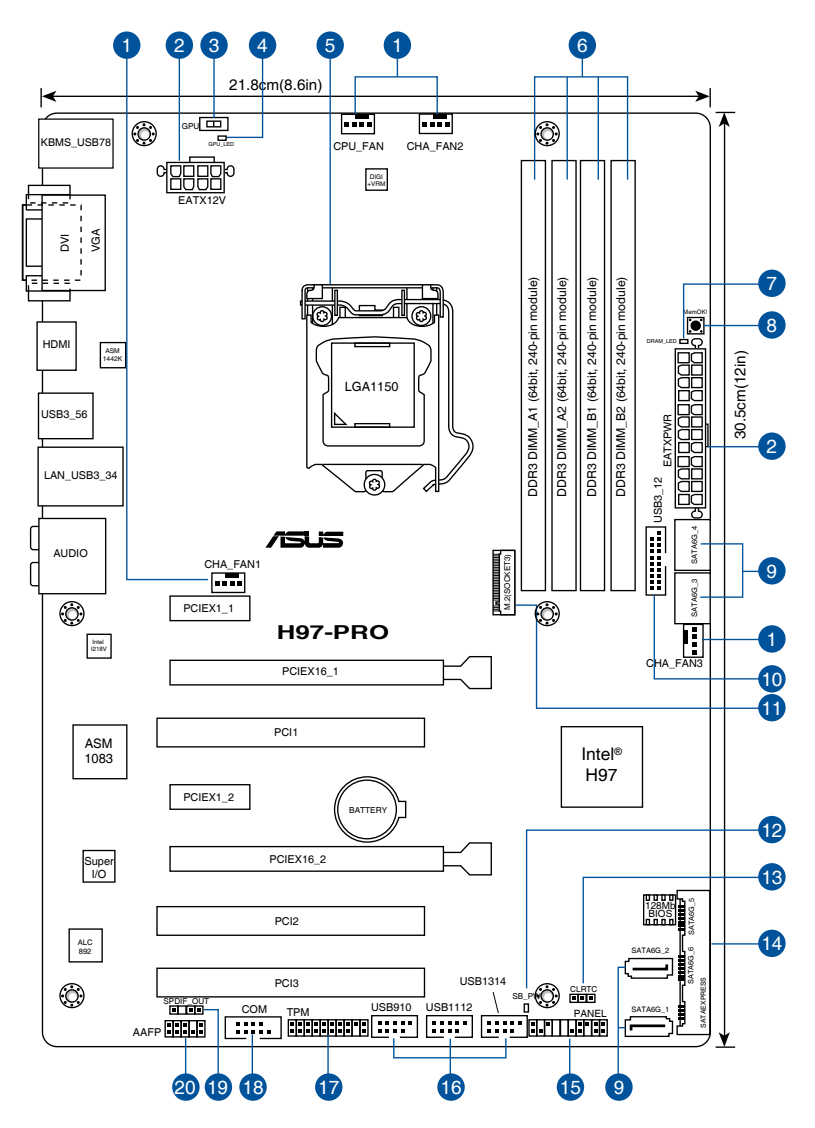

關於面板連接插座與內部連接插座的相關資訊,請參考「1.2.9內部連接 埠」與「2.2.1後側面板連接埠」一節中的說明。

Cel

## 主機板元件說明

| 連接插槽 | 1/ 開關與跳線選擇區 / 插槽                                                            | 頁數   |
|------|-----------------------------------------------------------------------------|------|
| 1.   | 中央處理器 / 機殼風扇電源插槽                                                            | 1-21 |
|      | (4-pin CPU_FAN、4-pin CHA_FAN1/2/3)                                          |      |
| 2.   | EATX 主機板電源插槽(24-pin EATXPWR、8-pin EATX12V)                                  | 1-15 |
| 3.   | GPU Boost 開關                                                                | 1-12 |
| 4.   | GPU Boost 指示燈(GPU_LED)                                                      | 1-15 |
| 5.   | Intel <sup>®</sup> LGA1150 中央處理器插槽                                          | 1-6  |
| 6.   | DDR3 記憶體插槽                                                                  | 1-7  |
| 7.   | 記憶體指示燈(DRAM_LED)                                                            | 1-14 |
| 8.   | MemOK! 開關                                                                   | 1-11 |
| 9.   | Intel <sup>®</sup> SATA 6.0Gb/s 裝置連接插座(7-pin SATA6G_1~4)                    | 1-16 |
| 10.  | USB 3.0 擴充套件排線插槽(20-1 pin USB3_12)                                          | 1-19 |
| 11.  | M.2 Socket 3                                                                | 1-23 |
| 12.  | 電力指示燈(SB_PWR)                                                               | 1-14 |
| 13.  | CMOS 組態資料清除跳線(3-pin CLRTC)                                                  | 1-13 |
| 14.  | Intel <sup>®</sup> H97 Serial ATA 6.0Gb/s 裝置連接插座<br>(SATA6G 56,SATAEXPRESS) | 1-20 |
| 15.  |                                                                             | 1-22 |
| 16.  | USB 2.0 擴充套件排線插槽                                                            | 1-20 |
|      | (10-1 pin USB910 \ USB1112 \ USB1314)                                       |      |
| 17.  | TPM 連接排針(20-1 pin TPM)                                                      | 1-17 |
| 18.  | 序列埠連接插座(10-1 pin COM)                                                       | 1-18 |
| 19.  | 數位音效連接排針(4-1 pin SPDIF_OUT )                                                | 1-17 |
| 20.  | 高傳真前面板音效連接排針(10-1 pin AAFP )                                                | 1-18 |

## 1.2.3 中央處理器(CPU)

本主機板具備一個 LGA1150 處理器插槽,本插槽是專為第四代、全新第四代和第 五代 Intel<sup>®</sup> Core™ i7 / Core™ i5 / Core™ i3 / Pentium<sup>®</sup>/ Celeron<sup>®</sup> 處理器所設計。

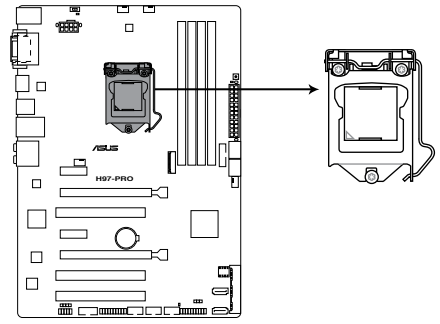

H97-PRO CPU socket LGA1150

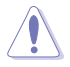

- 當您安裝 CPU 時,請確認所有的電源接頭都已拔除。
- 本插槽僅支援 LGA1150 處理器,請確認並安裝正確的處理器,請勿 將 LGA1155 與 LGA1156 處理器安裝於 LGA1150 插槽。
- 在您購買本主機板之後,請確認在LGA1150 插座上附有一個隨插即用的保護蓋,並且插座接點沒有彎曲變形。若是保護蓋已經毀損或是沒有保護蓋,或者是插座接點已經彎曲,請立即與您的經銷商聯絡。
- 在安裝完主機板之後,請將隨插即用的保護蓋保留下來。只有LGA1150 插槽上附有隨插即用保護蓋的主機板符合 Return Merchandise Authorization (RMA)的要求,華碩電腦才能為您處理 產品的維修與保固。
- 本保固不包括處理器插座因遺失、錯誤的安裝或不正確的移除隨插即 用保護蓋所造成的毀損。

## 1.2.4 系統記憶體

本主機板配備有四組 DDR3(Double Data Rate 3)記憶體模組插槽。

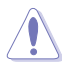

DDR3 記憶體模組擁有與 DDR2 或 DDR 記憶體模組相同的外觀,但是 DDR3 記憶體插槽的缺口與 DDR2 或 DDR 記憶體插槽不同,以防止插入 錯誤的記憶體模組。

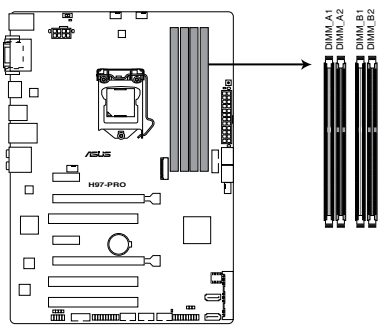

H97-PRO 240-pin DDR3 DIMM sockets

#### 記憶體建議設定

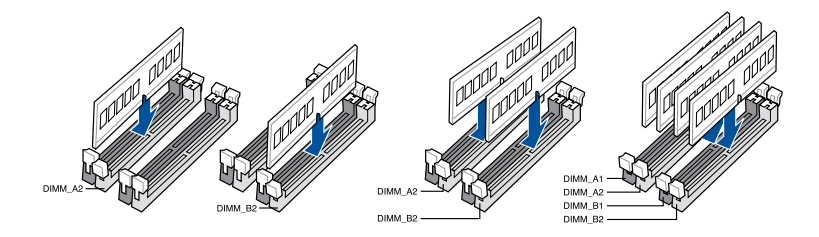

#### 記憶體設定

您可以任意選擇使用 2GB、4GB 與 8GB 的 unbuffered non-ECC DDR3 記憶體模組 至本主機板的記憶體插槽上。

- 您可以在通道 A、通道 B 安裝不同容量的記憶體模組,在雙通道設定中,系統會偵測較低容量通道的記憶體容量。任何在較高容量通道的其他記憶體容量,會被偵測為單通道模式執行。
- 依據 Intel 處理器規格,建議記憶體電壓低於 1.65V 以保護處理器。
- 由於 32-bit Windows 作業系統記憶體位址的限制,當您安裝 4GB 或 更多的記憶體模組時,系統實際可用的總記憶體只有 3GB 或更少。
   為充分利用記憶體,您可以執行以下任一動作:
  - a) 若您使用 32-bit Windows 作業系統,建議系統記憶體最高安裝 3GB 即可。
  - b) 當您的主機板安裝 4GB 或更多的記憶體時,建議您安裝 64-bit Windows 作業系統。
  - c) 若需要更詳細的資料,請造訪 Microsoft 網站 <u>http://support.</u> <u>microsoft.com/kb/929605/zh-tw</u>。
- 本主機板不支援 512 Mb(64MB)晶片的記憶體模組(記憶體容量以 Megabit 計算,8 Megabit/Mb=1 Megabyte/MB)。

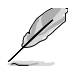

- 預設的記憶體運作頻率是依據其 SPD (Serial Presence Detect)。請 參考「3.5 Ai Tweaker 選單」一節中, 手動調整記憶體頻率的說明。
- 在全負載(4 DIMM)狀態下,記憶體模組可能需要更佳的冷卻系統 以維持運作的穩定。
- 請安裝相同 CAS Latency 的記憶體模組。為求最佳相容性,建議您安裝同廠牌、相同資料碼(D/C)版本的記憶體模組。請先與供應商確認並購買正確的記憶體模組。

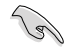

- 由於 Intel 晶片組限制,DDR3 1600MHz 及更高頻率的記憶體模組在 XMP 模式下的最高傳輸速率為 DDR3 1600MHz。
- 請造訪華碩網站(<u>http://tw.asus.com</u>)獲得最新記憶體合格供應商列 表(QVL)。

肥

# 1.2.5 擴充插槽

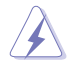

安裝或移除任何擴充卡之前,請暫時先將電腦的電源線拔出。如此可免 除因電氣殘留於電腦中而發生的意外狀況。

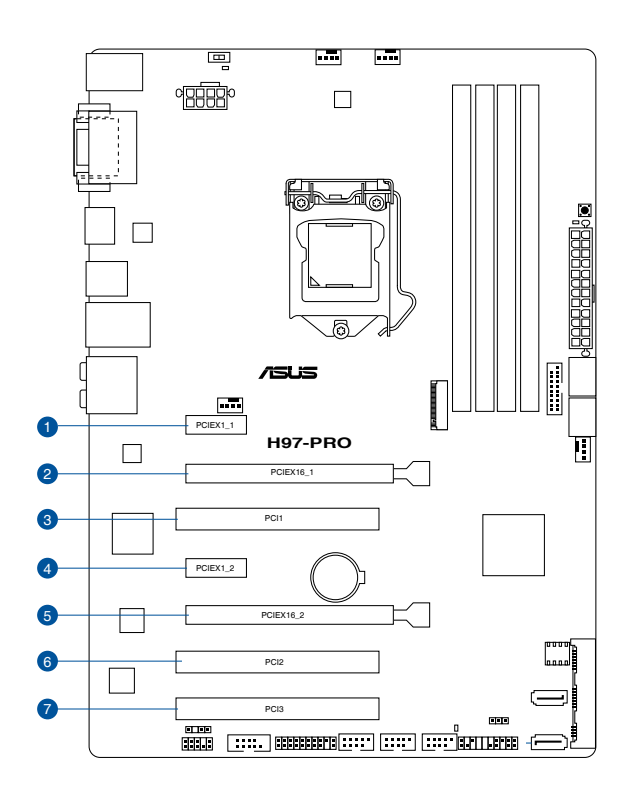

| 插槽編號 | 插槽說明                  |
|------|-----------------------|
| 1    | PCle 2.0 x1_1 插槽      |
| 2    | PCle 3.0/2.0 ×16_1 插槽 |
| 3    | PCI_1 插槽              |
| 4    | PCle 2.0 x1_2 插槽      |
| 5    | PCle 2.0 x16_2 插槽     |
| 6    | PCI_2 插槽              |
| 7    | PCI_3 插槽              |

|                 | PCle Express 3.0 運作模式 |                    |  |  |  |  |
|-----------------|-----------------------|--------------------|--|--|--|--|
| VGA 設定          | PCIe 3.0/2.0 ×16_1    | PCle 3.0/2.0 ×16_2 |  |  |  |  |
| 一張 VGA/PCle 顯示卡 | ×16(建議使用單張顯示卡)        | N/A                |  |  |  |  |
| 二張 VGA/PCIe 顯示卡 | ×16                   | ×4                 |  |  |  |  |

- 在單張顯示卡模式下,建議您將 PCI Express x16 顯示卡安裝在 PCIe 3.0/2.0 x16\_1 插槽中,以獲得更佳的效能表現。
  - 當在執行 CrossFireX™ 模式時,建議提供系統充足的電力供應。
  - 當您安裝多張顯示卡時,建議您將機殼風扇的排線連接至主機板上標 示 CHA\_FAN1/2/3 的插座,以獲得更良好的散熱環境。
  - PCIe x1\_1、PCIe x1\_2 插槽与 PCIe x16\_2 插槽共用頻寬。PCIe x16\_2 插槽預設以 x2 模式運作。更多設定資訊請參閱 BIOS 說明。

#### 本主機板使用的中斷要求一覽表

|                           | А  | В  | С | D  | Е  | F  | G  | Н  |
|---------------------------|----|----|---|----|----|----|----|----|
| PCle x16_1                | 共享 | -  | - | -  | -  | -  | -  | -  |
| PCle x16_2                | 共享 | _  | - | _  | -  | -  | -  | -  |
| PCI1                      | -  | _  | - | 共享 | -  | -  | -  | -  |
| PCI2                      | 共享 | -  | - | -  | -  | -  | -  | -  |
| PCI3                      | -  | 共享 | - | -  | -  | -  | -  | -  |
| Intel SATA 控制器            | -  | -  | - | 共享 | -  | -  | -  | -  |
| Intel <sup>®</sup> LAN    | -  | _  | - | -  | 共享 | -  | -  | -  |
| Intel <sup>®</sup> xHCI   | -  | -  | - | -  | -  | 共享 | -  | -  |
| Intel <sup>®</sup> EHCI 1 | -  | -  | - | _  | -  | -  | -  | 共享 |
| Intel <sup>®</sup> EHCI 2 | 共享 | -  | - | -  | -  | -  | -  | -  |
| HD 音效                     | -  | -  | - | -  | -  | -  | 共享 | -  |

18

#### 1.2.6 主機板上的內建開關

當您想要針對未安裝在機殼的裸板或是開放機殼的系統作效能調校時,主機板上內 建的按鈕與開關可以方便您迅速地開關機或是重置系統。這是想要不斷變更設定以提 升系統效能的超頻者和玩家最理想的設定方式。

#### 1. MemOK! 按鈕

在主機板上安裝不相容的記憶體模組可能會導致開機失敗,而且在 MemOK! 按鈕旁的 DRAM\_LED 指示燈也會一直亮著。按住 MemOK! 按鈕直到 DRAM\_LED 指示燈開始閃爍,即開始自動將記憶體調整為相容直到成功開機。

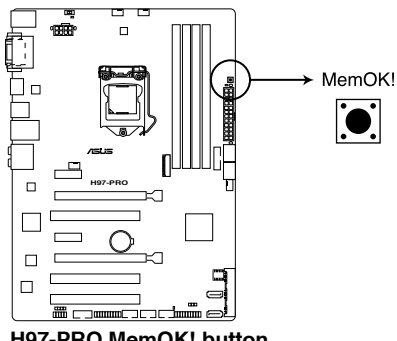

H97-PRO MemOK! button

- 請參考「1.2.8 內建指示燈」來找到 DRAM\_LED 更精確的位置。
- DRAM\_LED 指示燈在記憶體沒有正確安裝時也會亮起,在使用 MemOK! 功能前,請先關閉系統並重新安裝記憶體。
- MemOK! 按鈕在 Windows 作業系統下無法使用。
- 在調整過程中,系統會載入與測試故障安全防護記憶體設定。系統進行一項故障安全防護設定測試約需要 30 秒的時間,若是測試失敗, 系統會重新開機並測試下一個項目。DRAM\_LED 指示燈閃爍的速度 增加表示正在執行不同的測試過程。
- 由於記憶體調整需求,系統將於每一組設定值測試時重新開機。在 經過整個調整過程後若安裝的記憶體仍然無法開機,DRAM\_LED 指 示燈會持續亮著,請替換為使用手冊中或華碩網站(<u>http://tw.asus.</u> <u>com</u>)的合格供應商列表中建議使用的記憶體。
- 在調整過程中,若是您將電腦關機並更換記憶體,在啟動電腦後,系 統會繼續進行記憶體調整。若要停止記憶體調整,將電腦關機然後將 電源線拔除大約 5~10 秒即可。
- 若系統因 BIOS 超頻而無法開機,按一下 MemOK! 開關來啟動電腦並 載入預設的 BIOS 設定。在開機自我測試過程中會出現一個訊息提醒 您 BIOS 已經回復至預設值。
- 在使用 MemOK! 功能後,建議您到華碩網站(<u>http://tw.asus.com</u>)下 載最新版本的 BIOS 程式。

#### 2. GPU Boost 開關

本開關用來開啟或關閉 GPU Boost 功能。

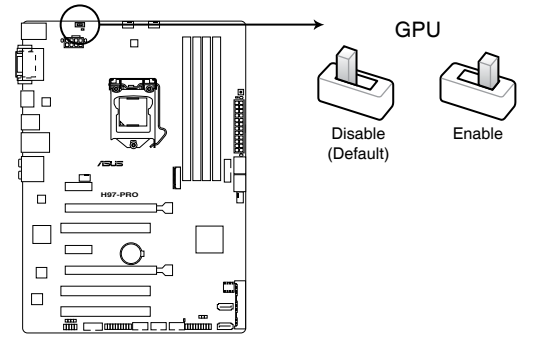

H97-PRO GPU Boost switch

- (e)
- 當 GPU Boost 開關開啟時, GPU Boost 開關旁的 GPU Boost 指示燈 也會亮起。請參考「1.2.8 內置指示燈」來找到 GPU Boost 更精確的 位置。
- 若您在 Windows<sup>®</sup> 作業系統環境下開啟此開關, GPU Boost 功能將在下次系統啟動時被啟用。
- 您可以在 AI Suite 3 程式中使用 TurboV 功能的同時,調整 BIOS 設定程式,或開啟 GPU Boost 開關。但是,系統將使用最近的設定。

#### 1.2.7 跳線選擇區

#### 1. CMOS 組態資料清除跳線(CLRTC)

在主機板上的 CMOS 記憶體中記載著正確的時間與系統硬體配備等資料,這些 資料並不會因電腦電源的關閉而遺失資料與時間的正確性,因為這個 CMOS 的電 源是由主機板上的鋰電池所供應。

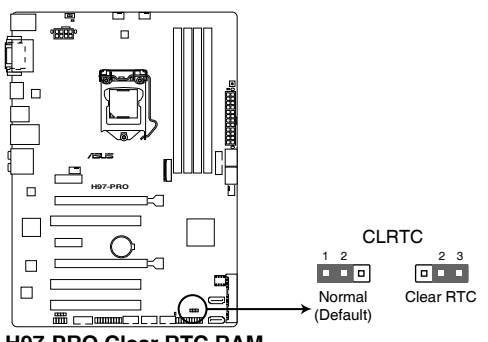

H97-PRO Clear RTC RAM

想要清除這些資料,可以依照下列步驟進行:

- 1. 關閉電腦電源,拔掉電源線;
- 將 CLRTC 跳線帽由 [1-2](預設值)改為 [2-3]約五~十秒鐘(此時即清除 CMOS 資料),接著再將跳線帽改回 [1-2];
- 3. 插上電源線,開啟電腦電源;
- 當開機步驟正在進行時按著鍵盤上的 < Del > 鍵進入 BIOS 程式畫面重新 設定 BIOS 資料。

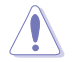

除了清除 CMOS 組態資料之外,請勿將主機板上 CLRTC 的跳線帽由預 設值的位置移除,因為這麼做可能會導致系統開機失敗。

- 如果上述步驟不起作用,移除電池並再次移動跳線以清除 CMOS RTC RAM 資料。CMOS 清除完畢後,重新安裝電池。
- 如果您是因為超頻的緣故導致系統無法正常開機,您無須使用上述的 組態資料清除方式來排除問題。建議可以採用 C.P.R(CPU 參數自動 回復)功能,只要將系統重新啟動 BIOS 即可自動回復預設值。

## 1.2.8 內建 LED 指示燈

#### 1. 電力指示燈(SB\_PWR)

읤

當主機板上內建的電力指示燈(SB\_PWR)亮著時,表示目前系統是處於正常 運作、省電模式或者軟關機的狀態中,並非完全斷電。這個指示燈可用來提醒您 在安裝或移除任何的硬體裝置之前,都必須先移除電源,等待指示燈熄滅才可進 行。請參考下圖所示。

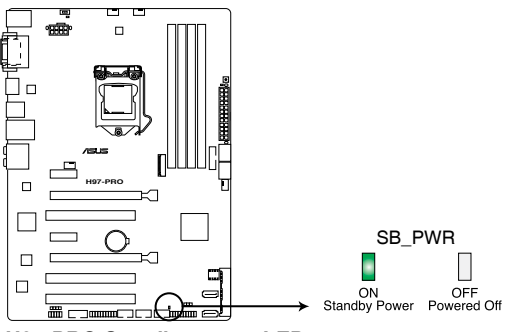

H97-PRO Standby power LED

#### 2. 記憶體指示燈(DRAM LED)

DRAM LED 記憶體指示燈在主機板處理開機程式時,依照順序檢視記憶體。若發現錯誤,在錯誤裝置旁的指示燈會持續亮著直到錯誤排除。使用者友善的設計提供直覺式的方式,讓您在一秒鐘的時間即可找到問題所在。

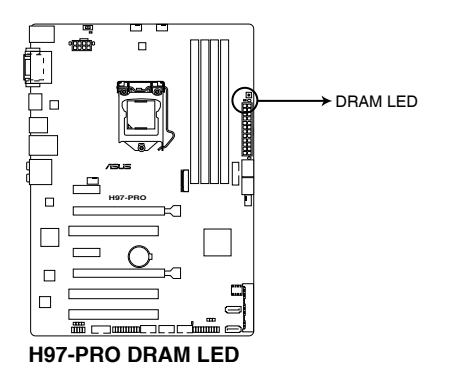

3. GPU Boost 指示燈(GPU\_LED)

當 GPU Boost 開關切換到 [Enable] 時,此指示燈亮起。

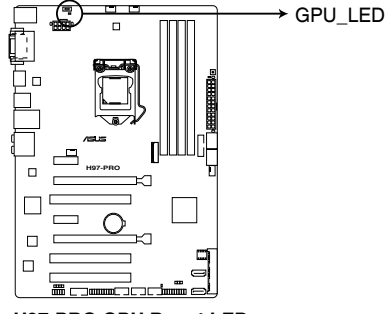

H97-PRO GPU Boost LED

## 1.2.9 內部連接埠

#### 1. 主機板電源插槽(24-pin EATXPWR、8-pin EATX12V)

這些電源插槽用來連接一個 ATX +12V 電源。電源所提供的連接插頭已經過 特別設計,只能以一個特定方向插入主機板上的電源插槽。找到正確的插入方向 後,僅需穩穩地將之套進插槽中即可。

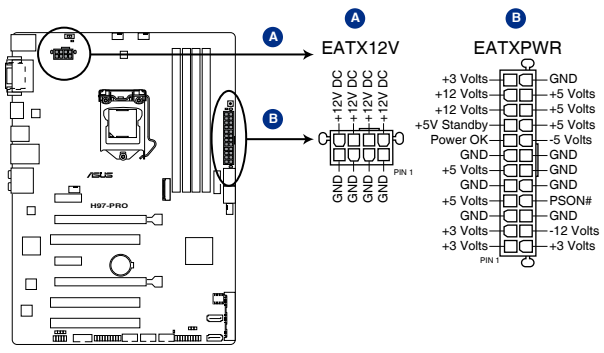

H97-PRO ATX power connectors

建議您使用與 2.0 (或更高版本) 規格的 24-pin ATX 12V 相容的電 源(PSU),才能提供至少 350W 高功率的電源,以供應系統足夠的 電源需求。

- 請務必連接 4-pin/8-pin EATX12V 電源插頭,否則系統可能無法順利 啟動。
- 如果您想要安裝其他的硬體裝置,請務必使用較高功率的電源以提供 足夠的裝置用電需求。若電源無法提供裝置足夠的用電需求,則系統 將會變得不穩定或無法開啟。
- 若是您想要安裝二張或更多的高階 PCI Express x16 顯示卡,請使用 1000 瓦以上的電源以確保執行穩定。

3

## 2. Intel<sup>®</sup> H97 Serial ATA 6.0Gb/s 裝置連接插槽(7-pin SATA6G\_1-4)

這些插槽可支援使用 Serial ATA 6.0Gb/s 排線來連接 Serial ATA 6.0Gb/s 硬碟。 若您安裝了 Serial ATA 硬碟,您可以透過 Intel<sup>®</sup> Rapid Storage 技術,與內建 的 Intel<sup>®</sup> H97 晶片組來建立 RAID 0、RAID 1、RAID 5、RAID 10 磁碟陣列。

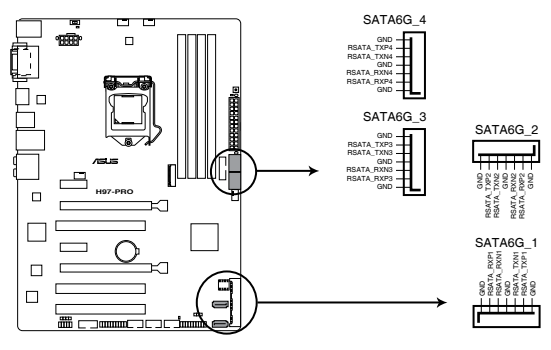

H97-PRO Intel® SATA 6.0Gb/s connectors

- S
- 這些插槽的預設值為 [AHCI],若您想要使用這些插槽來建構 Serial ATA RAID 功能,請將 BIOS 程式中的 SATA Mode 項目設 定為 [RAID]。請參考「3.6.3 PCH 儲存裝置設定(PCH Storage Configuration)」一節的詳細說明。
- 在建立 RAID 磁碟陣列之前,請先參考「5.1 RAID 設定」或驅動程 式與公用程式光碟中使用手冊的說明。

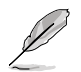

M.2 Socket 3 與 SATA Express 插槽共用同一个 PCIe 頻寬。當您同時使用二種插槽時,系統自動偵測這些插槽上所連接的裝置,並為 M.2 Socket 3 設定較高的優先權。請參考「3.6.3 PCH 儲存裝置設定(PCH Storage Configuration)」一節的詳細說明。

3. TPM 插座(20-1 pin TPM)

這個插座支援可信任安全平台模組(TPM)系統,用來安全地儲存金鑰、數 位認證、密碼和資料。可信任安全平台模組(TPM)系統也用來協助加強網路安 全,保護數位身份,以及確保平台的安全性。

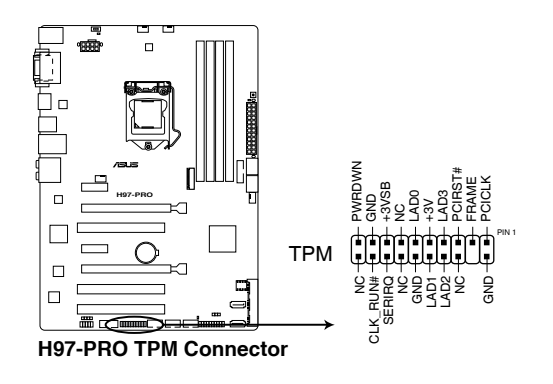

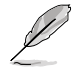

TPM 模組為選購配備,請另行購買。

4. 數位音效連接排針(4-1 pin SPDIF\_OUT)

這組排針是用來連接 S/PDIF 數位音效模組,您可以利用這組排針以 S/PDIF 音 效訊號線連接到音效裝置的數位音訊輸出端,使用數位音訊輸出來代替傳統的類 比音訊輸出。

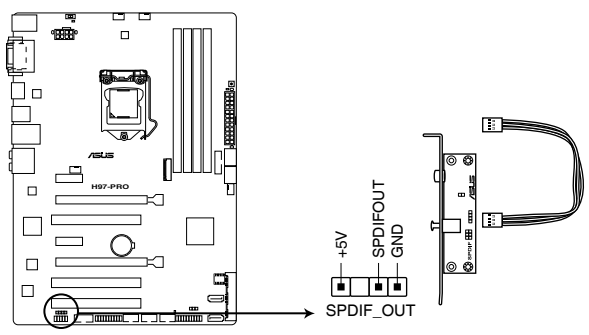

H97-PRO Digital audio connector

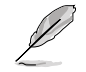

S/PDIF 模組為選購配備,請另行購買。

#### 5. 前面板音效連接排針(10-1 pin AAFP)

這組音效外接排針供您連接到前面板的音效排線,除了讓您可以輕鬆地透過主機前面板來控制音效輸出/入等功能,並且支援 AC'97 或 HD Audio 音效標準。 將前面板音效輸出/入模組的連接排線之一端連接到這個插槽上。

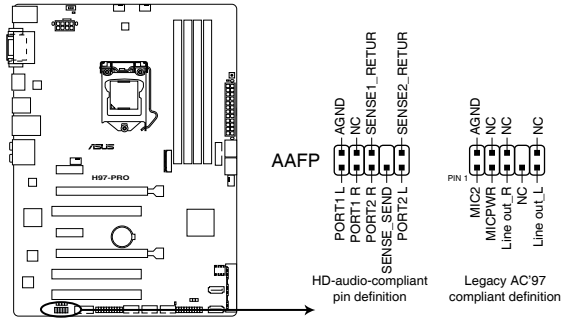

H97-PRO Front panel audio connector

- 建議您將支援高傳真(high definition)音效的前面板音效模組連接 到這組排針,如此才能獲得高傳真音效的功能。
- 若要將高傳真音效前面板模組安裝至本接針,請將 BIOS 程式中 Front Panel Type 項目設定為 [HD Audio];若要將 AC 97 音效前面 板模組安裝至本接針,請將 BIOS 程式設定為 [AC97]。預設值為 [HD Audio]。
- 6. 序列埠連接插座(10-1 pin COM)

這個插座用來連接序列埠。將序列埠模組的排線連接到這個插座,然後將該模 組安裝到機殼後面板空的插槽中。

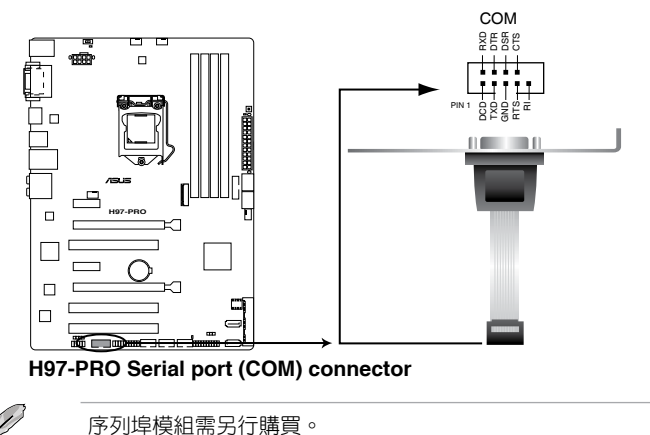

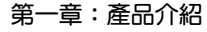

7. USB 3.0 擴充套件排線插槽(20-1 pin USB3\_12)

這個插槽用來連接 USB 3.0 模組,可在前面板或後側連接埠擴充 USB 3.0 模 組。當您安裝 USB 3.0 模組,您可以享受 USB 3.0 的益處,包括有更快的資料傳 輸率最高達 5Gbps、對可充電的 USB 裝置更快的充電速度、最佳化能源效率,以 及與 USB 2.0 向下相容。

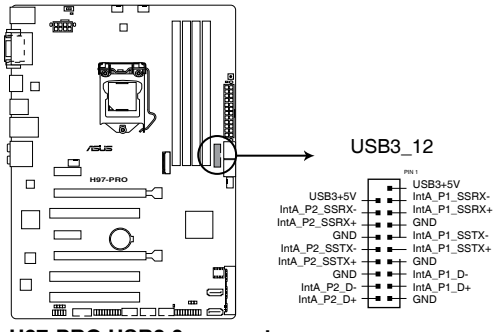

H97-PRO USB3.0 connector

USB 3.0 模組為選購配備,請另行購買。

- 這個插槽是以 xHCI 規格為基礎,建議您在 Windows 7 作業系統中安 裝相關的驅動程式來充分使用 USB 3.0 插槽。
- 安裝的 USB 3.0 裝置視作業系統設定而以 xHCI 或 EHCI 狀態運作。

#### 8. USB 2.0 連接插槽(10-1 pin USB910、USB1112、USB1314)

這些 USB 擴充套件排線插槽支援 USB 2.0 規格,將 USB 模組排線連接至任 何一個插槽,然後將模組安裝到機殼後側面板中開放的插槽。這些 USB 插槽與 USB 2.0 規格相容,並支援傳輸速率最高達 480Mbps。

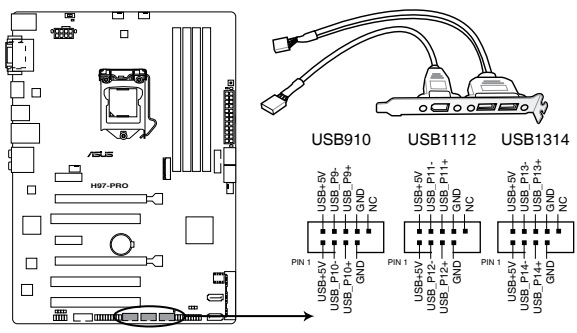

H97-PRO USB2.0 connectors

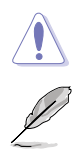

請勿將 1394 排線連接到 USB 插槽上,這麼做可能會導致主機板的損毀。

USB 3.0 模組為選購配備,請另行購買。

宪 一 章
9. Intel<sup>®</sup> H97 Serial ATA 6.0Gb/s 裝置連接插槽(7-pin SATA6G\_56, SATAEXPRESS)

這些插槽可支援使用 Serial ATA 6.0Gb/s 排線來連接 Serial ATA 6.0Gb/s 硬碟。

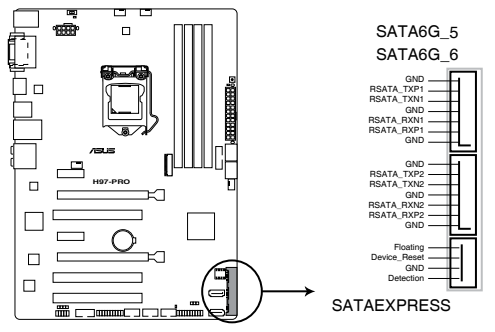

H97-PRO Intel® SATA 6 Gb/s connectors

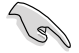

- M.2 Socket 3 與 SATA Express 插槽共用同一个 PCIe 頻寬。當您同時使用二種插槽時,系統自動偵測這些插槽上所連接的裝置,並為 M.2 Socket 3 設定較高的優先權。請參考「3.6.3 PCH 儲存裝置設定 (PCH Storage Configuration)」一節的詳細說明。
- ・ SATAEXPRESS 插槽支援一個 SATA Express 裝置或二個 SATA 裝置。

#### 10. 中央處理器、機殼風扇電源插槽(4-pin CPU\_FAN、4-pin CHA\_FAN1/2/3)

將風扇排線連接至風扇插槽,並確認每條連接排線的黑線是接到風扇電源插槽 上的接地端(GND)。

千萬要記得連接風扇的電源,若系統中缺乏足夠的風量來散熱,那麼 很容易因為主機內部溫度逐漸升高而導致當機,甚至更嚴重者會燒毀 主機板上的電子元件。注意:這些插槽並不是單純的排針!不要將跳 線帽套在它們的針腳上。

· 請確認將 4-pin 處理器風扇排線完全插入中央處理器風扇插槽。

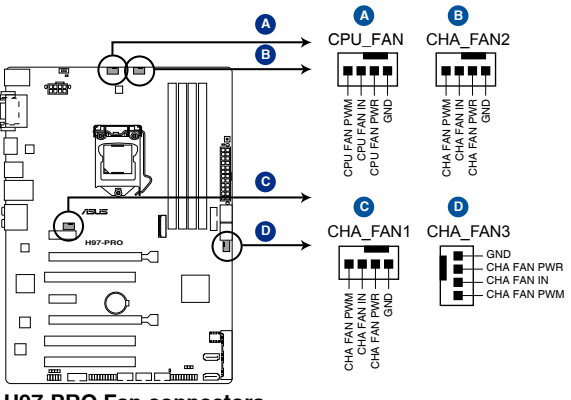

H97-PRO Fan connectors

- CPU\_FAN 插槽支援處理器風扇最大達 1 安培(12 瓦)的風扇電源。
- CPU 風扇(CPU\_FAN)與機殼風扇(CHA\_FAN)插槽支援華碩 Fan Xpert 3 功能。
- 處理器風扇插槽會自動偵測安裝的處理器風扇類型,並自動切換控制 模式。若要設定處理器風扇控制模式,請進入 BIOS 程式的 Advanced Mode > Monitor > CPU Q-Fan Control 選項。
- 機殼風扇插槽支援 DC 與 PWM 模式。若要設定這些風扇為 DC 或 PWM 模式,請進入 BIOS 程式的 Advanced Mode > Monitor > Chassis Fan 1/2/3 Q-Fan Control 選項。

<sup>(</sup>S)

11. 系統控制面板連接排針(20-8 pin PANEL)

這一組連接排針包括了數個連接到電腦主機前面板的功能接針。下述將針對各項功能作逐一簡短說明。

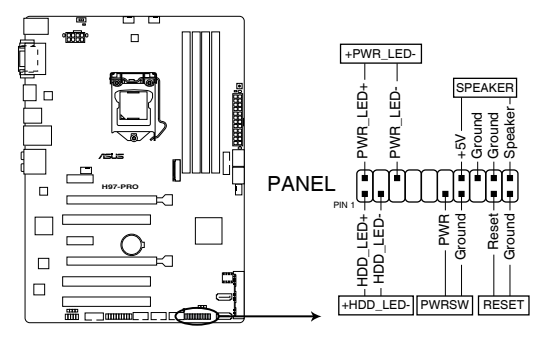

H97-PRO System panel connector

• 系統電源指示燈連接排針(2-pin PWR\_LED)

這組排針可連接到電腦主機面板上的系統電源指示燈。在您啟動電腦並且使用 電腦的情況下,該指示燈會持續亮著;而當指示燈閃爍亮著時,即表示電腦正處 於睡眠模式中。

硬碟動作指示燈接針(2-pin HDD\_LED)

您可以連接此組 HDD\_LED 接針到電腦主機面板上的硬碟動作指示燈號,如此 一旦硬碟有存取動作時,指示燈隨即亮起。

• 機殼喇叭連接排針(4-pin SPEAKER)

這組四腳位排針連接到電腦主機機殼中的喇叭。當系統正常啟動便可聽到嗶嗶聲,若啟動時發生問題,則會以不同長短的音調來警示。

• ATX 電源/軟關機開關連接排針(2-pin PWR\_SW)

這組排針連接到電腦主機面板上控制電腦電源的開關。您可以依據 BIOS 程式 或作業系統的設定,來決定當按下開關時電腦會在正常執行和睡眠模式間切換, 或者是在正常執行和軟關機模式間切換。若要關機,請持續按住電源開關超過四 秒的時間。

• 軟開機開關連接排針(2-pin RESET)

這組兩腳位排針連接到電腦主機面板上的 Reset 開關。可以讓您在不需要關掉 電腦電源即可重新啟動,尤其在系統當機的時候特別有用。 這個插槽用來安裝 M.2 (NGFF) 固態硬碟。

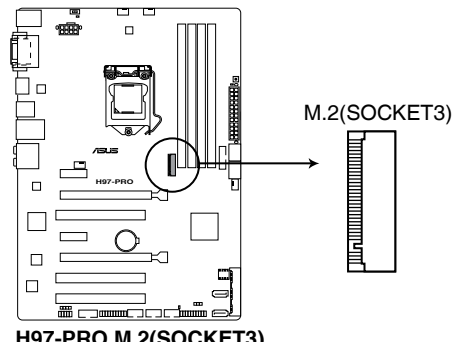

H97-PRO M.2(SOCKET3)

- 這個插槽支援 M Key 與 2260/2280 型儲存裝置。 •
- M.2 Socket 3 與 SATAEXPRESS 共用頻寬。請參考「3.6.3 PCH 儲存 裝置設定(PCH Storage Configuration)」一節的詳細說明。
- 當 PCIe M.2 裝置使用 Intel<sup>®</sup> Desktop Responsiveness 技術時,請確認 設定 Windows<sup>®</sup> UEFI 作業系統為 RAID 模式。

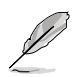

M.2(NGFF)固態硬碟為選購配備,請另行購買。

읤

- 2.1 建立您的電腦系統
- 2.1.1 安裝主機板

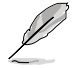

本章節的圖示僅供參考,主機板的構造可能會隨著型號而有所不同,但 是安裝的步驟仍然是相同的。

1. 安裝華碩 Q-Shield 擋板至機殼的後側 I/O 面板。

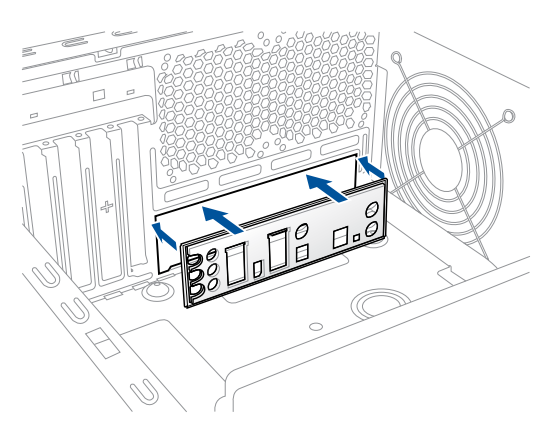

2. 將主機板放入機殼,並確認後側 I/O 連接埠對齊機殼的後側 I/O 面板。

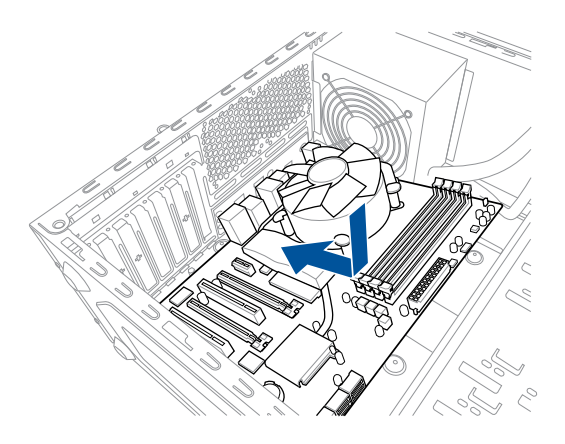

3. 將九個螺絲放入主機板上的螺絲孔並旋轉鎖緊,以確保將主機板鎖至機殼。

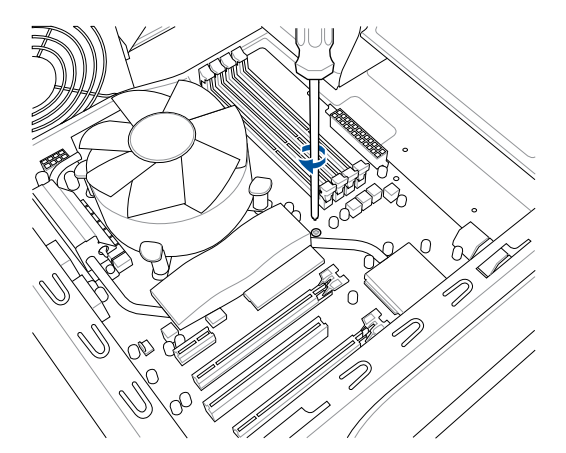

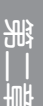

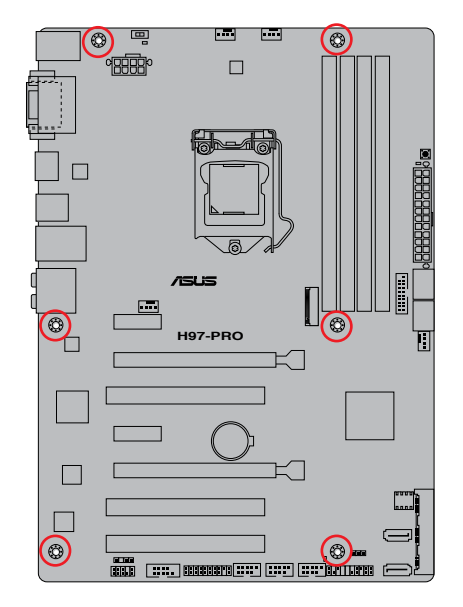

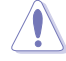

請勿將螺絲鎖得太緊!否則容易導致主機板的印刷電路板產生龜裂。

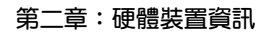

# 2.1.2 安裝中央處理器

<u>/</u>]

本插槽僅支援 LGA1150 處理器,請確認並安裝正確的處理器,**請勿**將 LGA1155 與 LGA1156 處理器安裝於 LGA1150 插槽。

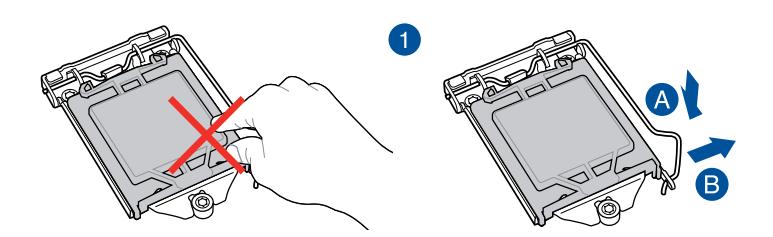

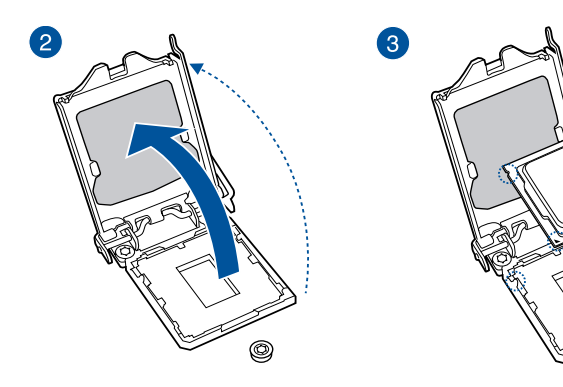

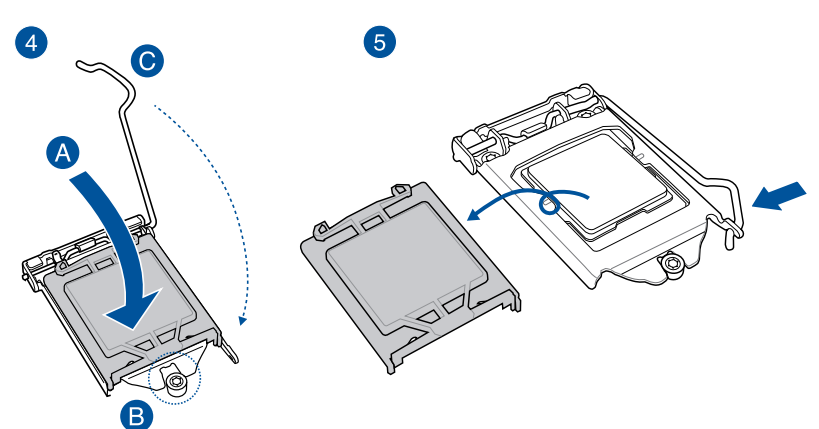

0

箫

2.1.3 處理器散熱片與風扇安裝

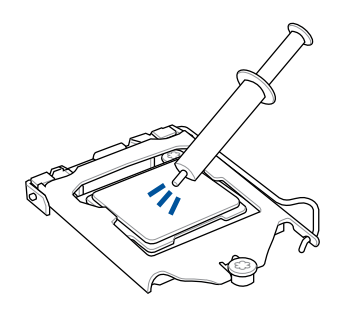

在安裝散熱片與風扇之前若 有需要,請先將處理器與散 熱片塗上散熱膏。

ſ

安裝散熱片與風扇

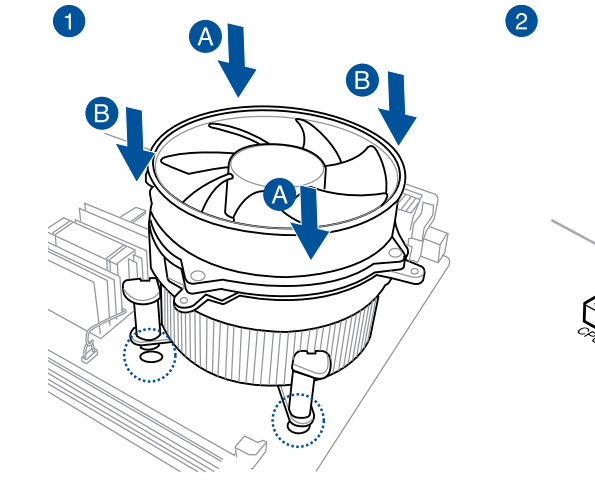

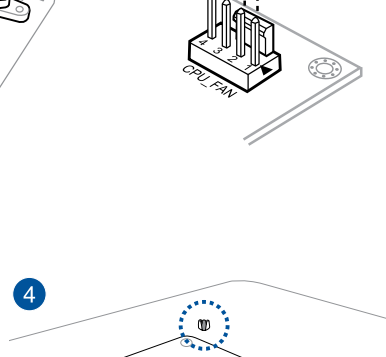

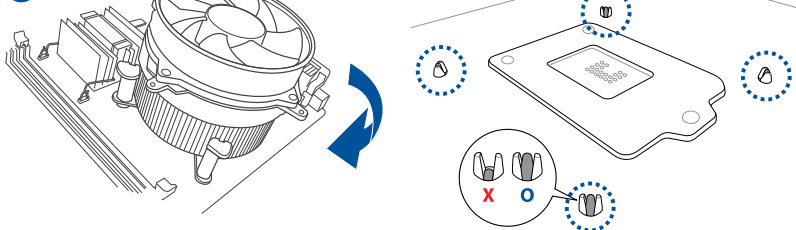

3

能 || |

# 取出散熱片與風扇

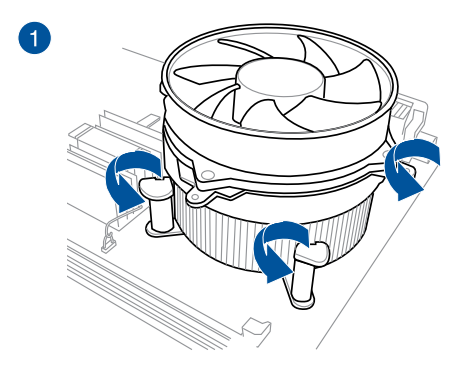

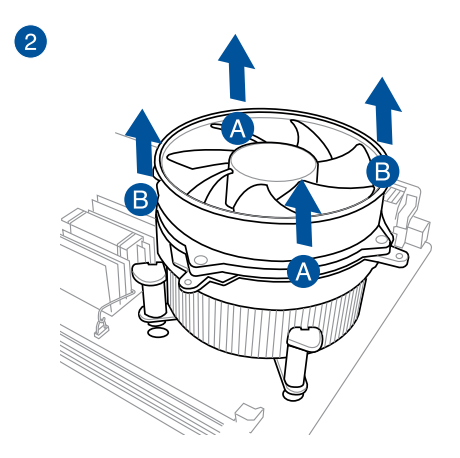

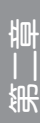

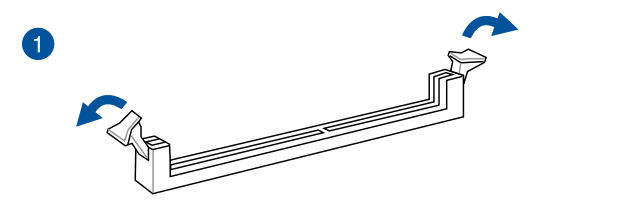

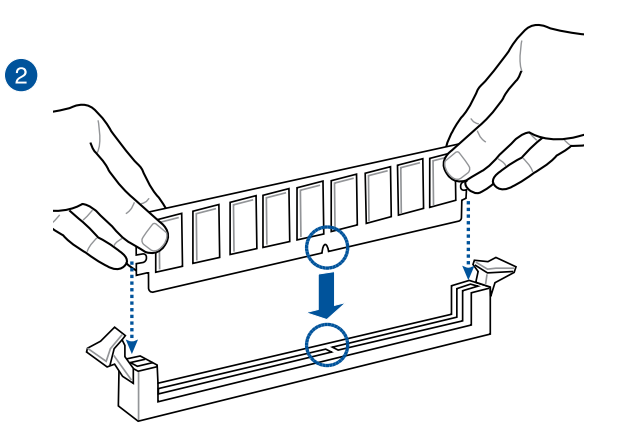

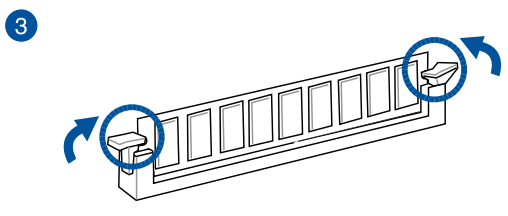

取出記憶體模組

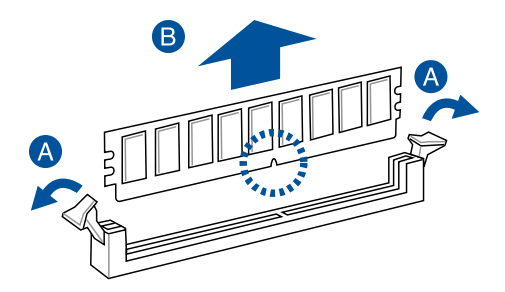

完 1 1

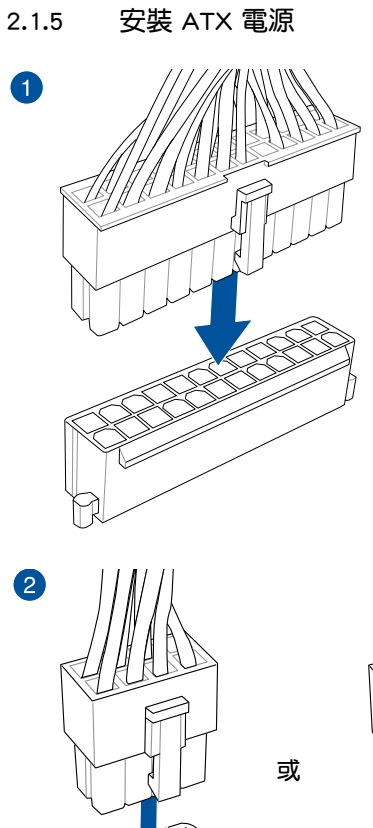

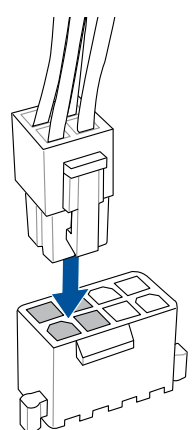

第二章

# 2.1.6 安裝 SATA 裝置

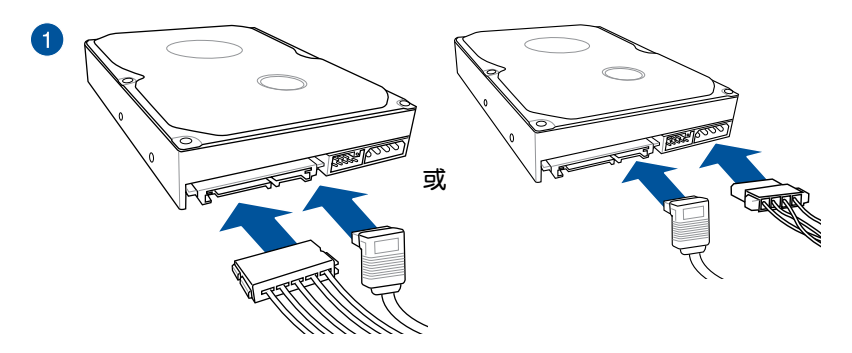

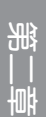

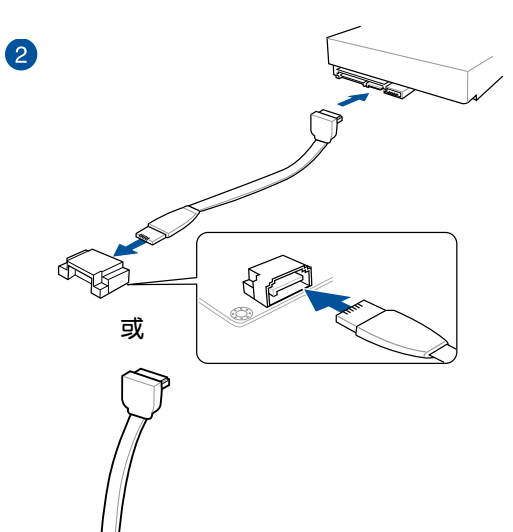

0

# 2.1.7 安裝前面板輸出/輸入連接埠

安裝 USB 2.0 連接插槽

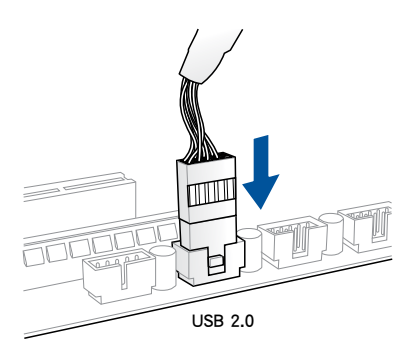

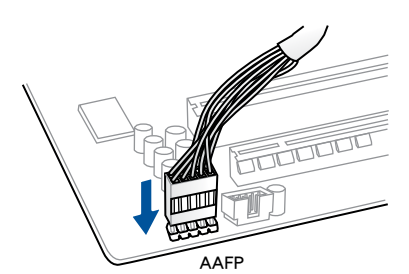

安裝前面板音效連接插槽

# 安裝 USB 3.0 連接插槽

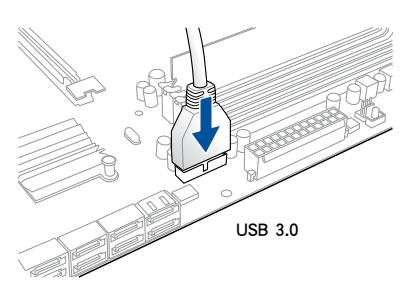

2.1.8 安裝擴充卡

安裝 PCIe x16 顯示卡

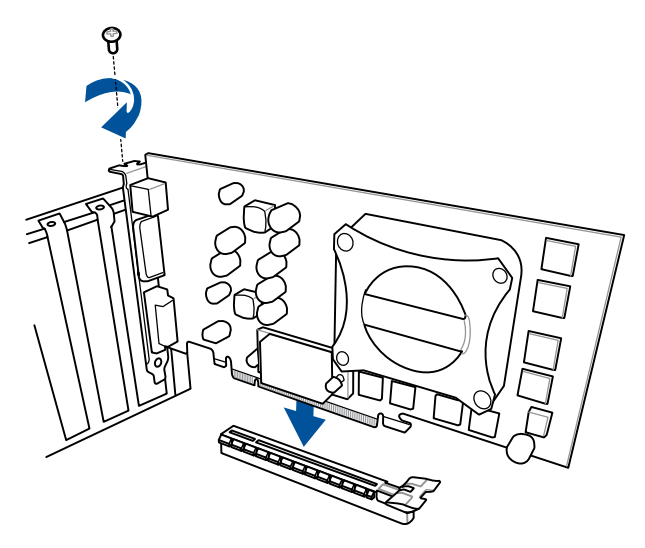

安裝 PCle x1 顯示卡

第 || 章

安裝 PCI 顯示卡

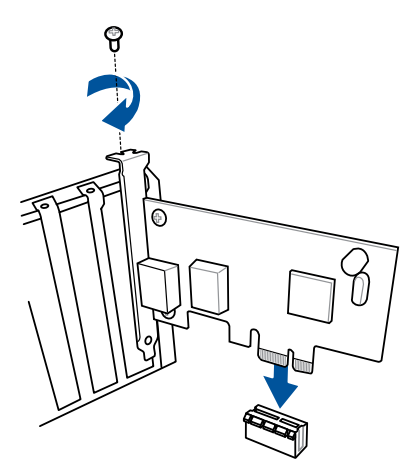

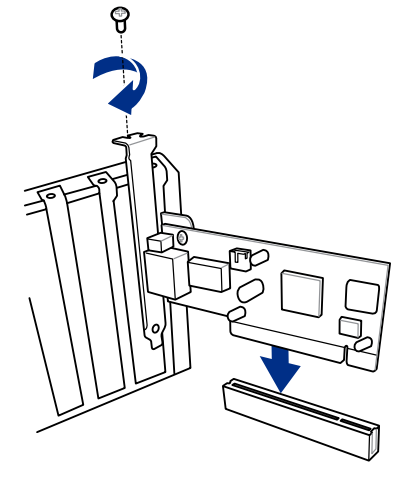

# 2.2 主機板後側與音效連接埠

# 2.2.1 後側面板連接埠

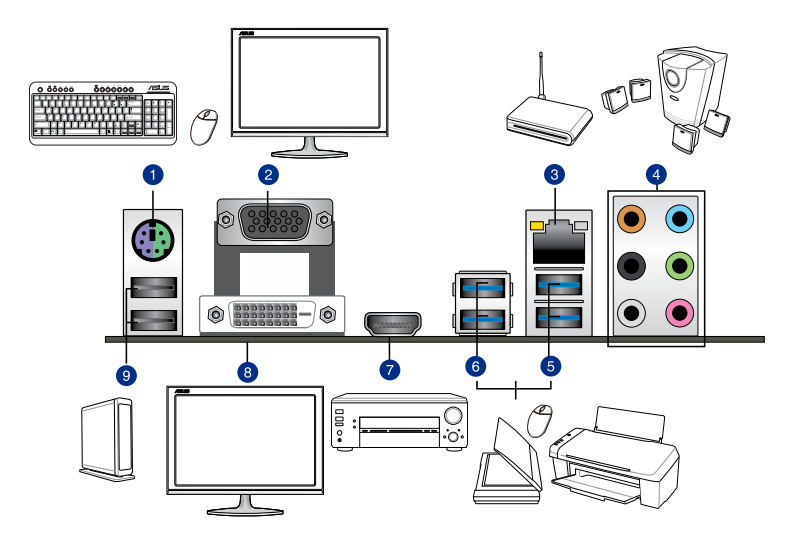

| 後側面板連接埠 |                                       |    |                     |  |
|---------|---------------------------------------|----|---------------------|--|
| 1.      | PS/2 鍵盤/滑鼠兩用連接埠                       | 6. | USB 3.0 裝置連接埠 5-6   |  |
| 2.      | VGA 連接埠                               | 7. | HDMI 連接埠            |  |
| 3.      | Intel <sup>®</sup> 網路連接埠 <sup>*</sup> | 8. | DVI-D 連接埠           |  |
| 4.      | 音效 I/O 連接埠**                          | 9. | USB 2.0 裝置連接埠 7 和 8 |  |
| 5.      | USB 3.0 裝置連接埠 3-4                     |    |                     |  |

\* 與 \*\*: 請參考下頁表格中網路連接埠指示燈與音效連接埠的定義。

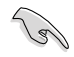

- USB 3.0 裝置依據作業系統的設定將以 xHCI 模式或 EHCI 模式運作。
- 強烈建議您將 USB 3.0 裝置連接至 USB 3.0 連接埠,才能讓您的 USB 3.0 裝置獲得更快更好的效能表現。
- 由於 Intel 9 系列晶片組的設計,所有連接至 USB 2.0 與 USB 3.0 連接埠的 USB 裝置都是由 xHCI 控制器所控制。有些傳統的 USB 裝置 必須更新韌體後才能擁有更好的相容性。
- 多重 VGA 顯示輸出技術在 Window 作業系統下支援三個螢幕輸出, 在 BIOS 環境下支援二個螢幕輸出,在 DOS 環境下僅支援一個螢幕 輸出。
- 依據 Intel 顯示架構設計,最大支援的 Pixel Clock 依 VGA 輸出類型 不同,分別為:(Pixel Clock = H Total x V Total x Frame Rate [螢幕 更新頻率]):
  - DVI 連接埠支援 165 MHz
  - VGA 連接埠支援 180 MHz
  - HDMI 連接埠支援 300 MHz

# \* 網路指示燈之燈號說明

| Activity 連線指示  | 燈                  | Speed 指示 | 燈             |                |
|----------------|--------------------|----------|---------------|----------------|
| 狀態             | 說明                 | 狀態       | 說明            | ACT/LINK SPEED |
| 關閉             | 沒有連線               | 關閉       | 連線速度 10 Mbps  | 指示燈 指示燈        |
| 橘色             | 已連線                | 橘色       | 連線速度 100 Mbps |                |
| 橘色(閃爍)         | 資料傳輸中              | 緑色       | 連線速度 1 Gbps   |                |
| 橘色(閃爍後持<br>恆亮) | 準備從 S5 模<br>式中喚醒系統 |          |               | 網路連接埠          |

#### \*\* 2.1、4.1、5.1 或 7.1 聲道音效設定

| 連接埠 | 耳機/2.1 聲<br>道喇叭輸出 | 4.1 聲道喇叭輸出 | 5.1 聲道喇叭輸出       | 7.1 聲道喇叭輸出       |
|-----|-------------------|------------|------------------|------------------|
| 淺藍色 | 聲音輸入端             | 聲音輸入端      | 聲音輸入端            | 聲音輸入端            |
| 草緑色 | 聲音輸出端             | 前置喇叭輸出     | 前置喇叭輸出           | 前置喇叭輸出           |
| 粉紅色 | 麥克風輸入             | 麥克風輸入      | 麥克風輸入            | 麥克風輸入            |
| 橘色  | -                 | -          | 中央聲道/重低音<br>喇叭輸出 | 中央聲道/重低音<br>喇叭輸出 |
| 黑色  | -                 | 後置喇叭輸出     | 後置喇叭輸出           | 後置喇叭輸出           |
| 灰色  | -                 | -          | -                | 側邊喇叭輸出           |

# 2.2.2 音效輸出/輸入連接圖示說明

音效輸出/輸入連接埠

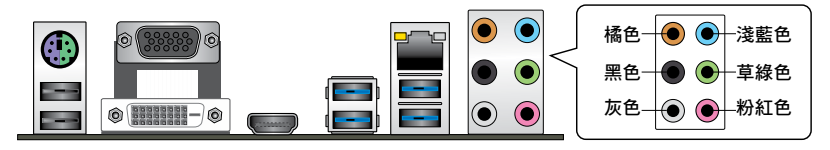

### 連接耳機與麥克風

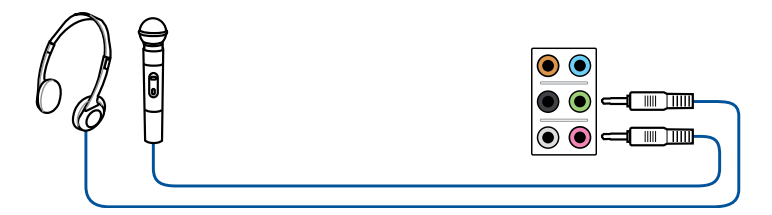

# 連接立體聲喇叭

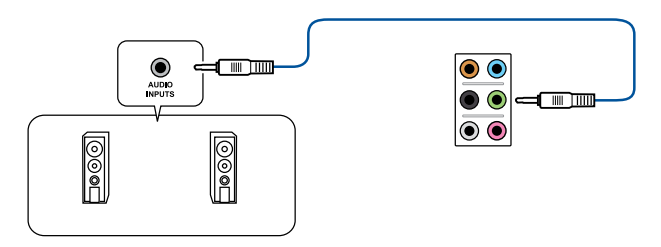

# 連接 2.1 聲道喇叭

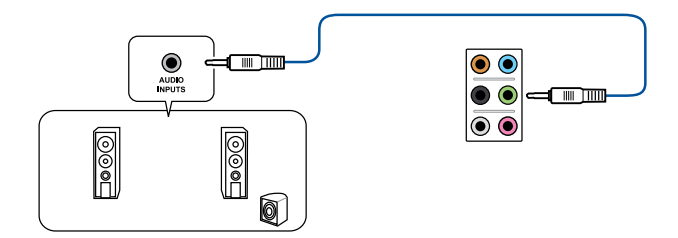

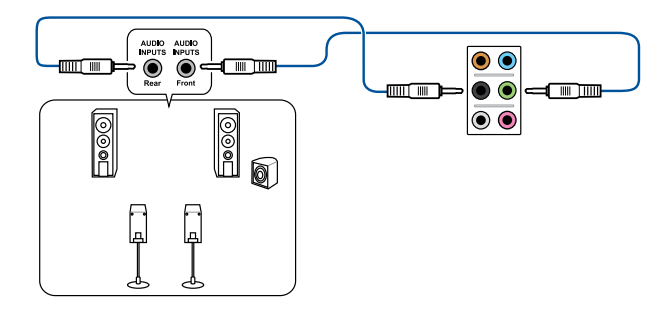

連接 5.1 聲道喇叭

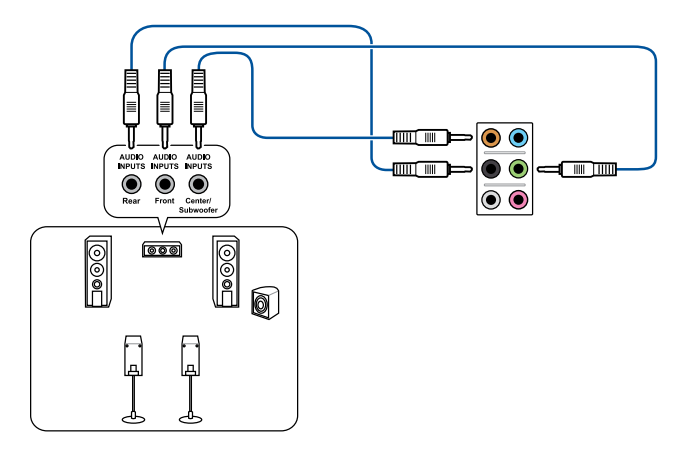

連接 7.1 聲道喇叭

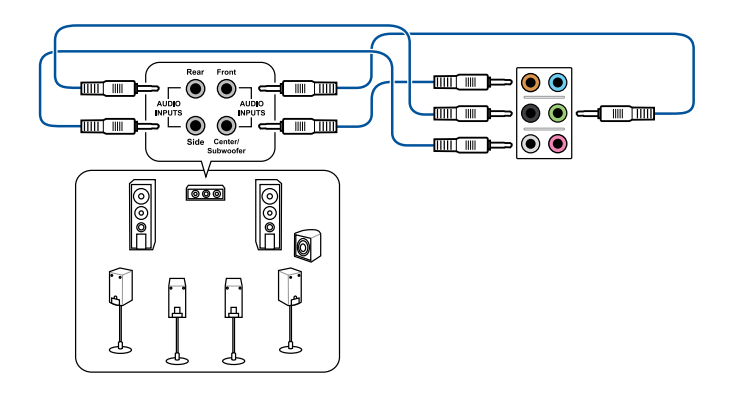

海 | |

第二章:硬體裝置資訊

# 2.3 第一次啟動電腦

- 1. 確認所有排線與接腳都接妥,然後蓋上機殼的外蓋。
- 2. 確定所有的開關都已關閉
- 3. 將電源線接上機殼背面的電輸入插座。
- 4. 情況許可的話,最好將電源線路上加接突波吸收/保護器。
- 5. 您可以先開啟以下周邊的電源:
  - a. 顯示器
  - b. 外接式 SCSI 接頭周邊裝置(從串連的最後端開始)
  - c. 系統電源(ATX 的電源不會因為送電而馬上動作,而是等待面板上的按鈕 動作後才會工作)
- 6. 送電之後,機殼面板上應該會有電源指示燈亮起才對。如果是使用 ATX 電源的 話,必須等到面板按鈕被觸碰後才會啟動電源,電源指示燈此時才會亮起。如果 您的電腦符合綠色省電標準,已隨時準備可以進入省電模式的話,顯示器指示燈 也會亮起。如果啟動過程一切順利的話,不久就可以在顯示器上看到畫面了,如 果送電之後超過 30 秒而畫面未有動靜的話,表示電腦的設定尚有問題存在,請 再進一步地的檢查各項動作,如果還是不行,就需要向廠商求助了!

#### BIOS 嗶聲所代表的意義

| 嗶聲                        | 代表意義                                 |
|---------------------------|--------------------------------------|
| 一短暉聲                      | 偵測到 VGA 顯示卡<br>快速啟動設定為關閉<br>沒有鍵盤被偵測到 |
| 一連續嗶聲後跟隨兩短嗶聲,暫停一<br>下然後重複 | 沒有記憶體被偵測到                            |
| 一連續嗶聲後跟隨三短嗶聲              | 沒有 VGA 顯示卡被偵測到                       |
| 一連續嗶聲後跟隨四短嗶聲              | 硬體組件失效                               |

 在電源開啟之後可按下 <Del> 鍵以進入 BIOS 的設定模式,詳細設定方法請看本 使用手冊的第三章部份。

# 2.4 關閉電源

當系統在開機狀態,壓著電源開關少於四秒鐘,系統會根據 BIOS 的設定,進入睡眠或軟開機模式;若是壓著電源開關多於四秒,不論 BIOS 的設定為何,系統則會直接進入軟開機模式。

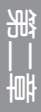

# BIOS 程式設定

# 3.1 認識 BIOS 程式

華碩全新的 UEFI BIOS 是可延伸韌體介面,符合最新的 UEFI 架構,這個 友善的使用介面,跳脫傳統使用鍵盤輸入 BIOS 方式,提供更有彈性與更 便利的滑鼠控制操作。您可以輕易地使用新的 UEFI BIOS,如同操作您的 作業系統般順暢。在本使用手冊中的「BIOS」一詞除非特別說明,所指 皆為「UEFI BIOS」。

BIOS(Basic Input and Output System;基本輸出入系統)用來儲存系統開機時所需要的硬體設定,例如儲存裝置設定、超頻設定、進階電源管理與啟動設定等,這些設定會儲存在主機板的 CMOS 中,在正常情況下,預設的 BIOS 程式設定提供大多數使用情況下可以獲得最佳的運作效能,建議您不要變更預設的 BIOS 設定,除了以下幾種狀況:

- · 在系統啟動期間,螢幕上出現錯許訊息,並要求您執行 BIOS 程式設定。
- · 安裝新的系統元件,需要進一步的 BIOS 設定或更新。

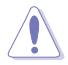

不適當的 BIOS 設定可能會導致系統不穩定或開機失敗,強烈建議您只有在受過訓練專業人士的幫助下,才可以進行 BIOS 程式設定的變更。

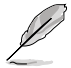

下載或更新 BIOS 檔案時,請將檔案名稱變更為「H97PRO.CAP」給本主 機板使用。

# 3.2 BIOS 設定程式

華碩 BIOS 設定程式以簡單容易使用為訴求,選單方式的設計讓您可以輕鬆的瀏覽 選項,進入子選單點選您要的設定,假如您不小心做錯誤的設定,而不知道如何補救 時,本設定程式提供一個快速鍵直接回復到上一個設定,這些將在以下的章節中有更 進一步的說明。

#### 在開啟電腦時進入 BIOS 設定程式

若要在開啟電腦時進入 BIOS 設定程式,請在系統仍在自我測試(POST,Power-On Self Test)時,按下 <Delete> 或 <F2> 鍵,就可以進入設定程式,如果您超過時 間才按 <Delete> 或 <F2> 鍵,則 POST 程式會自動繼續執行開機自我測試。

#### 在 POST 後進入 BIOS 設定程式

請按照以下步驟在 POST 後進入 BIOS 設定程式:

- ・ 同時按下 <Ctrl> + <Alt> + <Delete> 鍵。
- · 按下機殼上的 <RESET> 鍵重新開機。
- 按下電源按鈕關機後再重新開機。請在使用上述二個方法後仍無法進入 BIOS 設定程式時,再使用此方法。

在進行以上任一程式後,按下 <Delete> 或 <F2> 鍵進入 BIOS 程式。

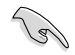

- 在本章節的 BIOS 程式畫面僅供參考,將可能與您所見到的畫面有所 差異。
- 若您想在 BIOS 設定程式中使用滑鼠操控,請先確認已將滑鼠連接至 主機板。
- BIOS 程式的出廠預設值可讓系統運作處於最佳效能,但是若系統 因您改變 BIOS 程式而導致不穩定,請從「Exit」選單選擇 Load Optimized Defaults 項目或按下 <F5> 來讀取出廠預設值來保持系統 的穩定。請參閱「3.10 離開 BIOS 程式」一節中的詳細說明。
- 若是變更 BIOS 設定後開機失敗,請嘗試清除 CMOS,然後將主機板 的設定值回復為預設值。請參考「1.2.7 跳線選擇區」一節的說明。
- · BIOS 設定程式不支援使用藍牙裝置。

#### BIOS 選單畫面

本主機板的 BIOS 設定程式提供您「EZ Mode」和「Advanced Mode」二種模式。您可以由 <F7> 切換。

#### 3.2.1 EZ Mode

本主機板的 BIOS 設定程式的預設值為 EZ Mode。您可以在 EZ Mode 中檢視系統 基本資料,並可以選擇顯示語言、喜好設定及開機裝置順序。若要進入 Advanced Mode,請點選 Advanced Mode (F7),或是按下 <F7> 快速鍵。

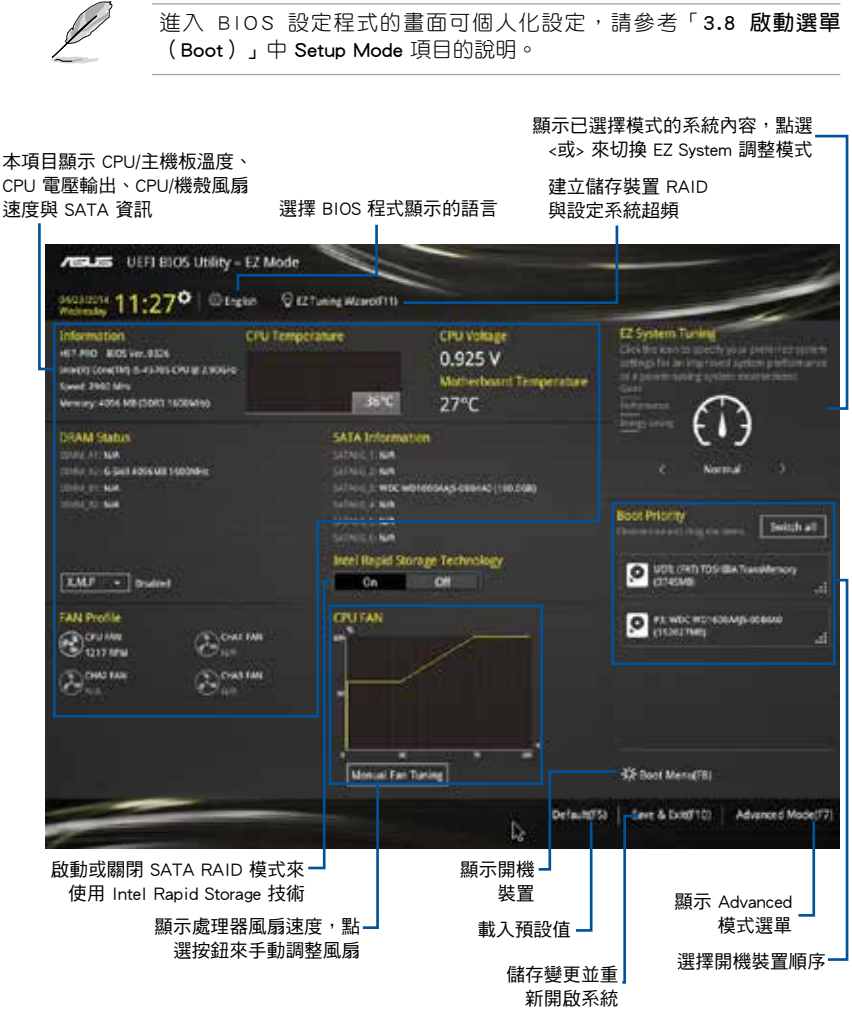

開機裝置的選項將依您所安裝的裝置而異。

### 3.2.2 Advanced Mode

Advanced Mode 提供您更進階的 BIOS 設定選項。以下為 Advanced Mode 畫面的範例,各個設定選項的詳細說明請參考之後的章節。

若要進入 Advanced Mode,請點選 EzMode (F7),或是按下 <F7> 快速 鍵。

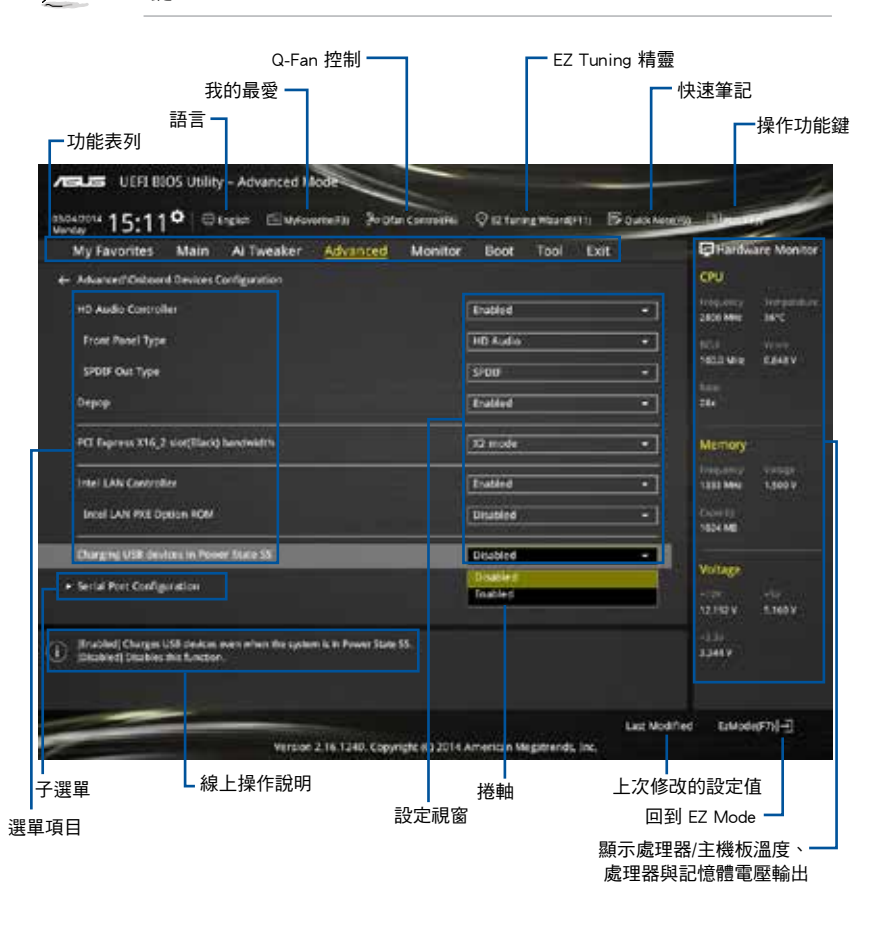

BIOS 設定程式最上方各選單功能說明如下:

| My Favorites | 本項目將記錄時常使用的系統設定及設定值。         |
|--------------|------------------------------|
| Main         | 本項目提供系統基本設定。                 |
| Ai Tweaker   | 本項目提供超頻設定。                   |
| Advanced     | 本項目提供系統進階功能設定。               |
| Monitor      | 本項目提供溫度、電源及風扇功能設定。           |
| Boot         | 本項目提供開機磁碟設定。                 |
| Tool         | 本項目提供特殊功能設定。                 |
| Exit         | 本項目提供離開 BIOS 設定程式與出廠預設值還原功能。 |

#### 選單項目

於功能表列選定選項時,被選擇的功能將會反白,即選擇「Main」選單所出現的項目。

點選選單中的其他項目(例如: Ai Tweaker、Advanced、Monitor、Boot 與 Exit) 也會出現該項目不同的選項。

### 子選單

在選單畫面中,若功能選項前面有一個小三角形標記,代表此為子選單,您可利用 方向鍵來選擇,並按下 <**Enter**> 鍵來進入子選單。

#### 語言

這個按鈕位在功能表列的上方,用來選擇 BIOS 程式介面顯示的語言。點選這個按 鈕來選擇您想要的 BIOS 畫面顯示語言。

### 我的最愛(F3)

這個按鈕位在功能表列的上方,用來以樹狀圖顯示所有的 BIOS 項目。選擇常用的 BIOS 設定項目並儲存至我的最愛選單。

請參考「3.3 我的最愛(My Favorites)」一節以獲得更多資訊。

#### Q-Fan 控制(F6)

這個按鈕位在功能表列的上方,用來顯示風扇現在的設定。使用這個按鈕來手動調 整風扇至您想要的設定值。

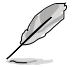

請參考「3.2.3 QFan 控制」一節以獲得更多資訊。

### EZ Tuning 精靈(F11)

這個按鈕位在功能表列的上方,用來檢視和調整系統的超頻設定,也可以讓您將主機板的 SATA 模式從 AHCI 變更為 RAID 模式。

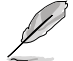

請參考「3.2.4 EZ Tuning 精靈」一節以獲得更多資訊。

### 快速筆記(F9)

按下此按鈕,可讓您針對已在 BIOS 中進行的設定輸入筆記。

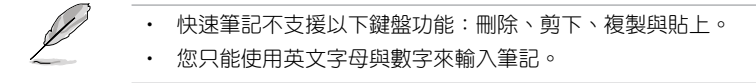

#### 操作功能鍵

這個按鈕位在功能表列的上方,包含有 BIOS 程式設定的導引方向鍵,使用箭頭按 鍵來選擇選單中的項目並變更設定。

#### 捲軸

在選單畫面的右方若出現如右圖的捲軸畫面,即代表此頁選項超過可顯示的畫面,您可利用上/下方向鍵或是 PageUp/PageDown 鍵來切換畫面。

#### 線上操作說明

在選單畫面的右上方為目前所選擇的作用選項的功能說明,此說明會依選項的不同 而自動變更。使用 <F12> 按鍵來抓取 BIOS 螢幕畫面,並儲存至可攜式儲存裝置。

#### 設定值

這些存在於選單中的設定值是提供給使用者選擇與設定之用。這些項目中,有的 功能選項僅為告知使用者目前執行狀態,並無法變更,那麼此類項目就會以淡灰色顯 示。而可變更的項目,當您使用方向鍵移動項目時,被選擇的項目以反白顯示,代表 這是可變更的項目。

當可變更的項目已選擇時將會反白,請按下 < Enter> 鍵以顯示詳細的設定選項。

#### 上次修改的設定值

按下此按鈕可檢視您上次修改並儲存的 BIOS 項目。

# 3.2.3 QFan 控制

OFan 控制用來設定風扇設定檔,或手動設定處理器與機殼風扇的運作速度。

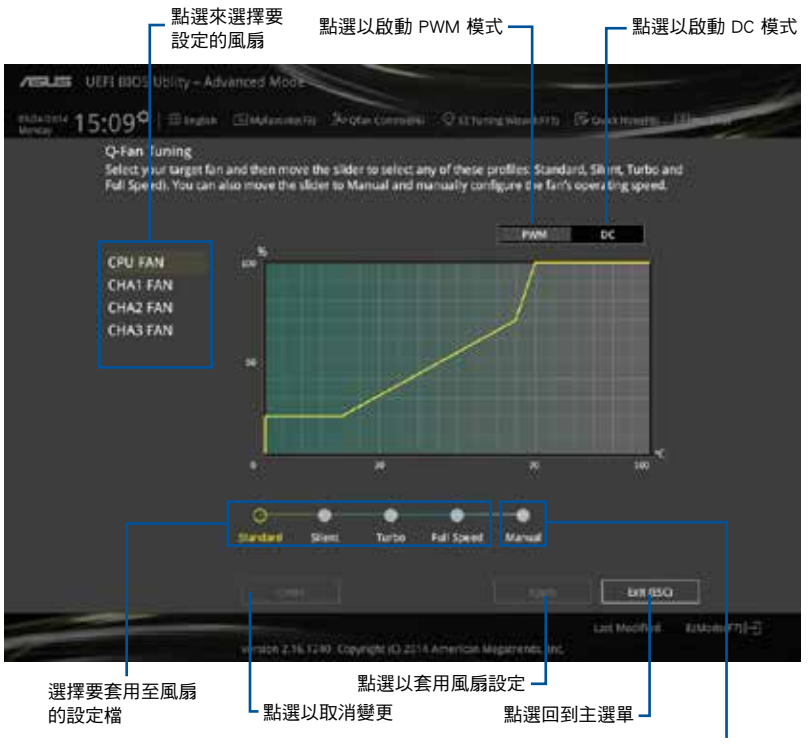

選擇手動設定風扇

### 手動設定風扇

從設定檔清單中選擇「Manual」來手動設定風扇運作的速度。

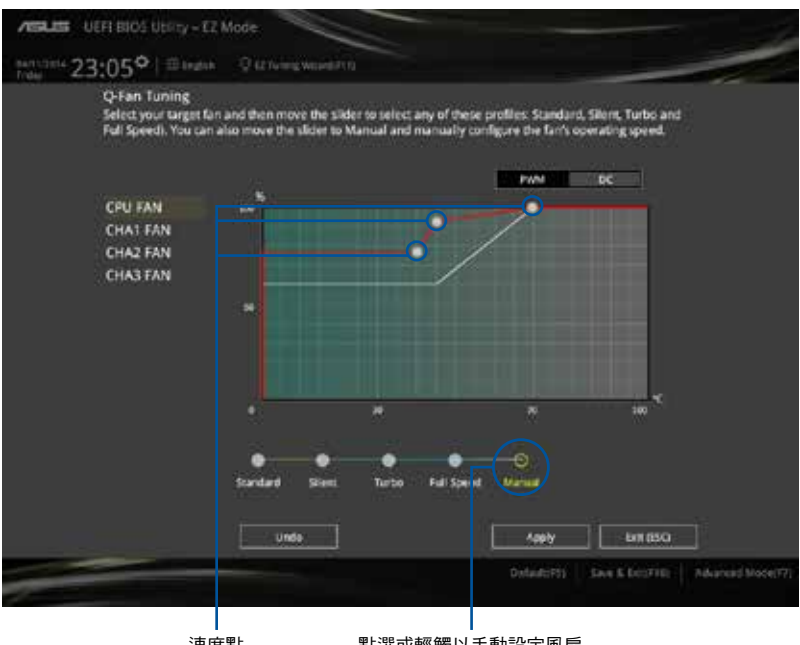

速度點

點選或輕觸以手動設定風扇

請按照以下步驟設定風扇:

- 1. 選擇想要設定的風扇並檢視該風扇現在的狀況。
- 2. 點選並拖曳速度點來調整風扇的運作速度。
- 3. 點選 Apply 以儲存變更,然後點選 Exit (ESC)。

# 3.2.4 EZ Tuning 精靈

EZ Tuning 精靈用來超頻處理器和記憶體模組、電腦使用與處理器風扇至最佳設定。透過這個功能您也可以輕鬆設定系統的 RAID 功能。

| My Favorit | es Main A Twester /                                                                                                    | Advanced Monitor Boot Tool Exit                                                                                                    | CPU                     |
|------------|----------------------------------------------------------------------------------------------------|----------------------------------------------------------------------------------------------------|-------------------------|
|            | EZ Tuning Wizi<br>RAID<br>• Control to some Configurations<br>• Control to some<br>• Control to some<br>• Control to so | Current System Configuration<br>CPU<br>Free, 2800 MHz<br>Ballov 28x<br>BCLX: 100.0 MHz<br>Temp: 38*C<br>DRAM<br>Free; 1034 MB (CDR3 1333MHz) |                         |
| (i)        | Caver                                                                                                    | (Ment)                                                                                                    | 2005                    |
|            | version 21                                                                                                    | Late N<br>6 1240 Copyright (0.2214 American Megaments, Inc.                                                                                  | Notified External Table |

系統超頻設定

RAID 設定

### 調整系統設定

請按照以下步驟調整設定:

- 1. 在鍵盤按下 <F11> 鍵或在 BIOS 程式畫面中點選 ♀ 22 tuning Wood #11 來啟動 EZ Tuning 精靈視窗,然後點選 Next。
- 選擇電腦狀態為「Daily Computing」或「Gaming/Media Editing」,然後點選 Next。
- 3. 選擇安裝的處理器風扇類型(Box cooler、Tower cooler 或 Water cooler)然後點 選 Next。

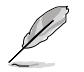

若是無法確定處理器風扇類型,點選「我不確定」(1'm not sure),系 統將會自動偵測處理器風扇類型。

4. 點選 Next, 然後點選 Yes 來確認自動調整。

### 建立 RAID

請按照以下步驟建立 RAID:

- 1. 在鍵盤按下 <F11> 鍵或在 BIOS 程式畫面中點選 ♀ < Control Woord (\*1) 來啟動 EZ Tuning 精靈視窗,然後點選 Next。
- 2. 點選 RAID 然後點選 Next。
- 請確認硬碟中沒有已存在的 RAID 磁碟。
   請確認硬碟已經連接至 Intel<sup>®</sup> SATA 連接埠。
- 3. 選擇 RAID 的儲存類型為「Easy Backup」或「Super Speed」,然後點選 Next。
  - a. 若為 Easy Backup, 點選 Next,然後選 擇從「Easy Backup (RAID1)」或「Easy Backup(RAID10)」。

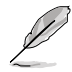

|                    | _ |
|--------------------|---|
| 若您安裝了四顆砌           | Ð |
| 碟,可以只選擇「Eas        | y |
| Backup (RAID 10)」。 |   |

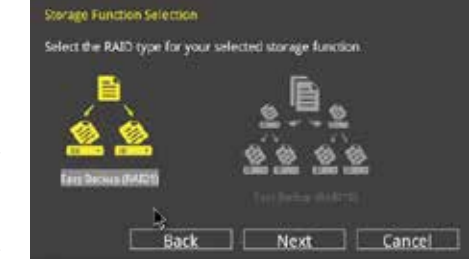

b. 若為 Super Speed, 點選 Next,然後選 擇從「Super Speed (RAID0)」或「Super Speed(RAID5)」。

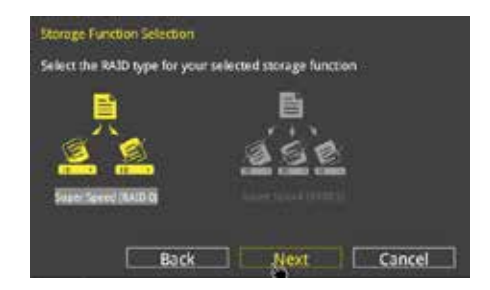

- 4. 選擇好 RAID 類型後,點選 Next,然後再點選 Yes 來繼續 RAID 設定。
- 5. 完成 RAID 設定後,點選 Yes 離開 RAID 設定,然後再點選 OK 重新開啟系統。

# 3.3 我的最愛(My Favorites)

您可以將 BIOS 項目儲存至我的最愛並隨時檢視。

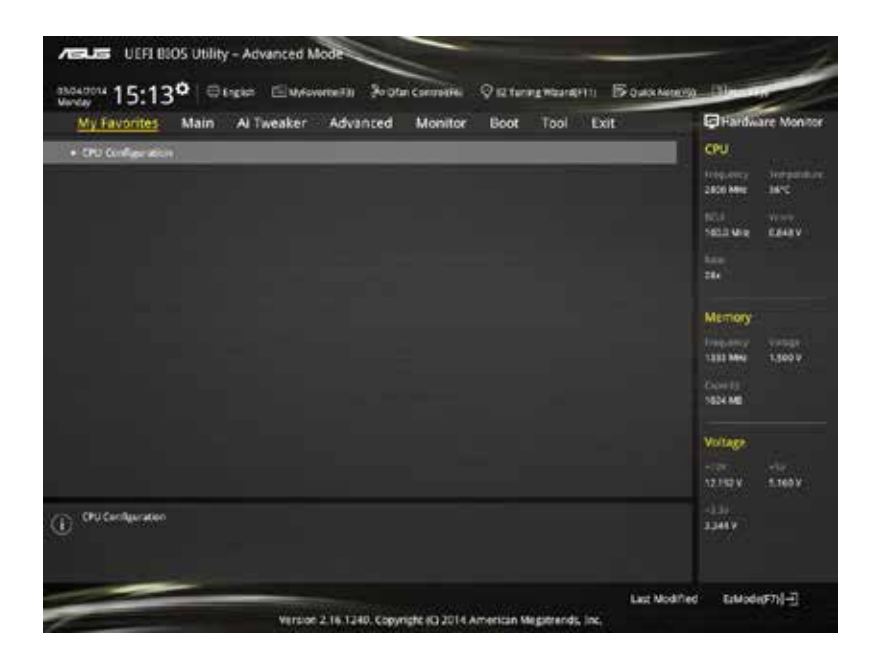

### 新增項目至我的最愛

請按照以下步驟新增項目至我的最愛:

- 2. 在設定樹狀圖畫面中選擇想要儲存至我的最愛的 BIOS 項目。

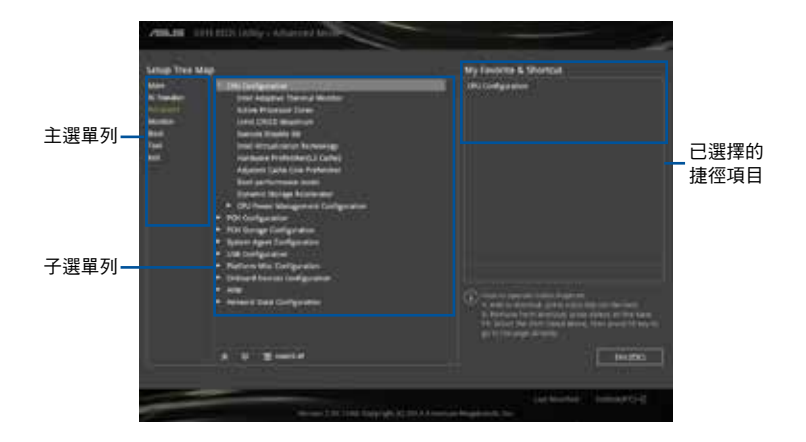

3. 從主選單列選擇項目,然後點選子選單中想要儲存至我的最愛的選項,再點選或 輕觸 🕂 或是按下 <Enter> 按鍵。

以下項目無法加入至我的最愛:

- · 有子選單的項目。
- 使用者自訂項目,例如:語言、開機裝置順序。
- 設定項目,例如:記憶體 SPD 資訊、系統時間與日期。
- 4. 點選 Exit (ESC) 或按下 < Esc> 鍵來關閉樹狀圖視窗。
- 5. 到我的最愛選單檢視已儲存的 BIOS 項目。

# 3.4 主選單(Main)

主選單只有在您進入 Advanced Mode 時才會出現。您可以由主選單檢視系統基本 資料,並設定系統日期、時間、語言和安全性。

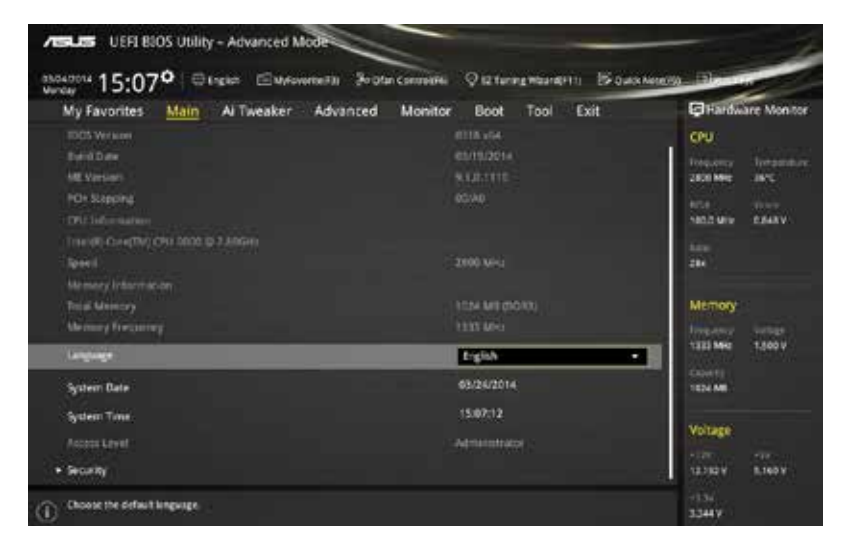

# 安全性選單 (Security)

本選單可讓您改變系統安全設定。

| Actual UEFI 8505 Utility - Advanced Mode                                                                                                    |                                        |
|----------------------------------------------------------------------------------------------------|----------------------------------------|
| and 15:14° Sugar Environments Broth Connection Of Statementering Broth                                                                                                    | www.                                   |
| My Favorites Main Al Tweaker Advanced Monitor Boot Tool Exit                                                                                                    | Flardware Monstor                      |
| + MainSecurity                                                                                                    | CPU                                    |
| raccount Destructions<br>(CALI) for Adjustment provide class well, then this only forms access to Sengi and<br>(Last) and Security and the encoding Security                | Treasurey Temperature<br>2800 Mile 36% |
| 27 CMAP (inc User) parameter (i) is not the other in a power to generative and must be<br>entered to been as enter device. In decing the true of the device devices against | Sauth Mark College                     |
| The password must be 3 to 20 Abstactory long.<br>Administrator Password Mark Induite d                                                                                      | 204                                    |
| tian Provinced                                                                                                    | 10                                     |
| Administrator Persecut                                                                                                    | Memory                                 |
| User Patroved                                                                                                    | 1323 May 1.500 V                       |

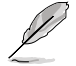

- 若您忘記設定的 BIOS 密碼,可以採用清除 CMOS 即時時脈(RTC) 記憶體。請參考「1.2.7 跳線選擇區」一節的說明。
- Administrator 或 User Password 項目預設值為 [Not Installed], 當您 設定密碼之後將顯示為 [Installed]。

#### 系統管理者密碼(Administrator Password)

當您設定系統管理者密碼後,建議您先登入您的帳戶,以免 BIOS 設定程式中的某些資訊無法檢視或變更設定。

#### 設定系統管理者密碼

請按照以下步驟設定系統管理者密碼(Administrator Password):

- 1. 請選擇 Administrator Password 項目並按下 <Enter>。
- 2. 由「Create New Password」視窗輸入欲設定的密碼,輸入完成按下 < Enter>。
- 3. 請再一次輸入密碼以確認密碼正確。

#### 變更系統管理者密碼

請按照以下步驟變更系統管理者密碼(Administrator Password):

- 1. 請選擇 Administrator Password 項目並按下 <Enter>。
- 2. 由「Enter Current Password」視窗輸入密碼並按下 < Enter>。
- 3. 由「Create New Password」視窗輸入新密碼,輸入完成按下 < Enter>。
- 4. 請再一次輸入密碼以確認密碼正確。

欲刪除系統管理者密碼時,請按照變更系統管理者密碼之步驟,但請在輸入/確認密碼視窗出現時,按下 <Enter> 鍵。當您刪除系統管理者密碼後,Administrator Password 項目將顯示為 [Not Installed]。

#### 使用者密碼(User Password)

當您設定使用者密碼後,你必需登入您的帳戶才能使用 BIOS 設定程式。使用者密碼的預設值為 [Not Installed],當您設定密碼後將顯示 [Installed]。

#### 設定使用者密碼

請按照以下步驟設定使用者密碼(User Password):

- 1. 請選擇 User Password 項目並按下 <Enter>。
- 2. 由「Create New Password」視窗輸入欲設定的密碼,輸入完成按下 < Enter>。
- 3. 請再一次輸入密碼以確認密碼正確。

#### 變更使用者密碼

請按照以下步驟變更使用者密碼(User Password):

- 1. 請選擇 User Password 項目並按下 <Enter>。
- 2. 由「Enter Current Password」視窗輸入密碼並按下 < Enter>。
- 3. 由「Create New Password」視窗輸入新密碼,輸入完成按下 < Enter>。
- 4. 請再一次輸入密碼以確認密碼正確。

欲刪除使用者密碼時,請按照變更使用者密碼之步驟,但請在輸入/確認密碼視窗 出現時,按下 <Enter> 鍵。當您刪除使用者密碼後,User Password 項目將顯示為 [Not Installed]。

#### Ai Tweaker 選單(Ai Tweaker) 3.5

本選單可讓您設定超頻功能的相關選項。

注意! 在您設定本進階選單的設定時, 不正確的設定值將導致系統功能 異常。

以下項目的預設值會隨著您所安裝的處理器與記憶體而不同。

將捲軸往下捲動來顯示其他項目。

| My Favorites Main                                                                                                    | Tweaker Advanced N                       | Monitor Boot Tool Exit                      | Fardware Monito                                                                      |
|----------------------------------------------------------------------------------------------------|------------------------------------------|---------------------------------------------|--------------------------------------------------------------------------------------|
| Target CFU Tarbo Mode Programs<br>Sarget DBAM Programs; 100086<br>Target Cache Programs; 200087<br>Target DMDRDS Programs; 1008<br>Target CFU Graphics Programs; 1 | c 3608466<br>F<br>No<br>1504647          |                                             | CPU<br>Integratedy Versional<br>2000 Marco STric<br>NCU Version<br>1653 Marco E555 V |
| Al Overdick Tuner                                                                                                    | The second                               | Auto                                        |                                                                                      |
| CPU Core Ratio                                                                                                    |                                          | Auto                                        |                                                                                      |
| Min. CPU Cache Ratio                                                                                                    |                                          | Auto                                        | Memory                                                                               |
| Max. CPU Cache Facio                                                                                                    |                                          | (Auto                                       | 1400 000 1400 1400                                                                   |
| CPU Radio Tunier                                                                                                    |                                          | Auto                                        | - Contt                                                                              |
| BCLK Frequency : DRAM Frequence                                                                                                    | Ratio.                                   | Auto                                        | J                                                                                    |
| DRAM Proquency                                                                                                    |                                          | Auto                                        | - Voltage                                                                            |
| Max. CPU Graphics Ratio                                                                                                    |                                          | AKO                                         | 12416.9 5.0819                                                                       |
| <ol> <li>(MP) When the XMP(experterment)<br/>automatically.</li> </ol>                                                                                             | ry prafile) mode is selected, the CPU is | alo and memory parameters will be optimized | 41.0<br>V 042.6                                                                      |

#### Ai Overclock Tuner [Auto]

本項目可以讓您設定 CPU 的超頻選項來達到您所想要的 CPU 外頻。請選擇以下任 一種預設的超頻選項:

[Auto] 自動載入系統最佳化設定值。

[XMP]

當選擇 XMP (Extreme Memory Profile) 模式時,記憶體參數會自動 最佳化。

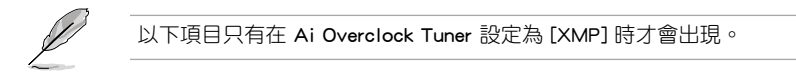

XMP DDR3-xxxxxxxx [Profile #1] 選擇記憶體模組支援的 XMP 模式。

### CPU Core Ratio [Auto]

本項目用來設定 CPU 比值與自動同步。設定值有:[Auto] [Sync All Cores] [Per Core]。

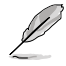

CPU Core Ratio 設定為 [Per Core] 時會出現以下項目。

#### 1-Core Ratio Limit [Auto]

[Auto] 選擇並套用 CPU 預設的 Turbo 倍頻設定。

[Manual] 選擇手動指定 1-Core Ration Limit 數值高於或等於 2-Core Ratio Limit。

#### 2-Core Ratio Limit [Auto]

- [Auto] 選擇並套用 CPU 預設的 Turbo 倍頻設定。
- [Manual] 選擇手動指定 2-Core Ration Limit 數值高於或等於 3-Core Ratio Limit。

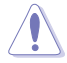

若您要設定 2-Core Ratio Limit 數值,請勿將 1-Core Ratio Limit 設定為 [Auto]。

#### 3-Core Ratio Limit [Auto]

[Auto] 選擇並套用 CPU 預設的 Turbo 倍頻設定。

[Manual] 選擇手動指定 3-Core Ration Limit 數值高於或等於 4-Core Ratio Limit。

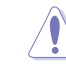

若您要設定 3-Core Ratio Limit 數值,請勿將 1-Core Ratio Limit 與 2-Core Ratio Limit 設定為 [Auto]。

#### 4-Core Ratio Limit [Auto]

[Auto] 選擇並套用 CPU 預設的 Turbo 倍頻設定。

[Manual] 選擇手動指定 4-Core Ration Limit 數值高於或等於 3-Core Ratio Limit。

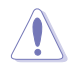

若您要設定 4-Core Ratio Limit 數值<sup>,</sup>請勿將 1-Core Ratio Limit \2-Core Ratio Limit 與 3-Core Ratio Limit 設定為 [Auto]。
#### Min CPU Cache Ratio [Auto]

本項目用來設定處理器的非核心比值至可能的最小值。使用 <+> 與 <-> 按鍵來調整 數值。變更的範圍會依安裝的處理器而異。

#### Max CPU Cache Ratio [Auto]

本項目用來設定處理器的非核心比值至可能的最大值。使用 <+> 與 <-> 按鍵來調整 數值。變更的範圍會依安裝的處理器而異。

#### CPU Ratio Tuner [Auto]

本項目用來開啟或關閉 CPU 倍頻調整。開啟此項目可提高非 K 系列處理器的超效 能。設定值有:[Auto][Enabled][Disable]

#### BCLK Frequency: DRAM Frequency Ratio [Auto]

| [Auto]    | BCLK | 頻率與記憶體頻率比設 | 為最優化設定。   | > |
|-----------|------|------------|-----------|---|
| [100:133] | BCLK | 頻率與記憶體頻率比為 | 100:133 ° |   |
| [100:100] | BCLK | 頻率與記憶體頻率比為 | 100:100 ° |   |

#### DRAM Frequency [Auto]

本項目可讓您設定記憶體的運作頻率。設定選項會隨著 BCLK Frequency 設定值變動。

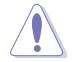

設定過高的記憶體頻率將會導致系統的不穩定與硬體損毀,當系統出現 不穩定的狀況時,建議您使用預設值。

#### Max. CPU Graphics Ratio [Auto]

[Auto] 自動載入系統最佳化設定值。

[Manual] 使用 <+> 與 <-> 按鍵來調整數值。變更的範圍會依系統負載而異。

#### GPU Boost [Keep Current Settings]

GPU Boost 可加速內建顯示卡提供極致效能。設定值有:[Keep Current Settings] [Enabled]

#### EPU Power Saving Mode [Disabled]

華碩 EPU 可以將處理器設定為最小能耗,啟動本功能來設定較低的 CPU VCCIN 與 Vcore 電壓,以達到最佳能源節省狀態。設定值有:[Disabled][Enabled]。

#### DRAM Timing Control

本項目可讓您設定記憶體時序控制功能,您可以使用 <+> 與 <-> 鍵調整數值。當您 要回復預設值時,請使用鍵盤輸入 <auto> 並按下 <Enter> 鍵。

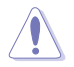

自行變更數值將會導致系統的不穩定與硬體損毀,當系統出現不穩定的 狀況時,建議您使用預設值。 CPU Load-Line Calibration [Auto]

Load-line 是依據 Intel 所訂立之 VRM 規格,其設定值將影響 CPU 電壓。CPU 運作電壓將依 CPU 的負載呈比例性遞減,當您將此項目的設定值設定越高時, 將可提高電壓值與超頻能力,但會增加 CPU 及 VRM 的溫度。設定值有:[Auto] [Regular] [Medium] [High] [Ultra High] [Extreme]。

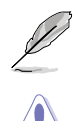

實際提升的效能將視 CPU 型號而異。

請勿將散熱系統移除,散熱環境需受到監控。

#### CPU VRM Switching Frequency [Auto]

本項目會影響 VRM 暫態回應速度與元件溫度的產生。選擇 [Manual] 設定較高的頻率可以獲得較快的暫態回應速度。設定值有:[Auto][Manual]。

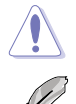

請勿將散熱系統移除,散熱環境需受到監控。

以下項目只有在 CPU VRM Switching Frequency 設定為 [Manual] 時才會出現。

Fixed CPU VRM Frequency (KHz) [250]

本項目可讓您設定固定的 VRM 頻率。請使用 <+> 與 <-> 鍵調整數值。數 值以 50k Hz 為間隔,變更的範圍由 200kHz 至 350kHz。

#### CPU Power Phase Control [Auto]

本項目用來按照 CPU 的需求控制電源相數。設定值有:[Auto] [Standard] [Optimized] [Extreme] [Powe Phase Response]。

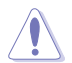

當本項目設定為 [Powe Phase Response] 模式時請勿將散熱系統移除,散熱環境需受到監控。

以下項目只有在 CPU Power Phase Control 設定為 [Powe Phase Response] 時才會出現。

Power Phase Response [Fast]

本項目來為 CPU 設定較快的相式回應以增進系統效能,或是較低的相 式回應來降低 DRAM 電力效能。設定值有:[Ultra Fast][Fast][Medium] [Regular]。

#### CPU Power Duty Control [T.Probe]

DIGI+ VRM Duty control 用來調整每個元件相數的電流與散熱環境。

[T.Probe] 維持各相散熱平衡。

[Extreme] 維持各相電流平衡。

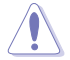

請勿將散熱系統移除,散熱環境需受到監控。

#### CPU Current Capability [Auto]

本項目用來設定總電力範圍,同時擴充超頻頻率的範圍。當系統超頻,或是 在較高負載的 CPU 要獲得額外的電力支援時,請選擇較高的數值。設定值有: [Auto][100%][110%][120%][130%][140%]。

#### Internal CPU Power Management

本項目用來管理與設定 CPU 電力。

#### Enhanced Intel SpeedStep Technology [Enabled]

本項目可以讓作業系統動態調整處理器電壓與核心頻率,藉以降低平均能耗以 及減少平均熱能。設定值有:[Disabled][Enabled]。

#### Turbo Mode [Enabled]

本項目用來設定核心處理器在運作電源、現況與溫度規格限制下,以比基本運 作頻率更快的速度運作。設定值有:[Enabled][Disabled]。

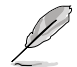

以下項目只有在 Turbo Mode 設定為 [Enabled] 時才會出現。

#### Turbo Mode 参数

Long Duration Package Power Limit [Auto]

本項目用來限制 long duration power 的 turbo 比值。請使用 <+> 與 <-> 鍵 調整數值,數值變更的範圍為 1W 至 4096W。

Package Power Time Window [Auto]

本項目用來維持 turbo 比值的封裝電力時間視窗。請使用 <+> 與 <-> 鍵調 整數值,數值變更的範圍為每秒 1 至 127。

Short Duration Package Power Limit [Auto]

本項目用來限制 short duration power 的 turbo 比值。請使用 <+> 與 <-> 鍵 調整數值,數值變更的範圍為 1W 至 4096W。

CPU Integrated VR Current Limit [Auto]

本項目用來提高限制以避免超頻時頻率和電力降低。請使用 <+> 與 <-> 鍵 調整數值。設定值以 0.125 為間隔,數值變更的範圍為 0.125 至 1023.875。 CPU Internal Power Switching Frequency

Frequency Tuning Mode [Auto]

本項目用來增加或減少內建調節器的切換頻率。減少數值可避免電力消 耗、增加數值可提升電壓穩定性。當本項目設定為 [+] 或 [-], Frequency Tuning Offset 項目會出現,並可設定該項目的數值範圍為 0% 至 6%。

#### CPU Internal Power Fault Control

Thermal Feedback [Auto]

設定本項目可以使系統在外接調節器的散熱情形超出基準值時進行預防措施。設定值有:[Auto][Disabled][Enabled]。

CPU Integrated VR Fault Management [Auto]

關閉此項目以避免影響全整合電壓調節器提升電壓。建議您在超頻時關閉 此項目。設定值有:[Auto][High Performance][Balanced]。

#### CPU Internal Power Configuration

CPU Integrated VR Efficiency Management [Auto]

本項目可使處理器為低電力時提升省電效能。關閉此項目使全整合電壓調節器以高效率運作。設定值有:[Auto][High Performance][Balanced]。

Power Decay Mode [Auto]

本項目可使系統在處理器為低電流時提升全整合電壓調節器的省電效能。 設定值有:[Auto][Disabled][Enabled]。

Idle Power-in Response [Auto]

本項目用來設定全整合電壓調節器進入手動覆寫模式時的轉向比率。設定 值有:[Auto][Regular][Fast]。

Idle Power-out Response [Auto]

本項目用來設定全整合電壓調節器離開手動覆寫模式時的轉向比率。設定 值有:[Auto][Regular][Fast]。

Power Current Slope [Auto]

本項目用來設定在負載暫態時高速相數電流平衡,以避免因負載電流擺動 造成電流不平衡。設定值有:[Auto][LEVEL -4]-[LEVEL 4]。

Power Current Offset [Auto]

本項目可增加或減少處理器偵測的輸出電流。在使用以下設定值時為平衡 的最佳化調節。設定值有:[Auto][100%][87.5%][75.0%][62.5%][50.0%] [37.5%][25.0%][12.5%][0%][-12.5%][-25.0%][-37.5%][-50.0%][-62.5%] [-75.0%][-87.5%][-100%]。

Power Fast Ramp Response [Auto]

本項目可增加電壓調節器在負載暫態的回應。請使用 <+> 與 <-> 鍵調整數 值,數值變更的範圍為 0.00 至 1.50。設定值有:[Auto][0.00]-[1.50]。 CPU Internal Power Saving Control

Power Saving Level 1 Threshold [Auto]

設定低數值以承受超頻限度並擴大超頻可能性、設定高數值以提供較佳的 省電情形。請使用 <+> 與 <-> 鍵調整數值,設定值以 1Amp 為間隔,變更的 範圍從 0A 至 80A。

Power Saving Level 2 Threshold [Auto]

設定低數值以承受超頻限度並擴大超頻可能性、設定高數值以提供較佳的 省電情形。請使用 <+> 與 <-> 鍵調整數值,設定值以 1Amp 為間隔,變更的 範圍從 0A 至 50A。

Power Saving Level 3 Threshold [Auto]

設定低數值以承受超頻限度並擴大超頻可能性、設定高數值以提供較佳的 省電情形。請使用 <+> 與 <-> 鍵調整數值,設定值以 1Amp 為間隔,變更的 範圍從 0A 至 30A。

#### Extreme Over-Voltage [Disabled]

關閉本項目可以用來保護處理器不因過高的電壓而燒毀。當啟動本項目時,您可以選擇較高層級的電壓來進行超頻,但無法保證處理器的使用壽命。設定值有: [Enabled][Disabled]。

#### CPU Core Voltage [Auto]

本項目用來設定處理器核心的電壓源總量。當核心頻率增加時請增加電壓總量。設定值有:[Auto] [Manual Mode] [Offset Mode]。

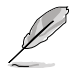

以下項目只有在 CPU Core Voltage 設定為 [Manual] 時才會出現。

#### CPU Core Voltage Override [Auto]

本項目用來設定 CPU 核心電壓覆寫。請使用 <+> 與 <-> 鍵調整數值,設定值 以 0.001V 為間隔,變更的範圍從 0.001V 至 1.920V。

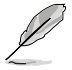

以下項目只有在 CPU Core Voltage 設定為 [Offset Mode] 時才會出現。

#### Offset Mode Sign [+]

[+] 設定正數值偏移電壓。

[-] 設定負數值偏移電壓。

CPU Core Voltage Offset

請使用 <+> 與 <-> 鍵調整數值,設定值以 0.001V 為間隔,變更的範圍從 0.001V 至 0.999V。

#### CPU Cache Voltage [Auto]

本項目用來設定處理器非核心的電壓源總量。當環形控制器頻率增加時請增加電壓總量。設定值有:[Auto] [Manual Mode] [Offset Mode]。

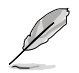

以下項目只有在 CPU Cache Voltage 設定為 [Manual Mode] 時才會出現。

CPU Cache Voltage Override [Auto]

本項目用來設定 CPU 快取電壓覆寫。預設值為按照安裝的處理器所得的標準 數值。請使用 <+> 與 <-> 鍵調整數值,設定值以 0.001V 為間隔,變更的範圍從 0.001V 至 1.920V。

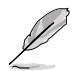

以下項目只有在 CPU Core Voltage 設定為 [Offset Mode] 時才會出現。

Offset Mode Sign [+]

- [+] 設定正數值偏移電壓。
- [-] 設定負數值偏移電壓。

CPU Cache Voltage Offset

本項目用來設定 CPU 快取電壓偏移。預設值為按照安裝的處理器所得的標 準數值。請使用 <+> 與 <-> 鍵調整數值,設定值以 0.001V 為間隔,變更的 範圍從 0.001V 至 0.999V。

#### CPU Graphics Voltage [Auto]

本項目用來設定處理器繪圖元件的電壓源總量。當 iGPU 頻率增加時請增加電壓總量。設定值有:[Auto][Manual Mode][Offset Mode][Adaptive Mode]。

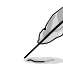

- 以下項目只有在 CPU Graphics Voltage 設定為 [Manual] 時才會出現。
  - ・ 僅某些型號 CPU 支援 [Adaptive Mode]。

#### CPU Graphics Voltage Override [Auto]

本項目用來設定 CPU 顯示電壓覆寫。預設值為按照安裝的處理器所得的標準 數值。請使用 <+> 與 <-> 鍵調整數值,設定值以 0.001V 為間隔,變更的範圍從 0.001V 至 1.920V。

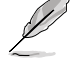

以下項目只有在 CPU Core Voltage 設定為 [Offset Mode] 或 [Adaptive Mode] 時才會出現。

Offset Mode Sign [+]

- [+] 設定正數值偏移電壓。
- [-] 設定負數值偏移電壓。

CPU Graphics Voltage Offset

預設值為按照安裝的處理器所得的標準數值。請使用 <+> 與 <-> 鍵調整數 值,設定值以 0.001 / 為間隔,變更的範圍從 0.001 / 至 0.999 / 。

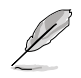

以下項目只有在 CPU Graphics Voltage 設定為 [Adaptive Mode] 時才會出現。

Additional Turbo Mode CPU Graphics Voltage [Auto]

本項目用來增加 Turbo 模式 CPU 顯示的電壓。預設值為按照安裝的處理器所得的標準數值。請使用 <+> 與 <-> 鍵調整數值,設定值以 0.001V 為間隔,變更的範圍從 0.001V 至 1.920V。

Total Adaptive Mode CPU Graphics Voltage [Auto]

本項目總和 CPU 顯示電壓偏移與附加 Turbo 模式 CPU 顯示電壓選項的電 壓。

#### CPU System Agent Voltage Offset Mode Sign [+]

- [+] 設定正數值偏移電壓。
- [-] 設定負數值偏移電壓。

#### CPU System Agent Voltage Offset [Auto]

本項目用來設定處理器系統代理的電壓源總量,包括 PCIe 控制器和電源控制 元件。當 DRAM 頻率增加時請增加電壓總量。請使用 <+> 與 <-> 鍵調整數值,設 定值以 0.001V 為間隔,變更的範圍從 0.001V 至 0.999V。

#### CPU Analog I/O Voltage Offset Mode Sign [+]

- [+] 設定正數值偏移電壓。
- [-] 設定負數值偏移電壓。

#### CPU Analog I/O Voltage Offset [Auto]

本項目用來設定處理器 I/O 類比部份的電壓源總量。預設值為按照安裝的處理 器所得的標準數值。當 DRAM 頻率增加時請增加電壓總量。請使用 <+> 與 <-> 鍵 調整數值,設定值以 0.001V 為間隔,變更的範圍從 0.001V 至 0.999V。

#### CPU Digital I/O Voltage Offset Mode Sign [+]

- [+] 設定正數值偏移電壓。
- [-] 設定負數值偏移電壓。

#### CPU Digital I/O Voltage Offset [Auto]

本項目用來設定處理器 I/O 數位部份的電壓源總量。當 DRAM 頻率增加時請增 加電壓總量。請使用 <+> 與 <-> 鍵調整數值,設定值以 0.001V 為間隔,變更的 範圍從 0.001V 至 0.999V。

#### SVID Support [Auto]

當系統超頻時將本項目設定為 [Enabled]。關閉 SVID 支援以中斷處理器與外接電壓調節器的通訊。設定值有:[Auto] [Disabled] [Enabled]。

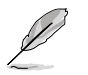

以下項目只有在 SVID Support 設定為 [Enabled] 時才會出現。

#### SVID Voltage Override [Auto]

本項目用來設定 SVID 電壓覆寫。預設值為按照安裝的處理器所得的標準數 值。請使用 <+> 與 <-> 鍵調整數值,設定值以 0.001V 為間隔,變更的範圍從 0.001V 至 2.440V。

#### CPU Input Voltage (VCCIN) [Auto]

本項目用來設定處理器的輸入電壓。預設值為依照安裝的處理器所得的標準數值。 請使用 <+> 與 <-> 鍵調整數值,設定值以 0.010V 為間隔,變更的範圍從 0.800V 至 2.700V。

#### DRAM Voltage [Auto]

本項目可讓您設定 DRAM 電壓。請使用 <+> 與 <-> 鍵調整數值,設定值以 0.0050V 為間隔,變更的範圍從 1.1850V 至 1.8000V。

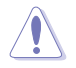

依據 Intel 處理器規格,記憶體電壓若是超過 1.65V 可能會對 CPU 造成 永久損壞,建議您安裝電壓低於 1.65V 的記憶體以保護 CPU。

#### PCH VLX Voltage [Auto]

本項目用來設定 PCH 的 I/O 電壓。請使用 <+> 與 <-> 鍵調整數值,設定值以 0.0125V 為間隔,變更的範圍從 1.1850V 至 2.1350V。

#### PCH Core Voltage [Auto]

本項目可讓您設定 PCH 的核心電壓。請使用 <+> 與 <-> 鍵調整數值,設定值以 0.0125V 為間隔,變更的範圍從 0.73500V 至 1.50000V。

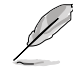

系統可能需要一個更佳的冷卻系統(如水冷式散熱系統)以在高電壓設 定下維持運作的穩定。

#### DRAM CTRL REF Voltage [Auto]

本項目可讓您設定 DRAM 控制參考電壓。請使用<+>與<->鍵調整數值,設定值以 0.0050x 為間隔,變更的範圍從 0.39500x 至 0.63000x。不同比率將可提升 DRAM 的 超頻效能。

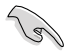

若要設定 DRAM 記憶體參考電壓的數值,建議您設定接近標準值 0.500000x 的數值。

#### DRAM DATA REF Voltage on CHA/CHB [Auto]

本項目可讓您設定在 A 與 B 通道的 DRAM 控制參考電壓。請使用 <+> 與 <-> 鍵調 整數值,設定值以 0.00500x 為間隔,變更的範圍從 0.39500x 至 0.63000x。不同比 率將可提升 DRAM 的超頻效能。

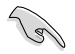

若要設定 DRAM 記憶體參考電壓的數值,建議您設定接近標準值 0.500000× 的數值。

#### CPU Spread Spectrum [Auto]

本項目用來增強 BCLK 超頻能力或降低由 BCLK 產生的 EMI 電磁波干擾。設定為 [Enabled] 可以降低 EMI 干擾,設定為 [Disabled] 則可以增強 BCLK 超頻能力。設定 值有:[Auto][Enabled][Disabled]。

## 3.6 進階選單(Advanced)

進階選單可讓您改變中央處理器與其他系統裝置的細部設定。

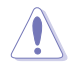

注意!在您設定本進階選單的設定時,不正確的數值將導致系統損毀。

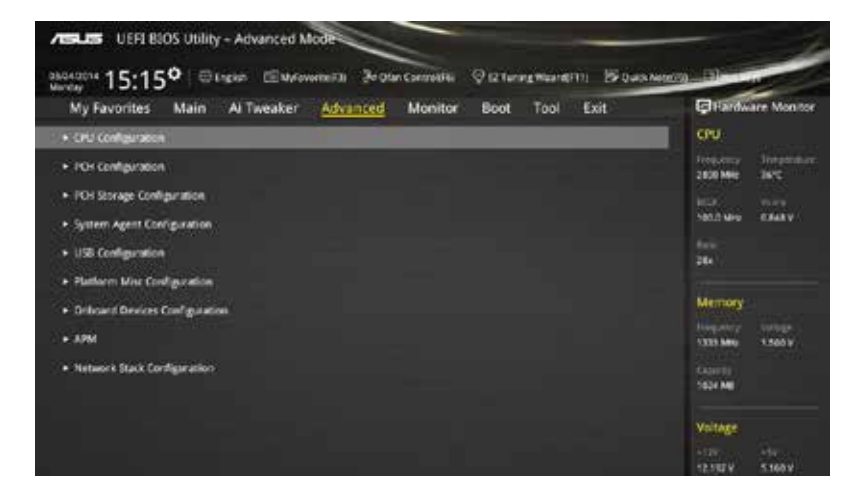

## 3.6.1 處理器設定(CPU Configuration)

本項目可讓您得知中央處理器的各項資訊與變更中央處理器的相關設定。

S

以下畫面所顯示項目可能會因您所安裝處理器不同而有所差異。

| Marcel UEFI BIOS Utility - Advance                                                                                                    | n Mode<br>Movemental - 30 Otan Commettee | Qiztungnangrii B                                                                                                    | Quark Notechill | - Disease                                                                                                    |
|----------------------------------------------------------------------------------------------------|------------------------------------------|----------------------------------------------------------------------------------------------------|-----------------|----------------------------------------------------------------------------------------------------|
| My Favorites Main Al Tweak<br>11 Des Cerle<br>11 Cole Calle<br>12 Cole<br>13 Cole<br>13 Cole<br>14 Adaptive Thermal Materia<br>Adive Processor Cores<br>Lanat CPUID Maximum<br>Decuse Disable Bit<br>14 Visualization Technology<br>Sactione Prefetchelg 2 Caches<br>Adjacet Cache Line Prefetcher<br>Boot performance mode | er <u>Advanced</u> Monitor               | Boot Tool Exit<br>2015-24<br>2015-24<br>2015-20 |                 | Plantbuare Monitor     CPU     topport Market     topport     topport |
| EPU Power Management Configuration     (Pri Power Mariagement Configuration                                                                                                    | l;                                       |                                                                                                    | Liet M          | otaniy soasy<br>saasy<br>saasy<br>satie:   €otodepty -)                                                                                                    |

#### Intel Adaptive Thermal Monitor [Enabled]

本項目藉由處理器到達溫度調節點時降低頻率來保護處理器。溫度監控包括有 TM1(溫度監控 1)、TM2(溫度監控 2)與 EMTTM(增強多段式溫度監控)。設 定值有:[Disabled][Enabled]。

#### Hyper-threading [Enabled]

The Intel Hyper-Threading 高速執行緒技術允許高速執行緒處理器在作業系統內作為兩個邏輯處理器,允許作業系統同時處理雙執行緒。設定值有:[Enabled][Disabled]

#### Active Processor Cores [AII]

本項目可以讓您設定在每個處理封包中啟用的處理器核心數量。設定值有:[AII] [1][2][3]。

#### Limit CPUID Maximum [Disabled]

若設為 [Enabled],可以讓系統不支援處理器 CPUID 功能時亦可正常啟動。設定值有:[Disabled][Enabled]

#### Execute Disable Bit [Enabled]

選擇 [Disabled] 防止與所支援的作業系統(SuSE Linux 9.2, RedHat Enterprise 3 Update 3) 結合時特定等級的緩衝溢出攻擊。 設定值有:[Disabled] [Enabled]

#### Intel Virtualization Technology [Disabled]

[Disabled] 關閉此功能。

#### Hardware Prefetcher (L2 Cache) [Enabled]

[Enabled] 本項目可以讓硬體平台獨立和同步執行多重作業系統。

[Disabled] 關閉此功能。

#### Adjacent Cache Line Prefetch [Enabled]

[Enabled] 本項目可以讓硬體平台執行相鄰快取線預取功能。

[Disabled] 關閉此功能。

#### Boot Performance Mode [Max Non-Turbo Performance]

本項目用來讓您在作業系統切換前選擇 BIOS 設定的效能狀態。設定值有:[Max Non-Turbo Performance] [Max Battery] [Turbo Performance]。

#### CPU Power Management Configuration

本項目用來管理與設定 CPU 電力。

#### Enhanced Intel SpeedStep Technology [Enabled]

本項目可以讓作業系統動態調整處理器電壓與核心頻率,藉以降低平均能耗以 及減少平均熱能。

[Disabled] 處理器會以預設速度運作。

[Enabled] 處理器的速度則由作業系統控制。

#### Turbo Mode [Enabled]

本項目用來設定核心處理器在運作電源、現況與溫度規格限制下,以比基本運 作頻率更快的速度運作。設定值有:[Enabled][Disabled]。

#### CPU states [Auto]

本項目用來設定 CPU states 的電源節能。設定值有:[Auto] [Enabled] [Disabled]。

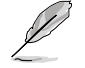

以下項目只有在 CPU states 設定為 [Enabled] 時才會出現。

Enhanced C1 state [Enabled]

本項目可以讓處理器在閒置時降低電力消耗。設定值有:[Enabled] [Disabled]。

CPU C3 Report [Enabled]

本項目可以讓您啟動或關閉 CPU C3 報告給作業系統。設定值有: [Enabled][Disabled]。

CPU C6 Report [Enabled]

本項目可以讓您啟動或關閉 CPU C6 報告給作業系統。設定值有: [Enabled][Disabled]。

C6 Latency [Short]

本項目可以讓您設定 C6 state 的 C6 延遲期間。設定值有:[Short] [Long]。

CPU C7 Report [CPU C7s]

本項目可以讓您啟動或關閉 CPU C7 報告給作業系統。設定值有: [Disabled] [CPU C7] [CPU C7s]。

C7 Latency [Long]

本項目可以讓您設定 C7 state 的 C7 延遲期間。設定值有:[Short] [Long]。

Package C State Support [Auto]

本項目用來啟動或關閉 CPU C State 支援功能。設定值有:[Auto] [Enabled] [C0/C1] [C2] [C3] [C6] [CPU C7] [CPU C7s]。

## 3.6.2 PCH 設定 (PCH Configuration)

| ACTUSE UEFI BIOS Utility - Advanced Mode                     |                   |
|--------------------------------------------------------------|-------------------|
| My Favorites Main Al Tweaker Advanced Monitor Boot Tool Exit | Fardware Monitor  |
| + MarcedPOI Colligation                                      | CPU .             |
| The PCH SED Name 1997                                        | Andrew Sectors.   |
| PO Spress Configuration                                      |                   |
| Intel Rapid Start Technology                                 | 1003 Mile 8.525 V |
| Intel Smirt Connect Technology                               | 294 -             |

#### PCI Express Configuration

本項目用來管理與設定 PCI Express 插槽。

#### PCI-E Speed [Auto]

本項目用來讓系統自動選擇 PCI Express 連接埠速度。設定為 [Gen1] 時, PCI-E 連接埠會以 PCI-E 1.0 速度運作。設定為 [Gen2] 時, PCI-E 連接埠會以 PCI-E 2.0 速度運作。設定值有:[Auto][Gen1][Gen2]。

#### Intel Rapid Start Technology [Disbled]

本項目用來啟動或關閉 Intel Rapid Start Technology 功能。設定值有:[Enabled] [Disabled]。

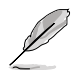

以下項目只有在 Intel Rapid Start Technology 設定為 [Enabled] 時才會出現。

#### Entry on S3 RTC Wake [Enabled]

系統自動喚醒並設定為 Rapid Start Technology S3 模式。設定值有:[Enabled] [Disable]。

Entry After [0]

本項目用來設定系統的即時時脈(RTC)喚醒功能為 S3 模式。設定值範圍 從 0 分鐘(立即)至 120 分鐘。

#### Active Page Threshold Support [Enabled]

當磁碟容量不夠 Intel Rapid Start Technology 使用時,系統自動進入睡眠模式。 設定值有:[Enabled][Disabled]。

Active Memory Threshold [0]

當磁碟容量超過 Active Page Threshold 容量時,本項目支援 Intel Rapid Storage Technology。若設定為 0,會進入 Auto 模式並檢查磁碟容量是否足 夠 S3 模式使用。

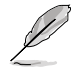

請確認快取磁區的容量大於整個記憶體的容量。

Hybrid Hard Disk Support [Disabled]

本項目用來啟動或關閉混合磁碟功能。設定值有:[Enabled] [Disabled]。

#### Intel Smart Connect Technology [Disabled]

本項目用來讓系統支援 Intel Smart Connect Technology, 當系統進入睡眠模式時會 定期更新選定的公用程式。設定值有:[Enabled][Disabled]

## 3.6.3 PCH 儲存裝置設定 (PCH Storage Configuration)

當您進入 BIOS 設定程式時,BIOS 設定程式將自動偵測已安裝的 SATA 裝置。當 未偵側到 SATA 裝置時將顯示 [Not Present]。

將捲軸往下捲動來顯示其他項目。

| My Favorites Main Ai Tweaker Advanced Moni                                                                                                    | tor Boot Tool Exit                                                                                                    | Fardware Monitor    |
|----------------------------------------------------------------------------------------------------|----------------------------------------------------------------------------------------------------|---------------------|
| + Advanced/PCH Storage Configuration                                                                                                    |                                                                                                    | CPV.                |
| SATA ExpressSATADE/HESS and M.2 Centigeration                                                                                                    | Auto -                                                                                                    | Treasury Treasures  |
| SATAExpress SHIS Support                                                                                                    | Auto                                                                                                    | 100 No.             |
| SATA Mode Selection                                                                                                    | ANC -                                                                                                    | 580.0 MHB - 0.800 V |
| Aggressive UPM Support                                                                                                    | Ditabled +                                                                                                    | 310                 |
| SMART, Satus Deck                                                                                                    | Dis Off                                                                                                    | and a second        |
| SATADE_1 (Grap)                                                                                                    |                                                                                                    | Million Y           |
| + SATALG_1 (Gray)                                                                                                    |                                                                                                    | 1323 Mile 1.500 F   |
| SATA6G_1 (Gray)                                                                                                    | Enabled •                                                                                                    | Celer ()            |
| Hot Plug                                                                                                    | Disabled •                                                                                                    | 2194 MB             |
| \$41466.216ray)                                                                                                    | tmpty                                                                                                    | Voltage             |
| + SATASE 2 (Gray)                                                                                                    |                                                                                                    | saman sama          |
| During The system will automatically detect the connected SNA tappens in M2 of<br>pages interface. The connected details will term an an UCLF model from the SNA<br>SNA tappens; The homework will be autopred to SNA tappens; The homework will be<br>NV2. To be automative with a content to M2 for and an anterpred; MARNESS,<br>NV2. The sector will be autopred to SNA tappens; The homework will be<br>NV2. The sector will be autopred to SNA tappens; The homework will be<br>NV2. The sector will be autopred to SNA tappens; The homework will be<br>NV2. The sector will be autopred to SNA tappens; The sector be<br>NV2. The sector will be autopred to SNA tappens; The sector be<br>NV2. The sector will be<br>NV2. The sector will be<br>NV2. The sector wil | onces and set a higher promity for MJ2 than SAT.<br>A model. The SATA devices are available when i<br>for add on devices with MJ2 disabled.<br>wSATA4398555. It devices | 2. 3.485 V          |

#### SATA Express (SATAEXPRESS) and M.2 Configuration [Auto]

本項目用來設定 SATA Express 連接埠上的裝置與 M.2 裝置之間的自動偵測功能。

| [Auto]      | 系統自動偵測已連接的 SATA Express 與 M.2 裝置,并將 M.2 連<br>接埠設定為較高優先權。 |
|-------------|----------------------------------------------------------|
| [SATA Expre | ss] 系統指定頻寬優先權給 SATA Express(SATAEXPRESS)連接<br>埠。         |
| [M.2]       | 系統指定頻寬優先權給 M.2 Socket 3。                                 |
| 5           |                                                          |

預設值微系統自動偵測第一優先權裝置,裝置偵測的優先權為:PCIe M.2 > SATA Mode M.2 > PCIe SATA Express > SATA 模式 SATA Express •

#### SATAExpress SRIS Support [AHCI]

本項目用來設定 SATAExpress SRIS 支援。

[Auto] 系統自動為已連接的 SATA Express 裝置調整 SRIS (Separate Reference Clock Independent Spread Spectrum Clocking Architecture) 支援。

[Disabled] 若安裝 ASUS RUNWAY SATA Express 橋接卡,請選擇此設定。

12/

#### SATA Mode Selection [AHCI]

本項目可設定 SATA 硬體裝置的相關設定。

- [Disabled] 關閉 SATA 功能。
- [IDE Mode] 若要將 Serial ATA 作為 Parallel ATA 實體儲存連接埠,請將本項目 設定為 [IDE]。
- [AHC Mode] 若要 Serial ATA 硬體裝置使用 Advanced Host Controller Interface (AHCI)模式,請將本項目設定為 [AHCI]。AHCI 模式可讓內建的儲存 裝置啟動進階的 Serial ATA 功能,藉由原生指令排序技術來提升工 作效能。
- [RAID Mode] 若要在 Serial ATA 硬碟設定 RAID 磁碟陣列,請將本項目設定為 [RAID]。

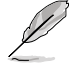

以下項目只有在 SATA Mode Selection 設定為 [RAID] 時才會出現。

#### Pcie Nand Configuration [Auto]

本項目用來啟動或關閉 PCle NAND。設定值有:[Disabled] [Enabled]。

#### Aggressive LPM Support [Disabled]

本項目為 LPM (鏈路電源管理, link power management)設計,支援更好的能源 節省。設定為關閉時,SATA 連接埠的熱抽換功能也會關閉。設定值有:[Disabled] [Enabled]。

#### S.M.A.R.T. Status Check [On]

S.M.A.R.T.(自動偵測、分析、報告技術,Self-Monitoring,Analysis and Reporting Technology)是一個監控軟體,可以監控您的硬碟,並在發生錯誤時於開機自我測試(POST)時顯示錯誤訊息。設定值有:[On][Off]。

#### Hot Plug [Disabled] (SATA6G\_1 - SATA6G\_6)

這些項目用來啟動或關閉支援 SATA 熱抽換功能。設定值有:[Disabled] [Enabled]。

## 3.6.4 系統代理設定 (System Agent Configuration)

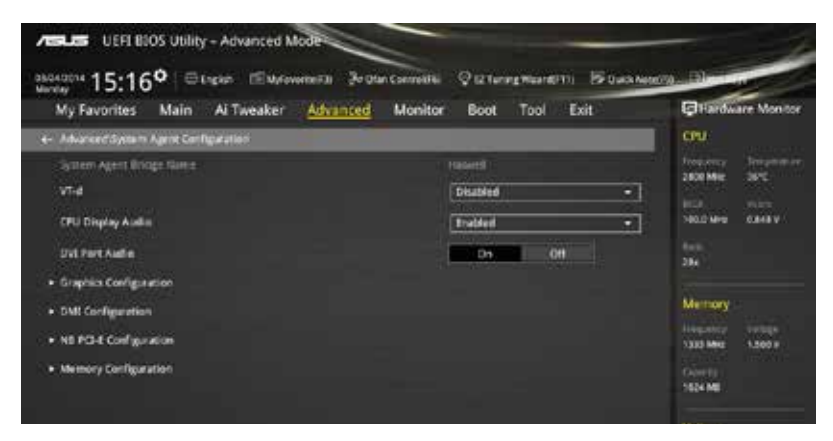

#### VT-d [Disabled]

本項目用來開啟或關閉 MCH 的 VT-d 功能。設定值有:[Enabled] [Disabled]

#### CPU Display Audio [Enabled]

開啟此項目可支援 CPU 顯示的音效輸出。設定值有:[Enabled] [Disabled]

#### DVI Port Audio [Off]

開啟此項目可支援特定 DVI 顯示器的音效輸出。設定值有:[On] [Off]

#### Graphics Configuration

本項目用來選擇以 CPU、PCIe 或 PCI 顯示裝置作為優先使用的顯示裝置。

#### Primary Display [Auto]

本項目用來選擇以 CPU、PCIe 或 PCI 顯示裝置作為優先使用的顯示裝置。設定值有:[Auto][CPU Graphics][PCIE][PCI]。

#### CPU Graphics Memory [Auto]

本項目用來授權給整合和獨立顯示裝置作為多重顯示器輸出使用。處理器繪 圖顯示公用系統記憶體固定為 64MB。設定值有:[Auto][32M][64M][96M] [128M]~[448M][480M][512M]。

#### Render Standby [Auto]

本項目用來啟動 Intel<sup>®</sup> Graphics Render Standby 功能來支援系統閒置時降低 iGPU 電力的消耗。設定值有:[Auto] [Disabled] [Enabled]。

#### CPU Graphics Multi-Monitor [Disabled]

本項目用來啟動 iGPU 多重顯示功能。iGPU 共用系統記憶體固定為 64MB。設 定值有:[Disabled][Enabled]。

#### DMI Configuration

本項目用來設定 DMI(Direct Media Interface)以 PCI-E 2.0 速度運作。

DMI Gen 2 [Auto]

設定為 [Enabled] 時, DMI 會以 PCI-E 2.0 速度運作。設定值有: [Enabled] [Disabled]。

### NB PCI-E Configuration

本項目用來設定 NB PCI Express 設定值。

PCI-Ex16\_1 Link Speed [Auto]

本項目用來設定插槽 1 以 PCI-Ex16 速度運作。設定值有:[Auto][Gen1] [Gen2][Gen3]。

#### Memory Configuration

本項目用來設定記憶體設定參數。

#### Memory Scrambler [Enabled]

```
設定為 [Enabled] 時,支援高頻率記憶體以獲得更好的穩定度。設定值有:
[Enabled] [Disabled]。
```

#### Memory Remap [Enabled]

設定為 [Enabled] 時,支援 64-bit 作業系統重新指定記憶體位址。設定值有: [Enabled] [Disabled]。

## 3.6.5 USB 裝置設定(USB Configuration)

本選單可讓您變更 USB 裝置的各項相關設定。

| We Favoritat Main Al Teasker Alternet | d Monitor Boot Tool Exit | El Hardware Montre                                                                                                    |
|---------------------------------------|--------------------------|----------------------------------------------------------------------------------------------------|
| A Lawrent Th Forference               |                          | CPU .                                                                                                    |
| VB Collige and                        |                          | tropporty integration<br>2806 Marc 16*C                                                                                                    |
|                                       |                          | 101                                                                                                    |
| Legacy USB Support                    | Enabled -                | Contraction of the second second seco |
| Intel sHCI Mode                       | Smart Auto •             | 284                                                                                                    |
| EHCI Hand-off                         | Disubled •               | Memory                                                                                                    |
| Mins Storage Devices                  |                          |                                                                                                    |
| EnglionDataTraveler 2.0               | Auto •                   | 1322 MHZ 1.500 V                                                                                                    |
| USB Single Port Control               |                          | Tabett-                                                                                                    |

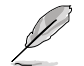

在 USB Devices 項目中會顯示自動偵測到的數值或裝置。若無連接任何 裝置,則會顯示 [None]。

#### Legacy USB Support [Enabled]

[Enabled] 啟動在傳統作業系統中支援 USB 裝置功能。

[Disabled] USB 裝置只能在 BIOS 程式設定中使用,無法在開機裝置清單中被偵 測到。

[Auto] 系統可以在開機時便自動偵測是否有 USB 裝置存在,若是,則啟動 USB 控制器。

#### Intel xHCI Mode [Smart Auto]

[Auto] 當作業系統安裝有 xHCI 驅動程式, xHCI 會自動啟動並以 USB 3.0 模式運行。

[Smart Auto] xHCI 驅動程式在系統自我測試(POST)過程中與作業系統中都支援 USB 3.0 模式。

[Enabled] 啟動 xHCI 控制器。

[Disabled] 關閉本功能。

#### EHCI Hand-off [Disabled]

[Enabled] 
啟動支援沒有 EHCI hand-off 功能的作業系統。

[Disabled] 關閉本功能。

#### Mass Storage Devices [Auto]

本項目用來讓系統按照硬體格式偵測裝置。設定值有:[Auto] [Floppy] [Forced FDD] [Hard Disk] [CD-ROM]。

#### USB Single Port Control

本項目用來啟動或關閉個別 USB 連接埠。

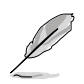

USB 連接埠的位置請參考「1.2.2 主機板結構圖」的說明。

## 3.6.6 平台各項設定(Platform Misc Configuration)

本選單可讓您變更平台相關的各項設定。

| My Favorites Main Al Tweaker Advanced Monito                             | r Boot Tool Exit | Hardware Monito                                       |
|--------------------------------------------------------------------------|------------------|-------------------------------------------------------|
| e- Advance/Pattion Mix Configuration                                     |                  | CPU                                                   |
| Plattern Hins Con <sup>4</sup> ger abox<br>PCI E Native Pomer Managoment | [linobled -      | Triggerry Inception<br>2805 Men March<br>Mill Without |
| PCH - PCL Doprette<br>DML Lunk ASHM Cantrol                              | [Unebled - ]     | 1402 M-R 6.848 V<br>5                                 |
| ASPN Support                                                             | Disabled •       | Memory                                                |
| DMI Link ASPM Control                                                    | Disabled •       | 1331 Mir 1.569 V                                      |
| FEG ASPM Support                                                         | Detabled -       | Costly                                                |

#### PCI-E Native Power Management [Disabled]

本項目用來設定 PCI Express 的省電功能及作業系統的 ASPM 功能。設定值有: [Disabled] [Enabled]。

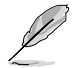

以下項目只有在 PCI Express Native Power Management 設定為 [Enabled] 時才會出現。

#### Native ASPM [Disabled]

| [Enabled]  | 啟用控制裝置的 ASPM 支援。      |
|------------|-----------------------|
| [Disabled] | 由 BIOS 控制裝置的 ASPM 支援。 |

#### PCH - PCI Express 選項

#### DMI Link ASPM Control [Disabled]

本項目用來設定 DMI Link 上北橋與南橋的 ASPM (Active State Power Management)功能。設定值有:[Disabled][Enabled]。

#### ASPM Support [Disabled]

本項目用來選擇 ASPM state 的節能狀態。設定值有:[Disabled] [L0s] [L1] [L0sL1] [Auto]。

#### SA - PCI Express 選項

#### DMI Link ASPM Control [Disabled]

本項目用來設定 DMI Link 上 CPU 與 PCH 的 ASPM (Active State Power Management)功能。在 CPU 與 PCH 中的 ASPM 控制項目都要設定為啟動才能使 ASPM 功能生效。設定值有:[Disabled][L0s][L1][L0sL1]。

#### PEG ASPM Support [Disabled]

本項目用來選擇 ASPM state 的節能狀態,或使用華碩最佳化節能設定。設定值 有:[Disabled][L0s][L1][L0sL1][Auto]。

## 3.6.7 內建裝置設定 (Onboard Devices Configuration)

將捲軸往下捲動來顯示其他項目。

| stations 15:16° Girgen Eurovenetis Poter compete                                                                | Quaturegenariti B | Outor Neterla | - 10-                 | -                   |
|----------------------------------------------------------------------------------------------------|-------------------|---------------|-----------------------|---------------------|
| My Favorites Main Al Tweaker Advanced Monitor                                                                   | Boot Tool Exit    |               | eg Harow              | are won-cor         |
| + Advancert Onboard Devices Configuration                                                                       |                   |               | CPU :                 |                     |
| HD Audio Controller                                                                                             | Enabled           | -             | trop,oncy<br>2806 MHz | internation<br>1845 |
| Front Panel Type                                                                                                | HD Audio          | •             |                       |                     |
| SPOIF Out Type                                                                                                  | SPOU              | -1            | 1012 410              | REARY               |
|                                                                                                    |                   |               |                       |                     |
| Depop                                                                                                    | Enabled           | - ·           | -                     |                     |
| PCI Express X16,2 slot(Elarid) handwidth                                                                        | 32 mode           | •             | Merrory               |                     |
| Intel LAN Constitute                                                                                            | Enabled           | -             | 1222 Mea              | 1.500 V             |
| Intel LAN PXE Option ROM                                                                                        | Disabled          | -             | CONTR.                |                     |
| Charging USB devices in Power State 55                                                                          | Dicabled          |               | Voltage               |                     |
| Seclal Port Configuration                                                                                       |                   |               | 1000                  |                     |
|                                                                                                    |                   |               | 12.110 V              | 1.160 Y             |
| (J'ruchded) Charges USB dealers oven when the system is in Power State 55.<br>(Stabled) Database this function. |                   |               | 130<br>1300 Y         |                     |
|                                                                                                    |                   | Last Nodified | ErMode                | etil-E              |

## HD Audio Controller [Enabled]

[Enabled] 啟動高傳真音效控制器。 [Disabled] 關閉這個控制器。

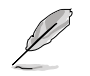

以下選項只有在 HD Audio Controller 設定為 [Enabled] 時才會出現。

#### Front Panel Type [HD Audio]

本項目可以讓您按照前面板音效連接埠的支援功能,將前面板音效連接埠 (AAFP)模式設定為 legacy AC'97 或是高傳真音效。

[HD Audio] 將前面板音效連接埠(AAFP)模式設定為高傳真音效。

[AC97] 將前面板音效連接埠(AAFP)模式設定為 legacy AC'97。

#### SPDIF Out Type [SPDIF]

|  | [SPDIF] | 設定為 | SPDIF | 輸出 | 0 |
|--|---------|-----|-------|----|---|
|--|---------|-----|-------|----|---|

[HDMI] 設定為 HDMI 輸出。

#### Depop [Enabled]

| [Enabled]  | 開啟 Depop。 | 0 |
|------------|-----------|---|
| [Disabled] | 關閉 Depop。 | 0 |

#### PCI-EX16\_2 Slot (black) Bandwidth [X2 mode]

[X2 mode] 系統以 x2 模式運作以優化系統資源。

[X4 mode] PCIe\_1 與 PCIe\_2 關閉,系統以 x4 模式運作以支援高效能。

#### Intel LAN Controller [Enabled]

[Enabled] 啟動 Intel LAN 網路控制器。

[Disabled] 關閉此控制器。

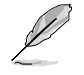

以下選項只有在 Intel LAN Controller 設定為 [Enabled] 時才會出現。

#### Intel LAN PXE Option ROM [Disabled]

本項目可讓您開啟或關閉 Intel 網路控制器的 PXE OptionRom。設定值有: [Enabled][Disabled]。

#### Charging USB devices in Power State S5 [Disabled]

[Enabled] 系統處於 S5 電源狀態時仍可為 USB 裝置充電。S5 是軟關機或關機 狀態,電腦沒有記憶體,且不執行任何運算任務。

[Disabled] 關閉此功能。

#### Serial Port Configuration

以下的項目可以讓您進行序列埠設定。

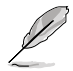

只有當主機板上安裝了序列埠模組時此項目才會出現。

#### Serial Port [Enabled]

本項目可以啟動或關閉序列埠。設定值有:[Enabled] [Disabled]。

#### Change Settings [IO=3F8h; IRQ=4]

本項目可以設定序列埠的位址。設定值有:[IO=3F8h; IRQ=4] [IO=2F8h; IRQ=3] [IO=3E8h; IRQ=4] [IO=2E8h; IRQ=3]。

## 3.6.8 進階電源管理設定(APM Configuration)

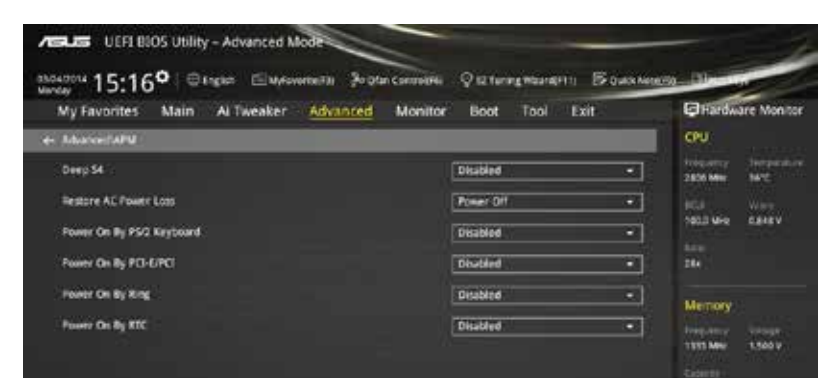

#### Deep S4 [Disabled]

若開啟,處於 S4 狀態中的系統將進一步降低電能使用,並且關閉 USB 和 PS/2 裝置。處於 S4 狀態中的系統可透過電源按鈕、網路中的裝置或其他方式喚醒,但無法 透過 USB 和 PS/2 裝置喚醒。設定值有:[Disabled][Enabled]

#### Restore AC Power Loss [Power Off]

| [Power Off]  | 系統在電源中斷之後進入關閉狀態。    |
|--------------|---------------------|
| [Power On]   | 系統在電源中斷之後維持開啟狀態。    |
| [Last State] | 將系統設定回復到電源未中斷之前的狀態。 |

#### Power On By PS/2 Keyboard [Disabled]

| [Disabled]  | 關閉 PS/2 鍵盤喚醒功能。                                                 |
|-------------|-----------------------------------------------------------------|
| [Space Bar] | 透過 PS/2 鍵盤上的空白鍵喚醒系統。                                            |
| [Ctrl-Esc]  | 透過 PS/2 鍵盤上的 < <b>Ctrl+Esc</b> > 鍵喚醒系統。                         |
| [Power Key] | 透過 PS/2 鍵盤上的電源鍵喚醒系統。要使用本功能,ATX 電源必須<br>可提供至少 1A 的電流與 +5VSB 的電壓。 |

#### [Power On By PCI-E/PCI [Disabled]

[Disabled] 關閉 PCIE/PCI 裝置喚醒功能。 [Disabled] 關閉 PCIE/PCI 裝置的喚醒功能。

#### Power On By Ring [Disabled]

- [Disabled] 關閉數據機喚醒功能。
- [Enabled] 開啟數據機喚醒功能。

#### Power On By RTC [Disabled]

[Disabled] 關閉即時時脈(RTC)喚醒功能。

[Enabled] 當您設為 [Enabled] 時,將出現 RTC Alarm Date、RTC Alarm Hour、 RTC Alarm Minute 與 RTC Alarm Second 子項目,您可自行設定時間 讓系統自動開機。

## 3.6.9 網路堆棧(Network Stack)

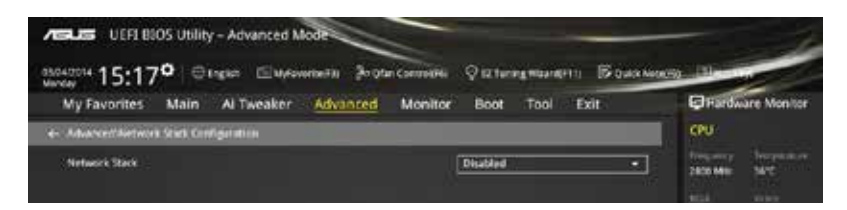

#### Network Stack [Disable]

本項目用來啟動或關閉 UEFI 網路堆棧(network stack)功能。設定值有:[Disable] [Enable]。

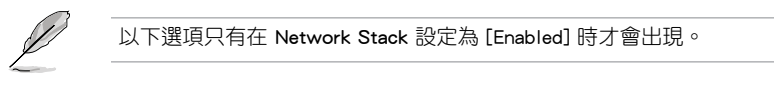

#### lpv4/lpv6 PXE Support [Enabled]

本項目用來啟動或關閉 Ipv4/Ipv6 PXE 開機選項。設定值有:[Disabled] [Enabled]。

# 3.7 監控選單(Monitor)

監控選單可讓您檢視系統溫度/電力狀況,並且對風扇做進階設定。

將捲軸往下捲動來顯示其他項目。

| My Favorites Main Ai Tweaker Advi | inced Monitor Boot Tool Exit | Fardware Monit     |
|-----------------------------------|------------------------------|--------------------|
| Of an Turking                     |                              | CPU                |
| CPU Temperature                   | *36%7.7 +95%                 | 200 Mile 2010      |
| Mill Temperature                  | +23°C / +80°F                | HER. MART          |
| CPU Fax Speed                     | 1370 RPM                     | 180.0 MHz 0.848 V  |
| Chursis Fan † Speed               | . NYA                        | 294                |
| Chassis Fan 2 Speed               | Path                         | Denne              |
| Chassis Fan 3 Speed               | 1415                         | Happener series    |
| CPU Input Voltage(VCDN)           | -1.808 V                     | 1333 Mine 1.500 P  |
| CPU Core Voltage                  | +0.548 V                     | CONTENT<br>1624 MB |
| 8.3V Voltage                      | -3.340 V                     |                    |
| SV Woltage                        | -5.160 V                     | Volage             |
| a to show and                     |                              | 12.1929 5.1619     |

#### Qfan Tuning

點選本項目會自動偵測最低速度並設定每個風扇的最小轉速。

#### CPU Temperature/MB Temperature [xxx°C/xxx°F] or [Ignore]

本系列主機板具備了中央處理器、主機板的溫度感測器,可自動偵測並顯示目前主機板與處理器的溫度。若是您不想偵測這個項目,請選擇 [Ignore]。

# CPU Fan Speed [xxxx RPM] or [Ignore] / [N/A], Chassis Fan 1/2 Speed [xxxx RPM] or [Ignore] / [N/A]

為了避免系統因為過熱而造成損壞,本系列主機板備有風扇的轉速 RPM (Rotations Per Minute)監控,所有的風扇都設定了轉速安全範圍,一旦風扇轉速低於安全範圍,華碩智能主機板就會發出警訊,通知使用者注意。如果風扇並未連接至主機板,本項目會顯示 N/A。若是您不想偵測這個項目,請選擇 [Ignore]。

# CPU Input Voltage (VCCIN), CPU Core Voltage, 3.3V Voltage, 5V Voltage, 12V Voltage

本系列主機板具有電壓監視的功能,用來確保主機板以及 CPU 接受正確的電壓準位,以及穩定的電流供應。若是您不想偵測這些項目,請選擇 [Ignore]。

#### CPU Q-Fan Control [Auto]

本項目用來設定 CPU Q-Fan 運作模式。

| [Auto]     | 偵測安裝的處理器風扇類型並自動切換控制模式。                       |
|------------|----------------------------------------------|
| [PWM Mode] | 在 PWM 模式啟動 CPU Q-Fan 控制來使用 4-pin 處理器風扇。      |
| [DC Mode]  | 當安裝 3-pin 的處理器風扇時,請選擇本項目來使用 Q-Fan 控制的 DC 模式。 |
| [Disabled] | 關閉 CPU Q-Fan 控制功能。                           |
|            |                                              |

- Ø
- 當 CPU Q-Fan Control 項目設定為 [Auto] 時, CPU Q-Fan 的預設設定 可能會不同。
- 以下的項目只有在 CPU Q-Fan Control 設為 [Auto]、[PWM Mode] 與 [DC Mode] 時才會出現。

#### CPU Fan Speed Low Limit [200 RPM]

本項目可以讓您設定 CPU Q-Fan Control 的功能及處理器風扇速度。設定值 有:[lgnore][100 RPM][200 RPM][300 RPM][400 RPM][500 RPM]。

#### CPU Fan Profile [Standard]

本項目用來設定處理器風扇適當的效能。

| [Standard] | 設定為 [Standard] 讓處理器風扇依據處理器的溫度自動調整。   |
|------------|--------------------------------------|
| [Silent]   | 設定為 [Silent] 將風扇速度調整到最低,並擁有最安靜的運作環境。 |
| [Turbo]    | 設定為 [Turbo] 來獲得處理器風扇的最大轉速。           |
| [Manual]   | 設定為 [Manual] 來指定詳細的風扇轉速控制參數。         |
|            |                                      |

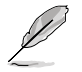

以下的項目只有在 CPU Fan Profile 設為 [Manual] 時才會出現。

CPU Upper Temperature [70]

使用 <+> / <-> 鍵調整處理器溫度的最大值。數值的變更範圍由 20℃ 至 75℃。

CPU Fan Max. Duty Cycle(%) [100]

請使用 <+> / <-> 鍵調整 CPU 風扇的最大轉速。數值的變更範圍由 20% 至 100%。當 CPU 溫度達最大值時,CPU 風扇將以最大轉速運作。

CPU Middle Temperature [25]

使用 <+> / <-> 鍵設定處理器的中間溫度,數值範圍依安裝的處理器而異。

CPU Fan Middle Duty Cycle(%) [20]

請使用 <+> / <-> 鍵調整 CPU 風扇的中間轉速。數值的變更範圍由 20% 至 100%。當 CPU 溫度達最大值時,CPU 風扇將以最大轉速運作。

CPU Lower Temperature [20]

使用 <+> / <-> 鍵調整處理器溫度的最小值。數值的變更範圍由 20℃ 至 75℃。

CPU Fan Min. Duty Cycle(%) [20]

請使用 <+> / <-> 鍵調整 CPU 風扇的最小轉速。數值的變更範圍由 20% 至 100%。當 CPU 溫度低於 40℃ 時, CPU 風扇將以最小轉速運作。

#### Chassis Fan 1/2/3 Q-Fan Control [DC Mode]

[PWM mode] 在 PWM 模式啟動機殼 Q-Fan 控制來使用 4-pin 機殼風扇。

[DC Mode] 當安裝 3-pin 的機殼風扇時,請選擇本項目來使用 Q-Fan 控制的 DC 模式。

[Disabled] 關閉機殼 Q-Fan 控制功能。

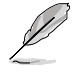

以下項目只有在 Chassis Fan 1/2/3 Q-Fan Control 設定為 [PWM Mode] 或 [DC Mode] 時才會出現。

Chassis Fan 1/2/3 Q-Fan Source [CPU]

本項目用來依據選擇的溫度來源控制指定的風扇。設定值有:[CPU] [MB]。

Chassis Fan 1/2/3 Speed Low Limit [600 RPM]

本項目用來關閉或設定機殼風扇警告轉度。設定值有:[Ignore] [200 RPM] [300 RPM] [400 RPM] [500 RPM] [600 RPM]。

Chassis Fan 1/2/3 Profile [Standard]

本項目用來設定機殼風扇適當的效能。

[Standard] 讓機殼風扇依據處理器的溫度自動調整。

[Silent] 將風扇速度調整到最低,並擁有最安靜的運作環境。

[Turbo] 獲得機殼風扇的最大轉速。

[Manual] 指定詳細的風扇轉速控制參數。

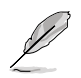

以下項目只有在 Chassis Fan 1/2/3 Profile 設為 [Manual] 時才會出現。

Chassis Fan 1/2/3 Upper Temperature [70]

使用 <+> / <-> 鍵調整機殼溫度的最大值。數值的變更範圍由 20℃ 至 75℃。

Chassis Fan 1/2/3 Max. Duty Cycle(%) [100]

請使用 <+> / <-> 鍵調整機殼風扇的最大轉速。數值的變更範圍由 20% 至 100%。當機殼溫度達上限時,機殼風扇將以最大轉速運作。

Chassis Fan 1/2/3 Middle Temperature [45]

使用 <+> / <-> 鍵設定機殼風扇的中間溫度。

Chassis Fan 1/2/3 Middle Duty Cycle(%) [60]

使用 <+> / <-> 鍵調整機殼風扇的中間轉速。數值的變更範圍由 20% 至 100%。

Chassis Fan 1/2/3 Lower Temperature [40]

使用 <+> / <-> 鍵調整處理器溫度的最小值。數值的變更範圍由 20℃ 至 75℃。

Chassis Fan 1/2/3 Min. Duty Cycle(%) [60]

請使用 <+> / <-> 鍵調整機殼風扇的最小轉速。數值的變更範圍由 20% 至 100%。當機殼溫度低於 40℃ 時,機殼風扇將以最小轉速運作。

#### Allow Fan Stop [Disabled]

本項目用來讓您的風扇在來源溫度掉到最低溫以下時可以 0% 轉速運作。設定值 有:[Disabled][Enabled]。

#### Anti Surge Support [Enabled]

本功能可以讓您開啟或關閉 OVP(過高電壓保護,Over Voltage Protection)與 UVP(過低電壓保護,Under Voltage Protection)功能。當電壓超過安全範圍時可能 會導致系統自動關機以保護主機板上的元件。設定值有:[Disabled][Enabled]。

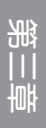

# 3.8 啟動選單(Boot)

本選單可讓您改變系統開機裝置與相關功能。

| My Favorites Main Al Tweaker Advanced Mor | nitor Boot Tool Exit   | Hardware Mon                       |
|-------------------------------------------|------------------------|------------------------------------|
| Fast Boot                                 | Enabled                | CPU                                |
| SATA Support                              | All Devices            | trispanny instants<br>2800 Men MPC |
| USB Support                               | Partial Initialization |                                    |
| PSv2 Reyboard and Mouce Support           | Auto                   | 1                                  |
| Network Stack Driver Support              | Disabled               | <u> </u>                           |
| Next Doot after AC Power Loss             | Normal Book            | Memory                             |
| Boet Logo Display                         | Auto                   | 1989 ANN 1.500 V                   |
| POST Delay Time                           | 384 .                  | Gioreta                            |
| Boot up NumLock State                     | Enabled                | 2                                  |
| Walk For 'F1' II Broa                     | Erabled .              | Voltage                            |
| Oction RCM Messaes                        | Enabled                | 1 10100 KMAY                       |

## Fast Boot [Enabled]

| [Disabled] | 使系統使用正常啟動速度。 |
|------------|--------------|
| [Enabled]  | 加速系統啟動速度。    |

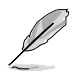

以下的項目只有當您將 Fast Boot 設為 [Enabled] 時才會出現。

## SATA Support [All Devices]

| [All Device]                       | 所有連接至 SATA 連接埠的裝置在開機自我測試<br>(POST)過程中可以使用。   |
|------------------------------------|----------------------------------------------|
| [Hard Drive Only]                  | 只有連接至 SATA 連接埠的硬碟裝置在開機自我<br>測試(POST)過程中可以使用。 |
| [Boot Drive Only]                  | 只有連接至 SATA 連接埠的開機裝置在開機自我<br>測試(POST)過程中可以使用。 |
| USB Support [Partial Initializatio | n]                                           |
| [D: 11 ]]                          |                                              |

| [Disabled]               | 所有 USB 裝置直到作業系統開啟後才可使用。       |  |  |  |  |
|--------------------------|-------------------------------|--|--|--|--|
| [Full Initialization]    | 所有 USB 裝置在作業系統環境及 POST 時均可使用。 |  |  |  |  |
| [Partial Initialization] | 在作業系統開啟前僅可使用 USB 鍵盤與滑鼠。       |  |  |  |  |

#### PS/2 Keyboard and Mouse Support [Auto]

安裝了鍵盤與滑鼠後請選擇以下任一設定值。只有當快速啟動功能開啟時,這些設定才有用。

 [Auto]
 當 PS/2 裝置未重新連接或變更時,為獲得更快的 BIOS POST 時間,PS/2 裝置在系統啟動或重 BIOS POST 時間,PS/2 裝置在系統啟動或重 BIOF可用。若您在重新開啟系統前移除或變更 3 PS/2 裝置,PS/2 裝置將不可用,且無法透過 PS/2 裝置控制 BIOS 設定程式。

 [Full Initialization]
 為獲得完整的系統控制,在 POST 過程中 PS/2

[Disabled] 為儘量縮短 POST 時間。 系統進入作業系統後才可用。

#### Network Stack Driver Support [Disabled]

| [Disabled] | 在 POST | 時略過載2 | \網路堆棧驅動器 | 0 |
|------------|--------|-------|----------|---|
|            |        |       |          |   |

[Enabled] 在 POST 時載入網路堆棧驅動器。

#### Next Boot after AC Power Loss [Normal Boot]

| [Normal Boot] | 在電源中斷後回復至正常啟動速度 | 0 |
|---------------|-----------------|---|
|---------------|-----------------|---|

[Fast Boot] 在電源中斷後加快啟動速度。

#### Boot Logo Display [Auto]

| [Auto]       | 設定在開機自我測試(POST)過程中的開機畫面。     |
|--------------|------------------------------|
| Full Screen] | 設定在開機自我測試(POST)過程中的開機畫面為全螢幕。 |
| [Disabled]   | 關閉全螢幕個人化開機畫面功能。              |

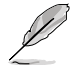

以下項目只有在 Boot Logo Display 設為 [Auto] 與 [Full Screen] 時才會 出現。

#### Post Delay Time [3 sec]

本項目可以讓您選擇 POST 的等候時間,以更快進入 BIOS。您可以在正常啟動下僅執行 POST 延後。數值的變更範圍由 0 秒至 10 秒。

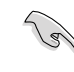

本功能僅支援正常啟動時使用。

以下項目只有在 Boot Logo Display 設為 [Disabled] 時才會出現。

#### Post Report [5 sec]

本項目可以讓您選擇 POST 的等候時間。設定值有:[1 sec] - [2 sec] [Until Press ESC]。

#### Bootup NumLock State [Enabled]

| [Disabled] | 設定開機時 | NumLock | 鍵自動關閉 | 0 |
|------------|-------|---------|-------|---|
| [Enabled]  | 設定開機時 | NumLock | 鍵自動開啟 | 0 |

[Disabled] 關閉本功能。

[Enabled] 系統在開機過程出現錯許訊息時,將會等待您按下 <F1> 鍵確認才會 繼續進行開機程式。

#### Option ROM Messages [Enabled]

[Enabled] 選購裝置韌體程式資訊會強制在開機顯示。

[Disabled] 選購裝置韌體程式資訊只有在該程式供應商設定為顯示時,才會在開機時顯示。

#### Interrupt 19 Capture [Disabled]

本項目用來使用隨選記憶體(ROM)限制中斷 19。設定值有:[Disabled] [Enabled]。

#### Above 4G Decoding [Disabled]

本項目用來讓您在 4G 位址空間上解碼 64 位元裝置。設定值有:[Disabled] [Enabled]。

#### Setup Mode [EZ Mode]

[Advanced Mode] 將 Advanced Mode 設定為 BIOS 設定程式的預設值。

[EZ Mode] 將 EZ Mode 設定為 BIOS 設定程式的預設值。

#### CSM (Compatibility Support Module)

本項目用來設定 CSM 項目以增加對 VGA、開機裝置和及其他裝置的相容性。

#### Launch CSM [Enabled]

| [Auto]     | 系統將自動偵測開機裝置和及其他裝置。                                    |
|------------|-------------------------------------------------------|
| [Enabled]  | 啟動 CSM 以支援 non-UEFI 裝置或 Windows <sup>®</sup> UEFI 模式。 |
| [Disabled] | 關閉此功能。                                                |

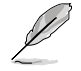

以下的項目只有在 Launch CSM 設為 [Enabled] 時才會出現。

Boot Devices Control [UEFI and Legacy OpROM]

本項目用來設定開機裝置的類型。設定值有:[UEFI and Legacy OpROM] [Legacy OpROM only][UEFI only]。

Boot from Network Devices [Legacy OpROM first]

本項目用來設定想要執行的網路裝置。設定值有:[Legacy OpROM first] [UEFI driver first] [Ignore]。

Boot from Storage Devices [Legacy OpROM first]

本項目用來設定想要執行的儲存裝置。設定值有:[Both, Legacy OpROM first] [Both, UEFI first] [Legacy OpROM first] [UEFI driver first] [Ignore]。

Boot from PCI-E/PCI Expansion Devices [Legacy OpROM first]

本項目用來設定想要執行的 PCIe/PCI 擴充裝置。設定值有:[Legacy OpROM first][UEFI driver first]。

#### Secure Boot

本項目用來設定並管理 Windows<sup>®</sup> Secure Boot,以提升系統在 POST 時的安全性。

OS Type [Windows UEFI mode]

| [Windows UEFI Mode] | 可以讓您選擇要運行 Microsoft <sup>®</sup> Secure Boot 的<br>作業系統。當啟動 Windows <sup>®</sup> UEFI 模式或其他<br>Microsoft <sup>®</sup> Secure Boot 相容作業系統時請選擇此<br>項目。 |
|---------------------|----------------------------------------------------------------------------------------------------|
| [Other OS]          | 當運行 Windows <sup>®</sup> non-UEFI 模式時執行最佳化<br>功能。Microsoft <sup>®</sup> Secure Boot 僅支援 Windows <sup>®</sup><br>UEFI 模式。                            |

#### Key Management

本項目可以讓您管理 Secure Boot 的金鑰。

Install Default Secure Boot keys

本項目用來載入預設的 Security Boot 金鑰,包括 Platform key(PK)、 Key-exchange Key(KEK)、Signature database(db)和 Revoked Signatures (dbx)。當載入預設的 Secure boot 金鑰後,PK 狀態會變為載入模式。

Clear Secure Boot keys

本項目只有在載入預設的安全開機金鑰時才會出現。用來讓您清除所有預設的安全開機金鑰。

Save Secure Boot Keys

本項目用來將 PK (Platform Keys) 儲存至 USB 儲存裝置。

#### PK Management

Platform Key(PK)鎖定並保護韌體遭到未授權的變更。在進入作業系統前將 需先驗證 PK。

Delete PK

本項目用來刪除系統中的 PK,當 PK 刪除後即無法使用 Secure Boot 金 鑰。設定值有:[Yes][No]。

Load PK from File

本項目用來設定由 USB 儲存裝置載入 PK。

PK 檔案須為 UEFI 變數格式。

#### KEK Management

KEK (Key-exchange Key 或 Key Enrollment Key) 用來管理 db 和 dbx。

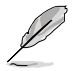

Key-exchange Key (KEK) 為 Microsoft<sup>®</sup> Secure Boot Key-Enrollment Key (KEK)  $\circ$ 

Delete the KEK

本項目用來刪除系統中的 KEK。設定值有:[Yes] [No]。

Load KEK from File

本項目用來設定由 USB 儲存裝置下載 KEK。

Append Var to KEK

本項目用來設定由儲存裝置下載其他 KEK 以管理 db 和 dbx。

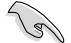

KEK 檔案須為 UEFI 變數格式。

#### DB Management

db(Authorized Signature database)包含授權認證和數位簽章等,可載入後執行。

Delete the db

本項目用來刪除系統中的 db 檔案。設定值有:[Yes][No]。

Load db from File

本項目用來設定由 USB 儲存裝置下載 db 檔案。

Append db from file

本項目用來設定由儲存裝置下載其他 db 檔案以提升安全性。

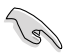

・ db 檔案須為 UEFI 變數格式。

• UEFI 可執行檔案包括 UEFI 開機裝置、啟動程式和公用程式。

#### DBX Management

dbx(Revoked Signature database)包含禁止使用的授權認證和數位簽章等,不 被允許載入或執行。

Delete the dbx

本項目用來刪除系統中的 dbx 檔案。

Load dbx from File

本項目用來設定由 USB 儲存裝置下載 dbx 檔案。設定值有:[Yes] [No]。

Append dbx from File

本項目用來設定由儲存裝置下載其他 dbx 檔案,藉以讓更多的 db 檔案無法下載。

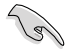

dbx 檔案須為 UEFI 變數格式。

#### **Boot Option Priorities**

本項目讓您自行選擇開機磁碟並排列開機裝置順序。按照 1st、2nd、3rd 順序分別 代表其開機裝置順序,而裝置的名稱將因使用的硬體裝置不同而有所差異。

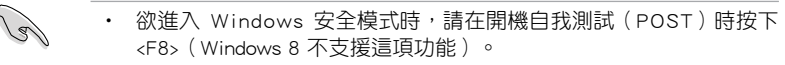

· 開機時您可以在 ASUS Logo 出現時按下 <F8> 選擇開機裝置。

#### Boot Override

本項目將顯示可使用的裝置,裝置的名稱將因使用的硬體裝置不同而有所差異。點 選任一裝置可將該裝置設定為開機裝置。

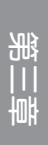

## 3.9 工具選單(Tool)

本工具選單可以讓您針對特別功能進行設定。請選擇選單中的選項並按下 <Enter> 鍵來顯示子選單。

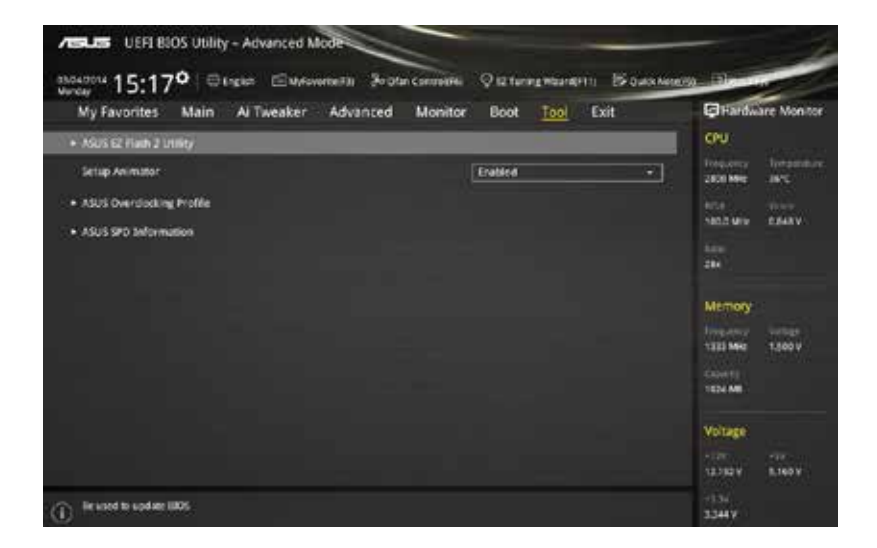

#### 3.9.1 ASUS EZ Flash 2 Utility

本項目可以讓您啟動華碩 EZ Flash 2 程式,按下 <Enter> 會出現再次確認的視窗,請使用左右鍵選擇 [Yes] 或 [No],接著按下 <Enter> 確認。

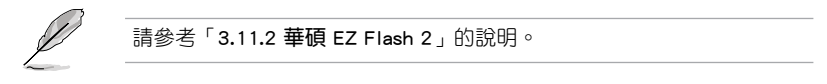

#### Setup Animator

本項目用來啟動或關閉設定動畫。設定值有:[Disabled] [Enabled]。

## 3.9.2 ASUS Overclocking Profile

本選單可以讓您儲存或載入 BIOS 設定。

| My Favorites Main               | Al Tweaker Advanced | d Monitor Boot <u>Tool</u> Exit | Fardware Monits      |
|---------------------------------|---------------------|---------------------------------|----------------------|
| - ToohA325 Overslocking Profile |                     |                                 | <b>O</b> U           |
|                                 |                     |                                 | trigancy integration |
| Postine 1 starture              |                     | hot acigned                     |                      |
| Fred in Entation                |                     |                                 | 1013 May Calery      |
|                                 |                     |                                 |                      |
|                                 |                     |                                 | 284                  |
|                                 |                     |                                 |                      |
| Profile Electron:               |                     | two accepted                    | Memory               |
| Profile 7 status                |                     | hot assigned                    | Internet service     |
|                                 |                     | test anignest                   | 1333 Mey 1,500 V     |
| Low Profile                     |                     |                                 | Contil .             |
| The last loaded profile         |                     |                                 | 1604 MB              |
|                                 |                     |                                 | -1681                |
|                                 |                     |                                 | Voltage              |
|                                 |                     |                                 |                      |
| Profile Name                    |                     |                                 | 12.112 V             |
|                                 |                     |                                 |                      |
|                                 |                     |                                 | 33419                |

#### Load from Profile

本項目可以讓您載入先前儲存在 BIOS Flash 中的 BIOS 設定。請按下 < Enter> 鍵並 選擇 [Yes] 來載入檔案。

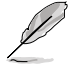

- 當進行 BIOS 更新時,請勿關閉或重新開啟系統以免造成系統開機失 敗。
  - 建議您只在相同的記憶體/處理器設定與相同的 BIOS 版本狀態下,更新 BIOS 程式。

#### Profile Name

本項目用來輸入設定檔名稱。

#### Save to Profile

本項目可以讓您儲存目前的 BIOS 檔案至 BIOS Flash 中,請輸入您的檔案名稱,然後按下 <**Enter**> 鍵,接著選擇 [Yes]。

#### Load/Save Profile from/to USB Drive

本項目可讓您從 USB 裝置載入設定檔,或儲存設定檔至 USB 裝置。

## 3.9.3 ASUS SPD Information

本選單顯示記憶體插槽的相關資訊。

| My Favorites                                                                                         | Main       | Al Tweaker | Advanced | Monitor | Boot Tool                  | Exit | Fardw.                         | are Monito   |
|----------------------------------------------------------------------------------------------------|------------|------------|----------|---------|----------------------------|------|--------------------------------|--------------|
| e- Norrasus sito d                                                                                   | darman.    |            |          |         |                            |      | CPU                            |              |
| DIMM Skyl Name                                                                                       | <b>1</b> 1 |            |          |         | DIMM_A1                    | •    | 2800 Mile                      | linger.      |
| Marcharterer<br>Medicin Care<br>Analysis Care<br>Analysis Medicin<br>Scripta Dester<br>Analysis Care |            |            |          |         | (1004)<br>(2046)<br>(2016) |      | niik<br>1800 wre<br>San<br>294 | če+ov        |
| AME IN                                                                                               |            |            |          |         |                            |      | Managy                         |              |
| Arreport p(Mb)<br>scriege(*)<br>itt:<br>ikti                                                         | - 114      |            |          |         |                            |      | Constants<br>Sectors           | 1.502.9      |
|                                                                                                    |            |            |          |         |                            |      | Votage                         | nia<br>Niesv |
|                                                                                                    |            |            |          |         |                            |      | -1./v<br>3.241.V               |              |

# 3.10 離開 BIOS 程式(Exit)

本選單可讓您讀取 BIOS 程式出廠預設值與離開 BIOS 程式。你也可以由 Exit 選單 進入 EZ Mode。

| ABLE UEFI BIOS Utility - Advanced Mode                                                                                                    | -                                                                                        |
|----------------------------------------------------------------------------------------------------|------------------------------------------------------------------------------------------|
| Mucros 15:179 Classo California de Constantina de Constantina de C | Plandware Monitor                                                                        |
| Load Opministed Defaults     Silver Changes & Reset     Discard Changes & Exit     Laurch EFI Shell from USB shows                                                                                                    | frequency foregometry<br>2000 Mile Sec<br>2010 View Calabor<br>No.1 Mile Calabor<br>Kern |
|                                                                                                    | 284<br>Memory<br>Nasaway Unite<br>Nasaway<br>Counts<br>Nasawa                            |
| Load ASUS econecod delawt seconge.                                                                                                    | Voltage<br>1 (2)                                                                         |

#### Load Optimized Defaults

本項目可讓您載入 BIOS 程式設定選單中每個參數的預設值。當您選擇本項目或按下 <F5>,便會出現一個確認對話視窗,選擇 [Yes] 以載入預設值。

#### Save Changes & Reset

當您完成對 BIOS 設定程式所做的變更後,請選擇本項目或按下 <F10>,將會出現一個確認對話視窗,請選擇 [Yes] 以儲存設定並離開 BIOS 設定程式。

#### Discard Changes & Exit

本項目可讓您放棄所做的變更,並回復原先儲存的設定。在選擇本項目或按下 <Esc>鍵後,將會出現一個確認對話視窗,請選擇 [Yes] 以放棄任何設定並載入原先 儲存的設定,同時離開 BIOS 設定程式。

#### Launch UEFI Shell from filesystem device

本項目可以讓您由含有資料系統的裝置中啟動 UEFI Shell (shellx64.efi)。
# 3.11 更新 BIOS 程式

華碩網站上提供有最新的 BIOS 程式,可以強化系統的穩定度、相容性或運作效能,但是執行 BIOS 程式更新是具有潛在性風險的,若是使用現有版本的 BIOS 程式 都沒有發生問題時,請勿手動運行更新 BIOS 程式。不適當的 BIOS 程式更新可能會 導致系統開機失敗。若有需要,請使用以下各節的方法來更新您的 BIOS 程式。

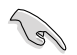

請造訪華碩網站(http://tw.asus.com)來下載本主機板最新的 BIOS 程 式。

- 1. EZ Update:在 Windows 作業系統中更新 BIOS 程式。
- 2. ASUS EZ Flash 2:使用 USB 隨身碟來更新 BIOS。
- 3. ASUS CrashFree BIOS 3:當 BIOS 檔案遺失或損毀時,可以使用 USB 隨身碟或主機板的驅動程式與公用程式光碟來更新 BIOS。
- 4. ASUS BIOS Updater:在 DOS 環境下,使用主機板驅動程式與公用程式光碟與 USB 隨身碟來更新並備份 BIOS。

上述軟體請參考相關章節的詳細使用說明。

#### 3.11.1 華碩 EZ Update

EZ Update 是一套可以讓您在 Windows 作業系統下,用來更新主機板 BIOS 檔案的 公用程式。

- 在使用 EZ Update 之前,請先確認您已經經由內部網路對外連接,或 者經由網際網路服務供應商(ISP)所提供的連線方式連接到網際網路。
- · 這個程式可以在主機板附贈的驅動程式及公用程式光碟中找到。
- 請參考「4.4.5 華碩 EZ Update」一節的說明進行 BIOS 檔案更新。

## 3.11.2 華碩 EZ Flash 2

華碩 EZ Flash 2 程式讓您能輕鬆的更新 BIOS 程式,可以不必再透過開機磁碟的冗 長程式或是到 DOS 模式下執行。

請至華碩網站 http://tw.asus.com 下載最新的 BIOS 程式檔案。

請按照以下步驟透過 EZ Flash 2 更新 BIOS 程式:

- 1. 將儲存有最新的 BIOS 檔案的 USB 隨身碟插入 USB 連接埠。
- 2. 進入 BIOS 設定程式的 Advanced Mode,選擇 Tool > ASUS EZ Flash Utility,接 著請按下 <Enter> 鍵。

| 🖞 Fach                                      |                             |                  |            |                  |
|---------------------------------------------|-----------------------------|------------------|------------|------------------|
| Model: 187-290                              | Version: 0315               |                  |            | Date: 03/18/2014 |
| ile Path: Is0:5                             |                             |                  |            |                  |
| Drive                                       | Folder                      |                  |            |                  |
| HIG V (FLORA JOSA MI<br>]                   | 02/13/2014 18:07            | 47904            | In This CV |                  |
| (2) ris<br>Hodel                            | Vertion                     |                  |            | Dete:            |
| i) Halp<br>PrioritSolact ar Load (DipPloans | Page (pPage Down/somerFind) | Mover (1513 fail |            |                  |

- 3. 請使用左/右方向鍵操控「Drive」區域。
- 請利用上/下方向鍵找到存放有最新 BIOS 檔案的 USB 隨身碟,接著請按下 <Enter>鍵。
- 5. 請使用左/右方向鍵操控「Folder Info」區域。
- 6. 請利用上/下方向鍵找到 USB 隨身碟中最新的 BIOS 檔案,接著請按下 <**Enter**> 鍵 開始 BIOS 更新操作。當 BIOS 更新操作完成後請重新開啟電腦。

3-54

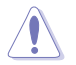

• 本功能僅支援採用 FAT 32/16 格式的單一磁區 USB 隨身碟。

· 當更新 BIOS 時,請勿關閉或重置系統以避免系統開機失敗。

請讀取出廠預設值來保持系統的穩定。請參閱「3.10 離開 BIOS 程式」 一節中 Load Optimized Defaults 項目的詳細說明。

# 3.11.3 華碩 CrashFree BIOS 3

華碩最新自行研發的 CrashFree BIOS 3 工具程式,讓您在當 BIOS 程式和資料被病 毒入侵或毀損時,可以輕鬆的從驅動程式及公用程式光碟,或是從含有最新或原始的 BIOS 檔案的 USB 隨身碟中回復 BIOS 程式的資料。

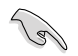

驅動程式與公用程式光碟中的 BIOS 可能不是最新版本。請從華碩網站上 (http://tw.asus.com)下載最新的 BIOS 檔案。

## 回復 BIOS 程式

請按照下列步驟使用公用程式光碟回復 BIOS 程式:

- 1. 開啟系統。
- 將主機板的公用程式光碟放入光碟機,或是將含有最新或原始的 BIOS 檔案的 USB 隨身碟插入 USB 連接埠。
- 3. 接著工具程式便會自動檢查光碟片或儲存裝置中是否存有 BIOS 檔案。當搜尋到 BIOS 檔案後,工具程式會開始讀取 BIOS 檔案並自動進入 ASUS EZ Flash 2 程 式。
- 系統需要您進入 BIOS 程式來回復 BIOS 設定,為了確保系統的相容性與穩定性, 建議您按下 <F5> 按鍵來載入 BIOS 程式的預設值。

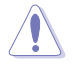

當更新 BIOS 時,請勿關閉或重置系統以避免系統開機失敗。

# 3.11.4 華碩 BIOS Updater

華碩 BIOS Updater 讓您可以在 DOS 環境下更新 BIOS 程式。

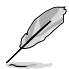

以下的程式畫面僅供參考,您實際操作的畫面可能會與手冊所示的畫面 不盡相同。

#### 更新 BIOS 之前

- 1. 準備本主機板的驅動程式與公用程式光碟,以及 USB 儲存裝置。
- 2. 造訪華碩網站 http://support.asus.com/ 下載最新的 BIOS 程式與 BIOS Updater, 然 後儲存在 USB 儲存裝置。

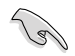

DOS 環境下不支援 NTFS 格式,請確認 USB 儲存裝置為 FAT32/16 格式 且單一磁區的格式。

- 3. 將電腦關機。
- 4. 請確認電腦配備有光碟機。

#### DOS 環境下開啟系統

- 1. 將存有最新 BIOS 檔案與 BIOS Updater 的 USB 儲存裝置插入 USB 連接埠。
- 2. 開啟電腦,按下 <F8> 來顯示 BIOS 開機裝置選擇選單。
- 當開機裝置選擇選單出現時,將驅動程式與公用程式光碟放入光碟機,然後選擇 光碟機作為開機磁碟。

#### Please select boot device:

↑ and ↓ to move selection ENTER to select boot device ESC to boot using defaults

P2: ST3808110AS (76319MB) aigo miniking (250MB) UEFI: (FAT) ASUS DRW-2014L1T(4458MB) P1: ASUS DRW-2014L1T(4458MB) UEFI: (FAT) aigo miniking (250MB) Enter Setup 4. 當開機資訊出現時,在五秒鐘內按下 < Enter> 鍵來進入 FreeDOS 彈出式視窗。

ISOLINUX 3.20 2006-08-26 Copyright (C) 1994-2005 H. Peter Anvin A Bootable DVD/CD is detected. Press ENTER to boot from the DVD/CD. If no key is pressed within 5 seconds, the system will boot next priority device automatically. boot:

5. 當 FreeDOS 出現時,輸入指令 d:, 然後按下 <Enter>, 將磁碟 C(光碟機) 改為 磁碟 D(USB 儲存裝置)。

```
Welcome to FreeDOS (http://www.freedos.org)!
C:/> d:
D:/>
```

## 更新 BIOS 檔案

請按照以下步驟更新 BIOS 檔案:

1. 當 FreeDOS 出現時,輸入指令 bupdater /pc /g,然後按下 <Enter>。

D:/> bupdater /pc /g

2. 在 BIOS Updater 畫面按下 < Tab> 按鍵從檔案列切換至磁碟列,然後選擇 D:。

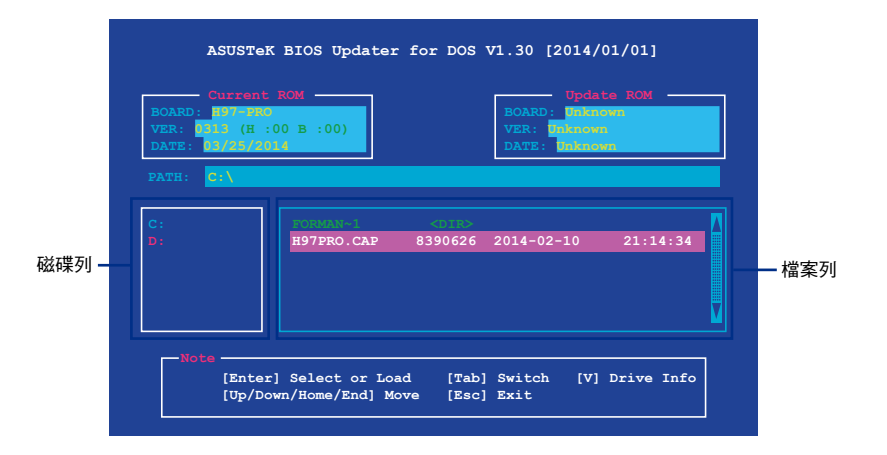

 按下 <Tab> 按鍵從磁碟列切換至檔案列,使用 <Up/Down/Home/End> 按鍵選擇 BIOS 檔案然後按下 <Enter>。 4. BIOS Updater 檢查所選的 BIOS 檔案後,選擇 [Yes] 來確認 BIOS 更新。

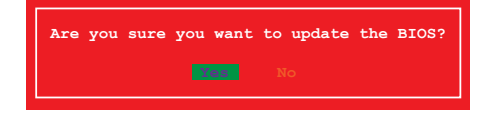

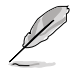

由於安全規則,不支援 BIOS 備份功能。

- 5. 選擇 [Yes] 然後按下 <Enter> , 當 BIOS 更新完成時,按下 <ESC> 離開 BIOS Updater。
- 6. 重新開啟電腦。

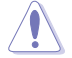

請勿在 BIOS 進行更新時,執行關機或重新開啟電腦,以防止 BIOS 更新 失敗。

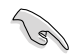

請載入 BIOS 程式的預設值以確保系統的相容性與穩定度。在「3.10 離開 BIOS 程式」選擇 Load Optimized Defaults。

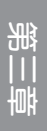

<u> 軟體支援</u>

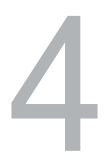

# 4.1 安裝作業系統

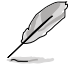

 本主機板支援 Microsoft<sup>®</sup> 32-bit/64-bit Windows<sup>®</sup> 7、32-bit/64-bit Windows<sup>®</sup> 8、32-bit/64-bit Windows<sup>®</sup> 8.1 作業系統。

 由於主機板和周邊硬體裝置的選項設定繁多,本章僅就軟體的安裝程 式供您參考。您也可以參閱您使用的作業系統說明檔案以取得更詳盡 的資訊。

# 4.2 驅動程式及公用程式 DVD 光碟資訊

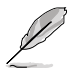

華碩驅動程式及公用程式 DVD 光碟的內容會不定時地更新,但不另行通知。如欲得知最新的資訊,請造訪華碩的網站 http://tw.asus.com。

# 4.2.1 執行驅動程式及公用程式 DVD 光碟

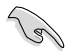

在 Windows 7、Windows 8 或 Windows 8.1 作業系統中執行驅動程式及 公用程式 DVD 光碟之前,請先確認您擁有管理者帳號。

請依照以下步驟執行驅動程式及公用程式 DVD 光碟:

- 1. 將驅動程式及公用程式 DVD 光碟放入光碟機。
- 2. 在自動播放(AutoPlay)對話框中點選執行 ASSETUP.exe(Run ASSETUP.exe)。

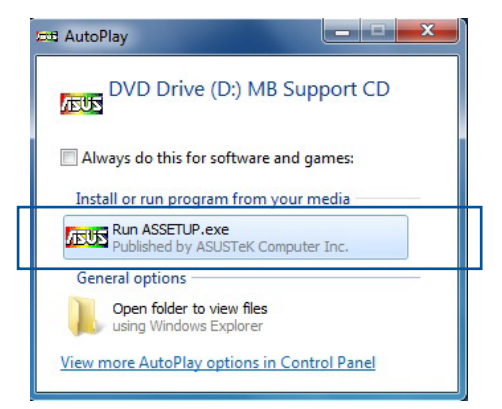

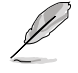

如果自動播放(AutoPlay)視窗沒有出現,那麼您也可以到驅動程式及公用程式光碟中的 BIN 檔案夾裡直接點選 ASSETUP.EXE 主程式開啟選單視窗。

## 驅動程式及公用程式 DVD 光碟

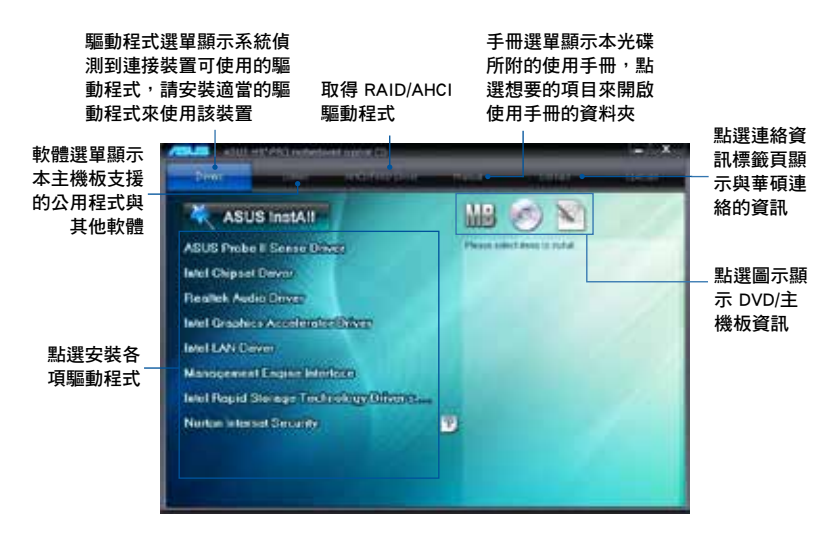

第四章

# 4.2.2 取得軟體使用手冊

您可在驅動程式 DVD 光碟中找到軟體使用手冊,請依照以下步驟來取得您需要的 軟體使用手冊。

軟體使用手冊檔案為 PDF 格式,在您開啟使用手冊檔案前,請先安裝 Adobe<sup>®</sup> Acrobat<sup>®</sup> Reader 瀏覽軟體。

 點選 Manual (使用手冊) 標 籤頁,由列表中選擇 ASUS Motherboard Utility Guide。

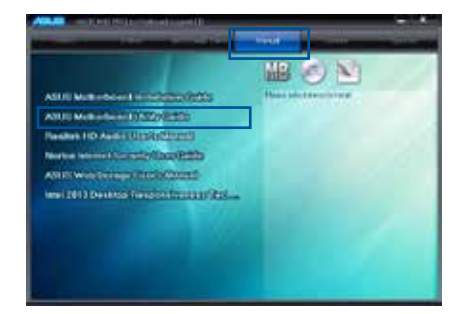

 進入 Manual (使用手冊) 資料 灰後,在您需要的使用手冊資料 灰用滑鼠左鍵點二下。

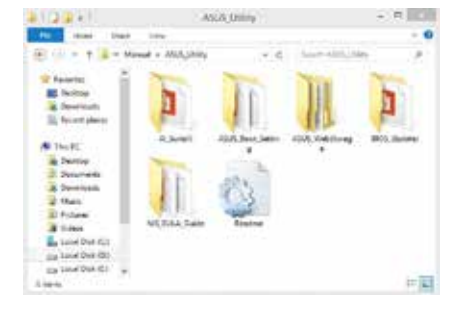

 請由數個語言的使用手冊中選擇 您需要的使用手冊。

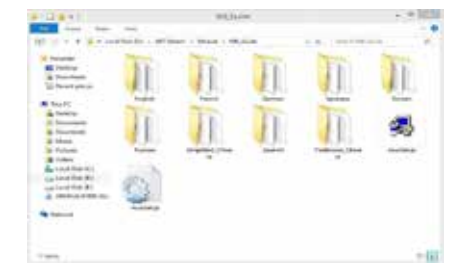

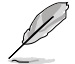

本章節的圖示僅供參考,在驅動程式 DVD 光碟中所包含的軟體使用手冊,會依照您所購買的型號而有不同。

# 4.3 軟體資訊

驅動程式及公用程式光碟中大部分的公用程式都會有安裝指導精靈來協助您一步一步輕鬆地安裝軟體。您也可以由個別軟體所提供的線上說明檔或讀我檔取得安裝方式 及其他資訊的說明。

# 4.4 華碩 AI Suite 3 程式

透過友善的使用者介面,華碩 AI Suite 3 程式將所有的華碩獨家功能整合在一個軟 體套件中,可以同時操控並執行各項功能及公用程式。

#### 安裝華碩 Al Suite 3 程式

S

在您將 AI Suite 3 程式安裝至 Windows 7、Windows 8 或 Windows 8.1 作業系統之前,請先確認您擁有管理員帳號。

請依照下列步驟將華碩 AI Suite 3 程式安裝到您的電腦:

#### Windows 7 作業系統

- 1. 將驅動程式及公用程式 DVD 光碟放入光碟機。
- 2. 在自動播放(AutoPlay)對話框中點選執行 ASSETUP.exe。

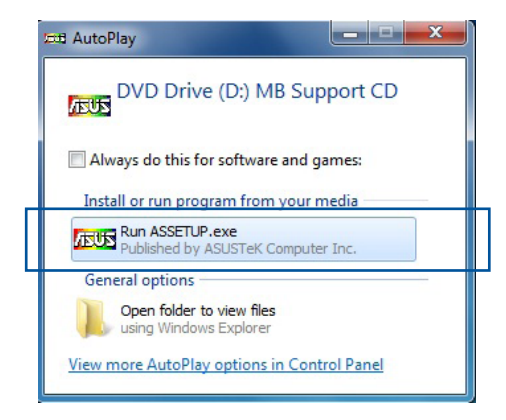

3. 點選公用程式(Utilited)標籤頁,接著點選 AI Suite 3,然後請依照螢幕指示來 完成安裝步驟。

#### Windows 8 與 Windows 8.1 作業系統

- 將驅動程式及公用程式 DVD 光碟放入光碟機,然後依照螢幕的指示來完成安裝 步驟。
- 2. 從驅動程式及公用程式 DVD 光碟主選單中選擇公用程式(Utilites)標籤頁,然 後點選 Al Suite 3。
- 請依照螢幕的指示執行。
   若是驅動程式及公用程式 DVD 光碟主選單沒有出現,請參考以下步驟:
  - a. 到開始畫面,然後點選或輕觸桌面的公用程式。
  - b. 在桌面的左下角點選或輕觸 File Explorer 🧾, 然後選擇 DVD 磁碟並輕觸 或雙按 設定。

# 執行華碩 Al Suite 3 程式

#### Windows 7 作業系統

從桌面點選開始 > 所有公用程式 > ASUS > AI Suite 3> AI Suite 3 。

您也可以在 Windows 7 的通知工作列中點選 🔗。

#### Windows 8 與 Windows 8.1 作業系統

在開始畫面輕觸 AI Suite 3 公用程式,若您使用滑鼠,則請在開始畫面點選 AI Suite 3 公用程式。

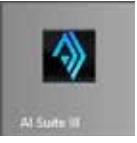

#### Al Suite 3 主畫面

AI Suite 3 主畫面提供您輕鬆進入控制和了解電腦發生了什麼狀況 - 能提供您將效能做最佳化設定,並同時確保系統的穩定性。

AI Suite 主畫面包含一個快速進入的主選單工具列,可以讓您快速開啟任何集中在 這裡的華碩公用程式。點選主畫面右上方 圖冊圖 圖示便可以開啟此主選單工具列。

|               |                                                      |                                            |                                      |                |                                  | ·      |
|---------------|------------------------------------------------------|--------------------------------------------|--------------------------------------|----------------|----------------------------------|--------|
|               | len Manufor                                          |                                            | 4                                    |                |                                  | ALC: N |
| Section 14    | -                                                    |                                            |                                      |                |                                  |        |
|               | Needacture Al<br>Treber di<br>Social Di<br>Social Di | NON CONVERSE.<br>1790<br>- 194<br>- Conten |                                      |                |                                  |        |
| 1000          |                                                      |                                            |                                      |                |                                  |        |
|               | Shandarkow A                                         | tercar likasingin hil                      |                                      |                |                                  |        |
|               | Capter 14                                            |                                            |                                      |                |                                  |        |
|               | Novem E                                              |                                            |                                      |                |                                  |        |
| B Outeen      | an a cert a                                          | 🗲 minut                                    |                                      | 2 Income       | 22 Fm                            | 20     |
| 071           | The second                                           | occan 1                                    | 760                                  | 00 027.0 -     | 0040 10                          | 970-   |
| (Brit, added) |                                                      | 100<br>100<br>100<br>100<br>100<br>100     | 1284 V<br>1284 V<br>1386 V<br>1386 V | killedual 2(17 | Dana Ari<br>Dana Ari<br>Dana Ari | 111    |

點選以啟動 AI Suite 3 選單工具列 —

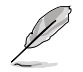

Al Suite 3 主畫面僅供參考,請以您實際看到的畫面為準。

## AI Suite 3 主選單工具列

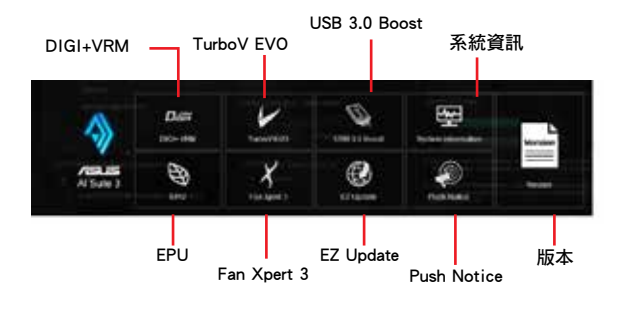

2

· 本章節的畫面僅供參考,請以您實際看到的畫面為準。

 請參考驅動程式 DVD 光碟中軟體手冊的說明,或造訪華碩網站 http://tw.asus.com 獲得軟體設定的詳細說明。

第四

#### 4.4.1 華碩 DIGI+ VRM

華碩 DIGI+ VRM 程式允許您調整 VRM 電壓與頻率以提升系統穩定性。此功能也可提供最高的電源效率,但產生熱量減少,可延長元件壽命並減少電能流失。

#### 開啟 DIGI+ VRM

要開啟 DIGI+ VRM, 請點選 AI Sutie 3 主選單右上方的 圖示, 然後選擇 DIGI+ VRM。

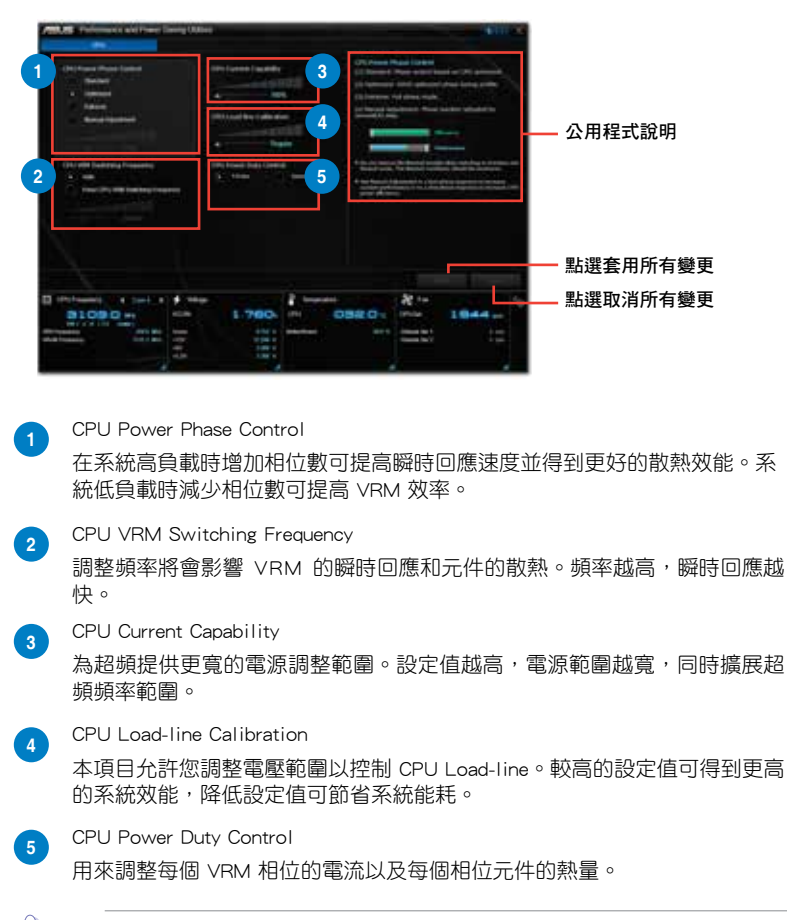

- 實際提升的效能將依使用的處理器型號而異。
- 請勿卸除散熱模組,散熱情況應受到監控。

請造訪華碩網站 http://tw.asus.com 獲得軟體設定的詳細資訊。

#### 4.4.2 華碩 EPU

華碩 EPU 程式是個可以滿足不同電腦需求的節源工具。此程式提供數種模式供您 選擇節省電量。在自動模式下,系統將會依據目前系統狀態自動切換模式。您也可以 通過調整如 CPU 頻率、vCore 電壓與風扇控制等設定以個人化每個模式。

#### 開啟 EPU

要開啟 EPU,請點選 AI Sutie 3 主選單右上方的

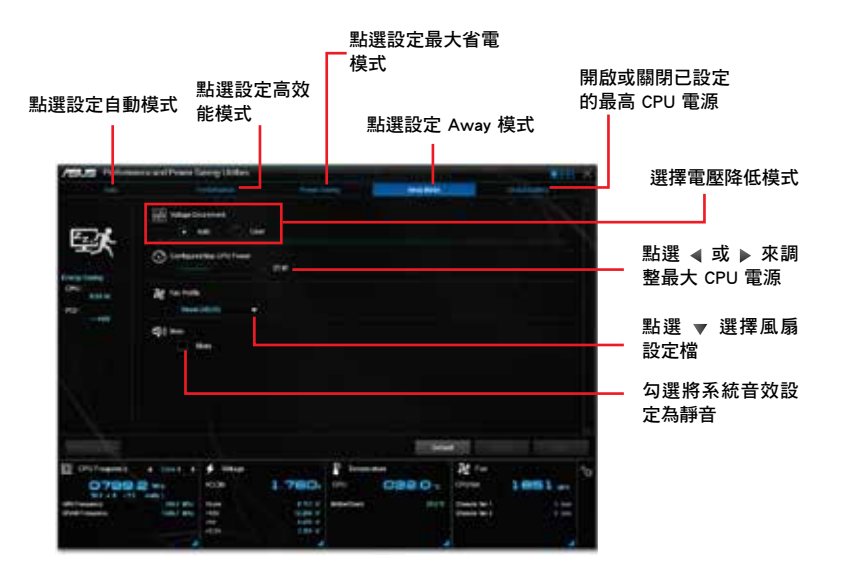

I

- 若您開啟 Configured Max CPU Power,在 Windows 作業系統資訊中 CPU 頻率可能顯示為 800MHz。然而實際的 CPU 頻率依據您手動設 定的瓦數而定。您可以從最低位置調整 CPU 瓦數至預設設定。
- Configured Max CPU Power 的設定可能會在系統高負載時降低對 CPU 的整體電源傳送,並影響 CPU 效能。要回復系統至預設設定, 請重新開啟電腦。

## 4.4.3 華碩 TurboV EVO

華碩 TurboV EVO 程式結合了 TurboV 這個效能強大的超頻工具,提供您手動調整 處理器頻率及相關電壓,更提供了 Auto Tuning 功能,讓您輕鬆提升系統效能。

#### 開啟 TurboV EVO

要開啟 TurboV EVO,請點選 AI Sutie 3 主選單右上方的 圖示,然後選擇 TurboV EVO。

Ľ

請造訪華碩網站 http://tw.asus.com 獲得軟體設定的詳細資訊。

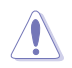

在調整處理器電壓設定前,請先參考處理器使用說明。設定過高的電壓 可能會造成處理器的永久損害,而設定過低的電壓則可能會造成系統不 穩定。

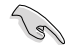

為求系統穩定,在華碩 TurboV 程式中的所有變更都不會儲存至 BIOS 設定中,亦不會在下一次開機時維持相同設定。請使用 Save Profile(儲存模式)功能儲存您的個人化超頻設定,並在 Windows 作業系統啟動之後 手動載入設定模式。

#### 使用 TurboV EVO

CPU Frequency

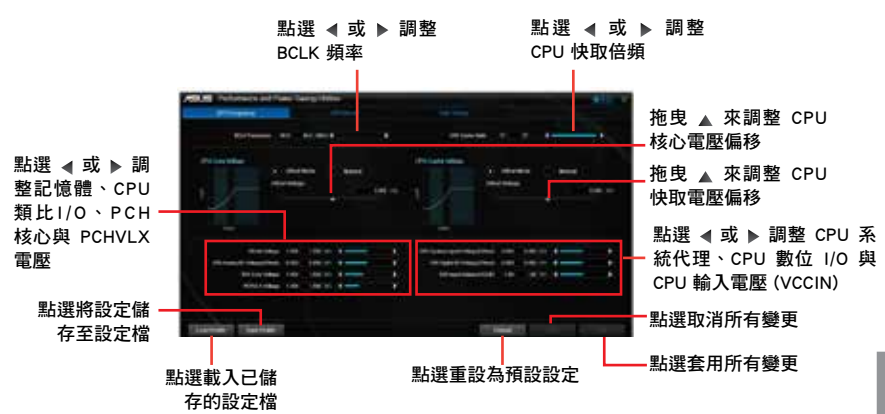

第四章

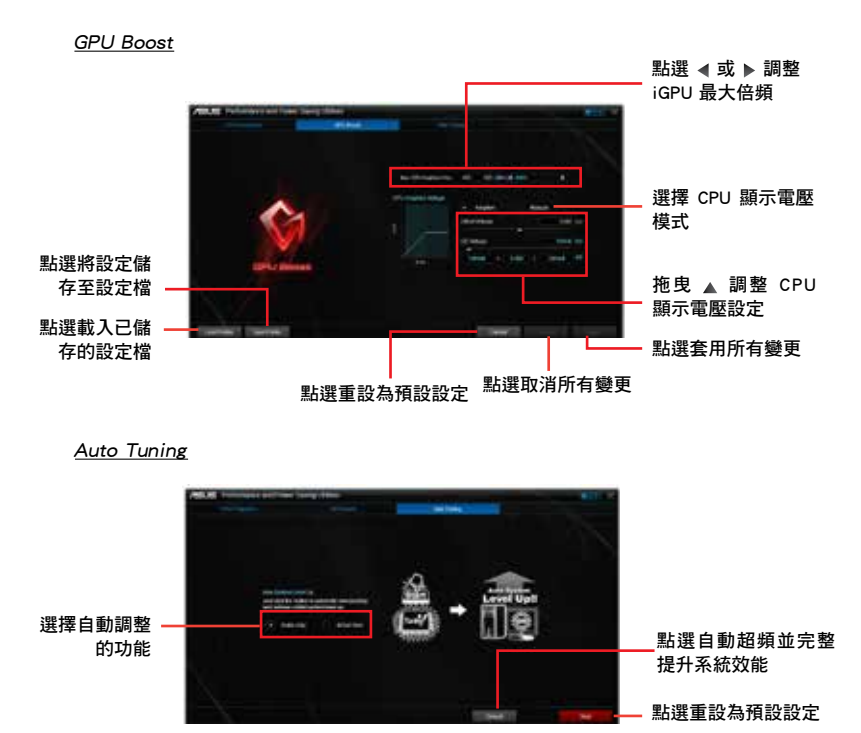

# 4.4.4 華碩 USB 3.0 Boost 程式

華碩 USB 3.0 Boost 程式可提升 USB 3.0 裝置的傳輸速度,並支援 USB 連接 SCSI 協定(UASP,USB Attached SCSI Protocol)。透過華碩 USB 3.0 Boost 程式,可輕鬆提升您的 USB 3.0 裝置之傳輸速度。

#### 執行華碩 USB 3.0 Boost 程式

若要執行 USB 3.0 Boost,請點選 AI Sutie 3 主選單右上方的 圖示,然後選 擇 USB 3.0 Boost。

#### 使用華碩 USB 3.0 Boost 程式

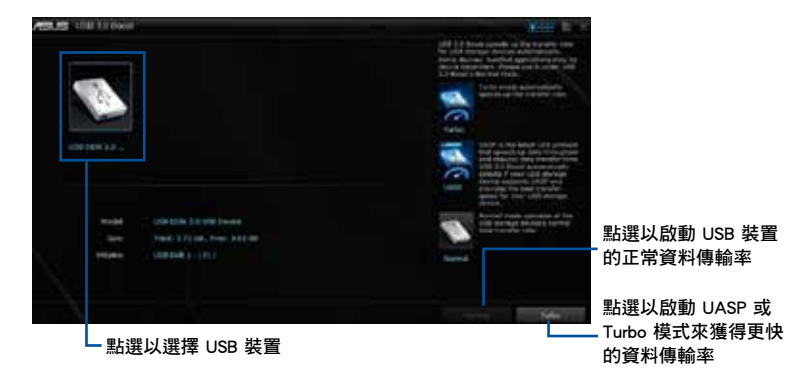

S

請確認連接在 USB 3.0 連接埠的 USB 3.0 裝置有支援 USB 3.0 Boost,請 參考 2.3.1 後側面板連接埠 以了解更多說明。

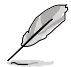

- · 請參考驅動程式 DVD 光碟中軟體手冊的說明,或造訪華碩網站 http://tw.asus.com 獲得軟體設定的詳細說明。
- 使用 USB 3.0 裝置來獲得高效能表現,資料傳輸的速度會依照 USB 裝置的不同而改變。

#### 4.4.5 華碩 EZ Update

EZ Update 公用程式讓您可以輕鬆地自動更新主機板的軟體、驅動程式以及 BIOS 版本。

透過這個程式,您可以手動更新 BIOS,並選擇開機自我偵測(POST)時想要用來 顯示的開機圖案。

#### 執行 EZ Update

若要執行 EZ Update, 請點選螢幕右上方 圖冊 圖示, 然後點選 AI Suite 3 主選單 工具列上的 EZ Update。

#### EZ Update 主畫面

— 點選自動更新主機板軟體、驅動程式和韌體

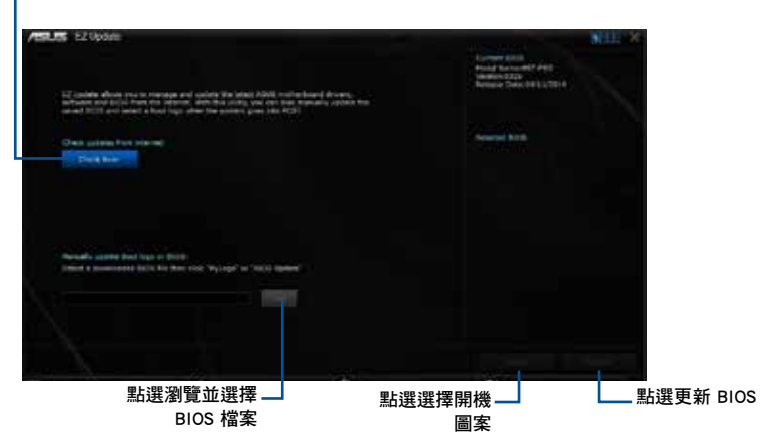

手動更新 BIOS 與選擇開機圖案

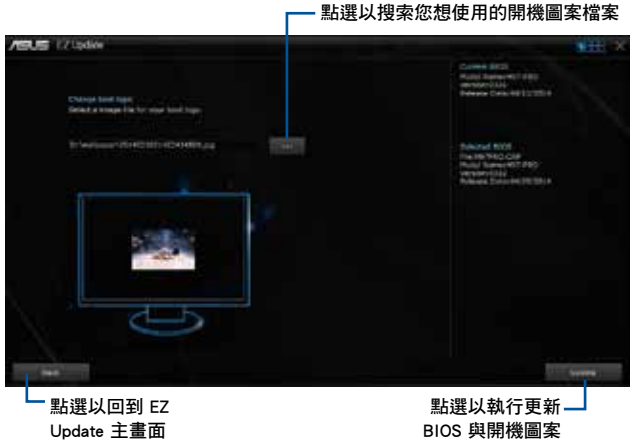

在您點選 BIOS Update 按鈕後,點選 Flash 開始更新 BIOS 與上傳開機圖案檔 案至您的系統。

# 部四望

## 4.4.6 華碩 Fan Xpert 3

華碩 Fan Xpert 3 可以自動偵測并調整風扇速度。使用者可以依據風扇規格及不同的地理位置、氣候條件而帶來的不同環境溫度優化風扇設定。

#### 開啟 Fan Xpert 3

要開啟 Fan Xpert 3,請點選 Al Sutie 3 主選單右上方的 圖示,然後選擇 Fan Xpert 3。

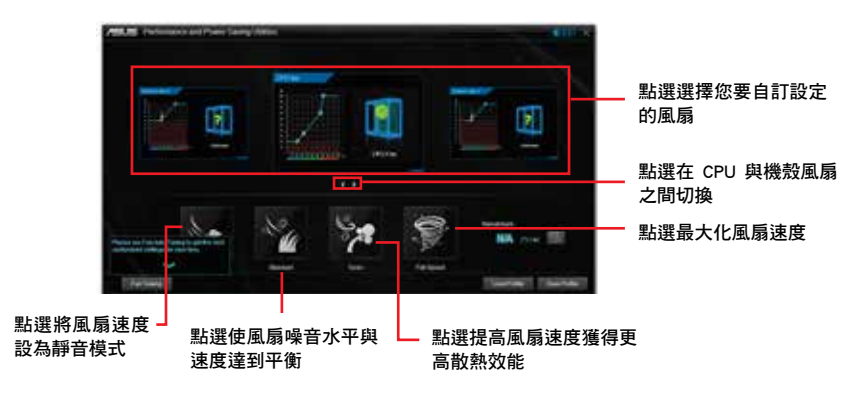

#### 自訂風扇設定

#### <u>Smart Mode(智能模式)</u>

Smart Mode 允許您依據系統溫度自訂風扇轉速與反應。

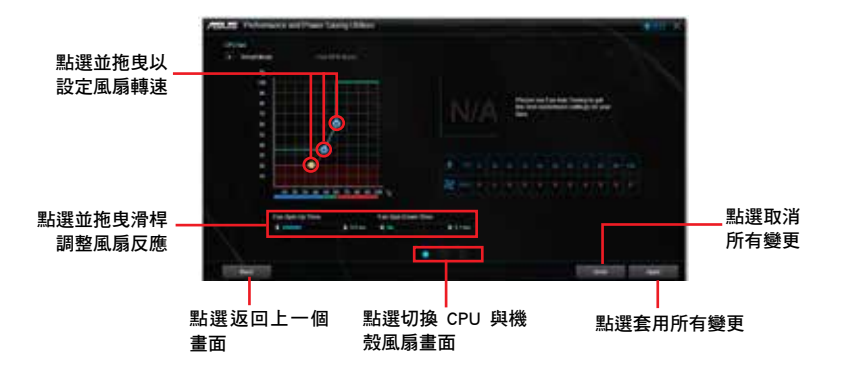

## <u>Fixed RPM Mode(固定 RPM 模式)</u>

Fixed RPM Mode 允許您設定當 CPU 溫度低於 75℃ 時的 CPU 風扇轉速。

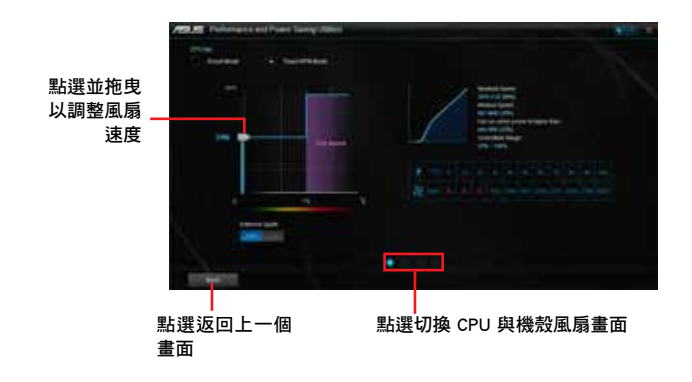

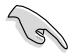

當 CPU 溫度達到 75°C 時,風扇將自動以全速運作以保護 CPU。

- · 若您的風扇安裝時帶有外接速度控制裝置,則 Fan Xpert 3 可能無法 偵測風扇速度。
- Fan Xpert 3 程式不支援 2-pin 風扇。若您安裝了 2-pin 風扇,則風扇 只可以全速運作。
- · 若更換了 CPU 或機殼風扇,需重複風扇自動調整過程。

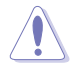

風扇自動調整過程中請勿移除風扇。

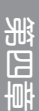

# 4.4.7 推播資訊(Push Notice)

這個公用程式讓您可以將系統狀態的詳細資訊傳送至智慧型裝置,您也可以使用這 個程式傳送訊息至智慧型裝置。

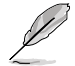

使用這個公用程式之前,請先確認您的電腦與智慧型裝置已經完成配對。 請參考 配對電腦與智慧型裝置一節的詳細資訊。

#### 啟動電腦的推播資訊(Push Notice)

若要啟動推播資訊,請點選 AI Sutie 3 主選單右上方的 圖示,然後選擇 Push Notice。

# 推播資訊(Push Notice)主畫面

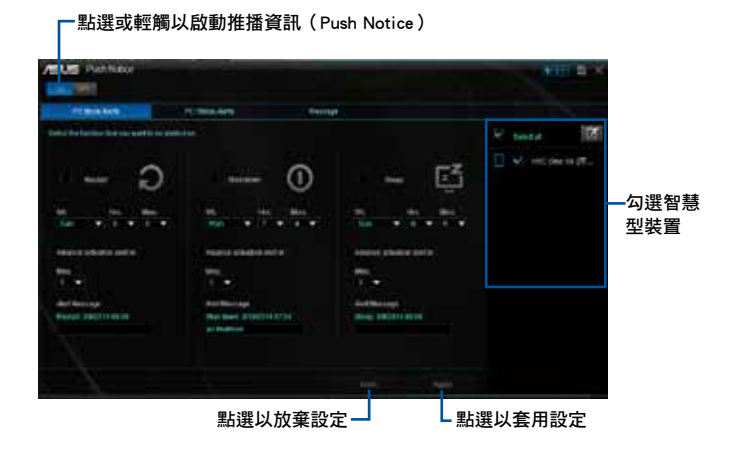

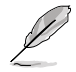

您也可以透過螢幕右上角的 Push Notice 捷徑來啟動推播資訊功能,請點選 << 然後點選 🗾 , 再選擇 💽 。

#### 配對電腦與智慧型裝置

請依照以下步驟配對電腦與智慧型裝置:

- 1. 在智慧型裝置點選 🀖 來啟動推播資訊(Push Notice)。
- 2. 輕觸 Push Scan 然後點選想要配對的電腦名稱。

5

若要配對電腦與智慧型裝置,請先確認二個裝置都已經連接至同一個無 線網路。

#### 設定要發出警告的模式

本功能用來設定當電腦重新啟動、關機或進入睡眠模式時,傳送警示訊息至智慧型 裝置。

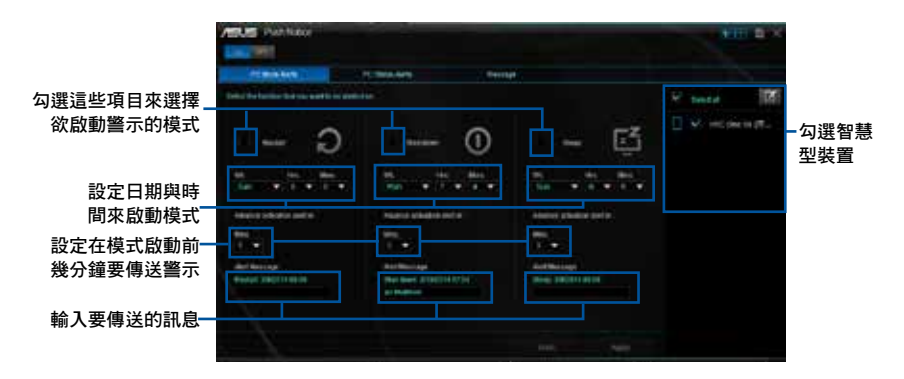

#### 設定電腦狀態警示

本功能用來將電腦上不正常的狀態,如:電壓、溫度和風扇設定等資訊傳送警示至 智慧型裝置。

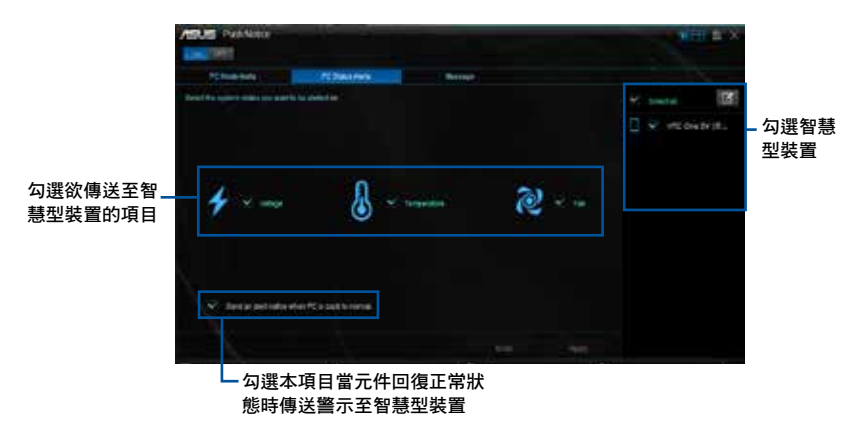

# 傳送訊息至智慧型裝置

本功能用來傳送訊息至智慧型裝置。

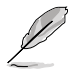

您也可以透過螢幕右上角的推播資訊(Push Notice)訊息捷徑來傳送訊息,請點選 << 然後點選 🜠 , 再選擇 🔟。

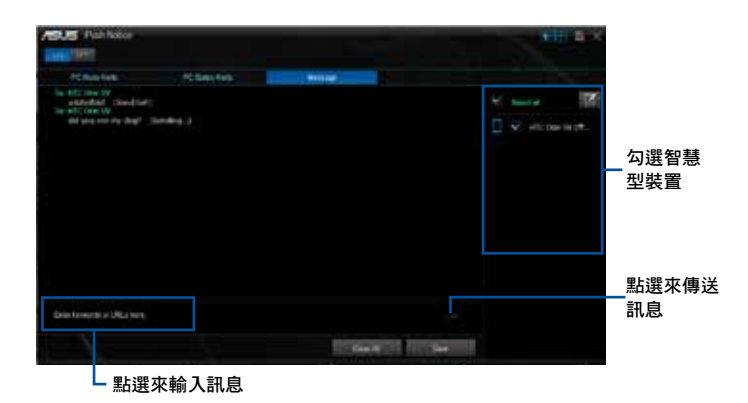

#### 在智慧型裝置查看電腦狀態

在智慧型裝置點選 緛 來啟動推播資訊(Push Notice)。

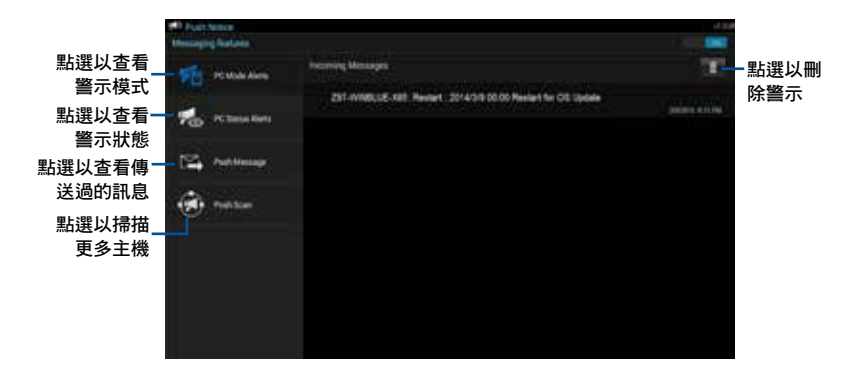

## 4.4.8 系統資訊

這個程式可以讓您獲得本主機板、處理器與記憶體設定的詳細資訊。

#### 執行系統資訊

若要執行系統資訊,請點選螢幕右上方 圖示,然後點選 AI Suite 3 主選單 工具列上的 System Information (系統資訊)。

#### 查看主機板資訊

從系統資訊主畫面,點選 MB (主機板) 標籤頁來查看主機 板的相關資訊。

| 4 | air I Bonation | Q ==                                                       | 4 |  |
|---|----------------|------------------------------------------------------------|---|--|
|   | 111            | H97-PRO                                                    |   |  |
|   | 11             | Annual Regimes to<br>Annual Regimes to<br>Annual<br>Annual |   |  |

## 查看處理器資訊

從系統資訊主畫面,點選 CPU(處理器)標籤頁來查看 處理器的相關資訊。

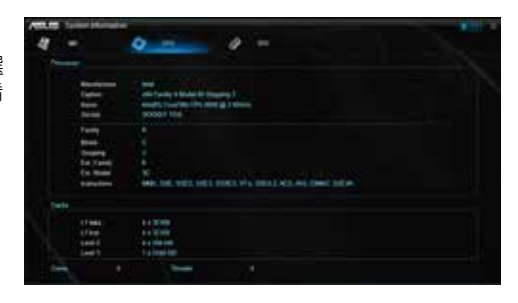

#### 查看 SPD 資訊

從系統資訊主畫面,點選 SPD 標籤頁來查看記憶體的相 關資訊。

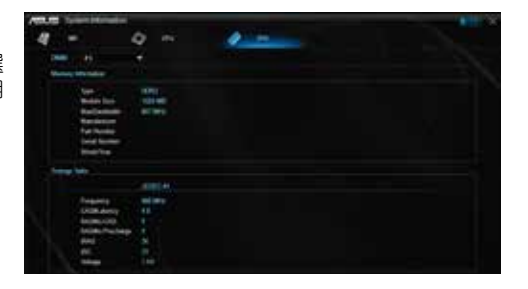

# 4.4.9 版本

顯示集成在 AI Suite 3 中的公用程式的版本資訊。

# 開啟版本

要開啟版本資訊,請點選 AI Sutie 3 主選單右上方的 🔤 圖示,然後選擇 Version。

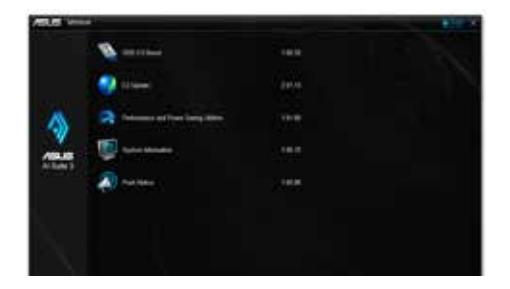

# 4.5 音效設定程式

本主機板內建一個支援八聲道音效輸出功能的 Realtek 音效處理晶片,可以讓您 透過電腦體驗前所未有的音響效果。這套軟體提供接頭自動偵測(Jack-Sensing)功 能、支援 S/PDIF 數位音訊輸入/輸出、中斷功能等。Realtek 音效晶片也擁有 Realtek 獨家的通用音效埠(UAJ, Universal Audio Jack)技術,讓使用者可以享受隨插即用 的便利性。

請依照安裝精靈的指示來安裝 Realtek 音效驅動程式與公用程式,您可以在華碩驅動程式光碟片中找到這個 Realtek 音效驅動程式與公用程式。

當 Realtek 音效驅動程式與應用軟體安裝完成後,您可以在右下方的工作列上找 到 Realtek HD Audio Manager 圖示。在 工作列的 Realtek HD Audio Manager 圖 示上以滑鼠左鍵點二下就會顯示 Realtek HD 音效控制面板。

#### Windows<sup>®</sup> 7/8/8.1 作業系統下的 Realtek HD 音效管理器

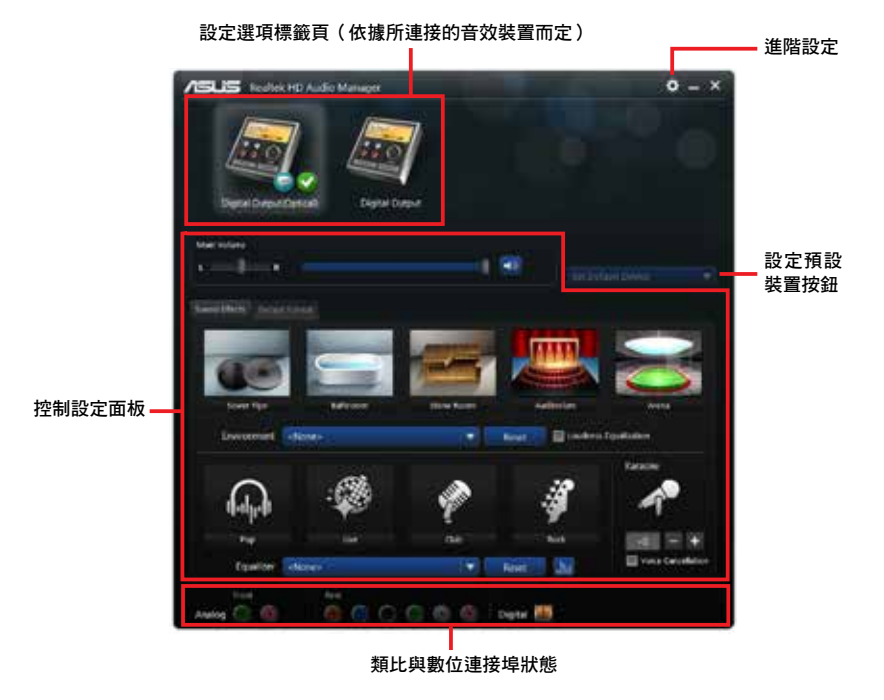

第四章

Realtek<sup>®</sup> HD Audio Manager

# 4.6 Intel<sup>®</sup> SBA 支援

 $Intel^{\circ}$  SBA (Small Business Advantage) 是硬體與軟體功能的組合,提供專為小型 企業所設計的獨特的安全性和高效性。

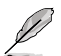

Intel<sup>®</sup> SBA 需安裝 MEI 驅動程式(AMT 主機軟體包)。

#### 作業平臺需求:

・ Windows<sup>®</sup> 7 (32/64bit) / Windows<sup>®</sup> 8 (32/64bit) / Windows<sup>®</sup> 8.1 (32/64bit) 作業系統

#### CPU 及晶片組要求:

- \* Intel<sup>®</sup> Core™ i3 / i5 / i7
- \* Intel<sup>®</sup> Core™ i5 / i7 vPro
- 您必須安裝 Intel<sup>®</sup> 管理引擎工具包。(必須安裝并運行本地可管理服務及 Intel<sup>®</sup> 管理引擎介面)
- · 目標裝置必須獲得系統管理者授權。

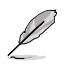

• Intel<sup>®</sup> SBA 不支援解析度為 800 x 600 畫素的螢幕。

 請造訪華碩網站 <u>http://tw.asus.com</u> 獲得最新合格中央處理器供應列表 (OVL)。

# RAID 支援

# 5.1 RAID 功能設定

本主機板支援以下 SATA RAID 解決方案。

・ Intel<sup>®</sup> Rapid Storage Technology: 支援 RAID 0、RAID 1、RAID 10 和 RAID 5。

S

若您想要使用設置有 RAID 磁碟陣列的硬碟機來啟動系統,請在安裝作 業系統到選定的硬碟之前,先將公用程式 DVD 光碟內的 RAID 驅動程式 檔案複製至磁碟片中。請參考「5.2 建立一張搭載有 RAID 驅動程式的磁 片」一節的說明。

#### 5.1.1 RAID 定義

RAID 0 的主要功能為「Data striping」,即區塊延展。其運作模式是將磁碟陣列系統下所有硬碟組成一個虛擬的大硬碟,而資料存取方式是平均分散至多顆硬碟,是以並行的方式讀取/寫入資料至多顆硬碟,如此可增加存取的速度,若以二顆硬碟所建構的 RAID 0 磁碟陣列為例,傳輸速度約為陣列中轉速最慢的硬碟的二倍速度。整體而言,RAID 0 模式的磁碟陣列可增加資料傳輸的效能與速率。

RAID 1 的主要功能為「Data Mirroring」,即資料映射。其運作模式是將磁碟陣列 系統所使用的硬碟,建立為一組映射對應(Mirrored Pair),並以平行的方式讀取/寫 入資料至多顆硬碟。而寫入至各個硬碟的資料是完全一樣的,在讀取資料時,則可由 本組內所有硬碟同時讀出。而 RAID 1 模式的磁碟陣列最主要就是其容錯功能(fault tolerance),它能在磁碟陣列中任何一顆硬碟發生故障的情況時,其它硬碟仍可以繼 續動作,保持系統不中斷運行。即使陣列中某一顆硬碟損毀時,所有的資料仍會完整 地保留在磁碟陣列的其它硬碟中。

RAID 5 的主要功能為將資料與驗證資訊加以延展,分別記錄到三部或以上的硬碟 機中。而 RAID 5 陣列設定的優點,包括有取得更理想的硬碟效能、具備容錯能力, 與更大的儲存容量。RAID 5 陣列模式最適合的使用範疇,可用於交叉處理作業、資 料庫應用、企業資源的規劃,與商業系統的應用。這類型的陣列模式,最少需要三部 硬碟機方可進行設定。

RAID 10 的主要功能為「Data striping」+「Data Mirroring」,也就是集 RAID 0 與 RAID 1 之所長,不但可運用到 RAID 0 模式所提供的高速傳輸速率,也保有了 RAID 1 模式的資料容錯功能,讓您不但享有高速的資料傳輸功能,對於資料的保存也無後 顧之憂。

# 5.1.2 安裝 Serial ATA (SATA) 硬碟機

本主機板支援 Serial ATA 硬碟機。為了最佳的效能表現,當您要建立陣列模式設定時,請盡可能採用具備相同型號與容量的硬碟機。

請依照以下安裝方式來建構 SATA RAID 磁碟陣列:

- 1. 將硬碟安裝至硬碟槽中。
- 2. 安裝硬碟連接排線,將欲建構磁碟陣列的硬碟連接至主機板。
- 3. 將 SATA 電源線連接到每一部硬碟機。

# 5.1.3 在 BIOS 程式中設定 RAID

在您開始建立陣列之前,您必須先在 BIOS 程式設定中設定對應的 RAID 選項。請依照下列步驟進行操作:

- 1. 在開機之後系統仍在記憶體的開機自我測試(Power-On Self Test, POST)時, 按下 <Delete> 按鍵進入 BIOS 設定程式。
- 進入主選單(Main)後,選擇 Advanced > SATA Configuration 選項,然後按 <Enter>。
- 3. 將 SATA Mode 選項設定為 [RAID Mode]。
- 4. 儲存您的設定值並退出 BIOS 程式。

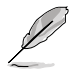

關於如何在 BIOS 中針對選單進行瀏覽與輸入,請參考第三章的相關說明。

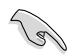

由於晶片的限制,當您設定 SATA 連接埠為 RAID 時,所有的 SATA 連接埠均會以 RAID 模式運作。

# 5.1.4 Intel<sup>®</sup> Rapid Storage Technology Option ROM 公用程式

請依照下列步驟來進入 Intel<sup>®</sup> Rapid Storage Technology Option ROM 公用程式:

- 1. 啟動您的電腦。
- 2. 當系統執行開機自我檢測程序(POST)時,按下 <Ctrl+l> 按鍵來進入公用程式主選單。

| Intel(R) Rapid Storage Technology - Option - v10.5.1.1070<br>Copyright(C) 2003-14 Intel Corporation. All Rights Reserved. |                                                                                                    |            |                     |  |  |  |  |  |
|----------------------------------------------------------------------------------------------------|----------------------------------------------------------------------------------------------------|------------|---------------------|--|--|--|--|--|
| toppengho (o) and an anote composition. Mis Righto Roberton.                                                              |                                                                                                    |            |                     |  |  |  |  |  |
| [ MAIN MENU ]                                                                                                    |                                                                                                    |            |                     |  |  |  |  |  |
|                                                                                                    |                                                                                                    |            |                     |  |  |  |  |  |
| 2. Delete BAIL                                                                                                    | Create RAID Volume     4. Recovery Volume Options     Delete RAID Volume     5. Accoleration Options |            |                     |  |  |  |  |  |
| 3. Reset Disks to Non-RAID 6. Exit                                                                                        |                                                                                                    |            |                     |  |  |  |  |  |
|                                                                                                    |                                                                                                    |            |                     |  |  |  |  |  |
|                                                                                                    |                                                                                                    |            |                     |  |  |  |  |  |
|                                                                                                    | DISK/VOLUME                                                                                          | INFORMATIC |                     |  |  |  |  |  |
| None defined                                                                                                    | RAID Volumes:                                                                                        |            |                     |  |  |  |  |  |
| None derineu.                                                                                                    |                                                                                                    |            |                     |  |  |  |  |  |
| Physical Devices:                                                                                                    |                                                                                                    |            |                     |  |  |  |  |  |
| Port Device Model                                                                                                    | Serial #                                                                                             | Size       | Type/Status(Vol ID) |  |  |  |  |  |
| 0 ST3160812AS                                                                                                    | 9LSOHJA4                                                                                             | 149.0GB    | Non-RAID Disk       |  |  |  |  |  |
| 1 ST3160812AS                                                                                                    | 9LSUF4HL<br>3T CO TVI 9                                                                              | 149.0GB    | Non-RAID Disk       |  |  |  |  |  |
| 3 ST3160812AS                                                                                                    | 9LS0BJ5H                                                                                             | 149.0GB    | Non-RAID Disk       |  |  |  |  |  |
|                                                                                                    |                                                                                                    |            |                     |  |  |  |  |  |
|                                                                                                    |                                                                                                    |            |                     |  |  |  |  |  |
|                                                                                                    |                                                                                                    |            |                     |  |  |  |  |  |
| [t]=Select                                                                                                    | [ESC]-Ex                                                                                             | it         | [ENTER]-Select Menu |  |  |  |  |  |
|                                                                                                    | ( <u>1</u> 00) III                                                                                   |            | ,                   |  |  |  |  |  |

在螢幕下方的 navigation 導覽鍵可讓您移動光棒到不同的選項並選擇選單中的選 項。

S

本節中的 RAID BIOS 設定畫面僅供參考之用,故所顯示的畫面與實際設定畫面可能稍有不同。

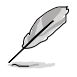

本公用程式可以支援四個硬碟進行 RAID 設定。

# 建立 RAID 設定

請依照下列步驟建立 RAID 設定:

1. 選擇 1. Create RAID Volume 然後按下 <Enter> 按鍵,會出現如下圖所示的視窗畫面。

| Intel(R) Rapid Sto<br>Copyright(C) 2003-1                                                            | orage Technology - Op<br>4 Intel Corporation.                                                         | otion - v10.5.1.1070<br>All Rights Reserved. |  |  |  |
|----------------------------------------------------------------------------------------------------|----------------------------------------------------------------------------------------------------|----------------------------------------------|--|--|--|
| [0<br>RAID<br>Stri<br>Ca                                                                             | CREATE VOLUME MEI<br>1 Volume 0<br>1 Level:<br>Disks:<br>p Size:<br>pacity:<br>Sync:<br>Create volume | U)                                           |  |  |  |
| [HELP]<br>Enter a unique volume name that has no special characters<br>and is 16 characters or less. |                                                                                                    |                                              |  |  |  |
| [↑↓]-Select                                                                                          | [ESC]-Exit                                                                                            | [ENTER]-Select Menu                          |  |  |  |

- 2. 為您的 RAID 磁區鍵入一個名稱,然後按下 <Enter> 按鍵。
- 3. 使用向上、向下方向鍵來選擇您想要的 RAID 層級,然後按下 <Enter> 按鍵。
- 當 Disk 選項出現,請按下 <Enter> 按鍵以便選擇要進行陣列設定的硬碟裝置。接 著如下圖所示的畫面便會出現。

| Port | Device Model | Serial #    | Size        | Status        |
|------|--------------|-------------|-------------|---------------|
| 0    | ST3160812AS  | 9LSOHJA4    | 149.0GB     | Non-RAID Disk |
|      | ST3160812AS  | 9LSOF4HL    | 149.0GB     | Non-RAID Disk |
|      | ST3160812AS  | 3LS0JYL8    | 149.0GB     | Non-RAID Disk |
|      | ST3160812AS  | 9LSOBJ5H    | 149.0GB     | Non-RAID Disk |
|      | Select 2 to  | 6 to use in | creating th | ne volume.    |

- 請使用向上、向下方向鍵來選擇硬碟裝置,確認後請按下 <Space> 按鍵來進行選 擇。接著被選定的硬碟裝置旁便會出現一個小三角形圖示。當要進行陣列設定的 硬碟裝置選擇完畢後,請按下 <Enter> 按鍵。
- 6. 使用向上、向下方向鍵來選擇 RAID 磁碟陣列(RAID 0、RAID 10、RAID 5)要 分割的容量,然後按下 <Enter> 按鍵。分割的數值可由 4KB 遞增至 128KB,資料 分割的數值應該以硬碟使用的目的來決定。下列為建議選項:

RAID 0: 128KB

RAID 10: 64KB

RAID 5: 64KB

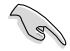

若此系統欲作為伺服器使用,建議您選擇較低的磁區大小;若此系統欲 作為多媒體電腦用來執行影音的編輯製作,建議您選擇較高的磁區大小 來獲得最佳的效能。

- 7. 輸入您所要的陣列容量,接著按下 <Enter> 按鍵。本項目預設值是採用最高可容 許的磁碟容量。
- 8. 在 Create Volume 的提示對話框中再按下 <Enter> 按鍵來建立磁碟陣列,接著便 會出現如下圖的視窗畫面。

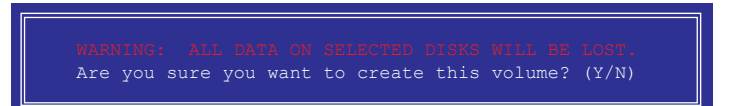

9. 按下按鍵 <Y> 來建立陣列並回到主選單,或是按下 <N> 來回到 CREATE VOLUME MENU(建立陣列標籤)選單。

#### 刪除 RAID 陣列

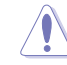

當您要刪除 RAID 設定時請小心,儲存在硬碟中的資料會被全部刪除。

請依照以下步驟刪除 RAID 陣列:

1. 選擇 2. Delete RAID Volume 然後按下 <Enter> 按鍵,會出現如下圖所示的視窗畫面。

|                                                                                                    |                  |          | LETE VO     | TUME MENUI          |                  |                 |
|----------------------------------------------------------------------------------------------------|------------------|----------|-------------|---------------------|------------------|-----------------|
| Name<br>Volume                                                                                                    | Level<br>) RAIDO | (Stripe) | Drives<br>2 | Capacity<br>298.0GB | Status<br>Normal | Bootable<br>Yes |
| [HELP]<br>Deleting a volume will reset the disks to non-RAID.<br>WARNING: ALL DISK DATA WILL BE DELETED.<br>(This does not apply to Recovery volumes) |                  |          |             |                     |                  |                 |
| [†1                                                                                                    | ]-Select         | [ESC]-1  | Previous    | Menu [DE]           | L]-Delete        | Volume          |

2. 使用向上、向下方向鍵來選擇您想要刪除的 RAID 設定,然後按下 <Del> 按鍵。 接著如下圖所示的畫面便會出現。

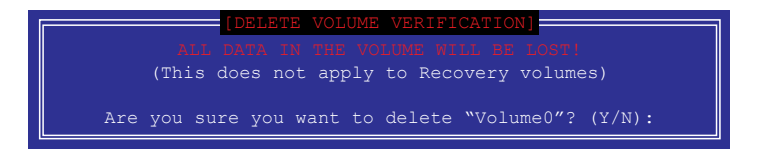

3. 按下 <Y> 按鍵來刪除 RAID 並回到主選單,或是按下 <N> 來回到 DELETE VOLUME MENU (建立陣列標籤)選單。

# 離開 Intel<sup>®</sup> Rapid Storage Technology Option ROM 公用程式

請依照以下步驟離開公用程式:

1. 選擇 5. Exit 然後按下 < Enter> 按鍵,會出現如下圖所示的視窗畫面。

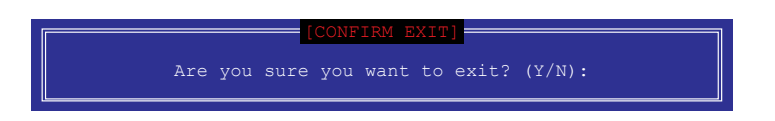

2. 按下 <Y> 按鍵來離開公用程式,或是按下 <N> 回到主選單。

# 5.2 建立一張搭載有 RAID 驅動程式的磁片

當您欲在擁有 RAID 設定的硬碟中安裝 Windows<sup>®</sup> 作業系統時,您需要準備一張搭載有 RAID 驅動程式的磁片。

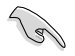

本主機板沒有軟碟機插槽,請使用 USB 軟碟機來建立 SATA RAID 驅動 程式的磁片。

# 5.2.1 在不進入作業系統狀態下建立 RAID 驅動程式磁片

請依照下列步驟在不進入作業系統狀態下建立 RAID/SATA 驅動程式磁片:

- 1. 開啟您電腦的電源。
- 2. 當進行 POST 開機自我檢測時按下 <Del> 鍵進入 BIOS 程式設定。
- 3. 將光碟機設定為主要開機裝置。
- 4. 將驅動程式與公用程式光碟放入光碟機中。
- 5. 儲存變更並退出 BIOS 程式設定。
- 富選單出現時,點選 製作驅動程式磁片標籤頁,按下 <1> 來建立一張 RAID 驅動程式磁片。
- 7. 將已格式化的磁片放入 USB 軟碟機中,並按下 <Enter> 鍵。
- 8. 依照螢幕的指示完成驅動程式磁片的建立。

請將驅動程式磁片切換為防止寫入以避免遭受電腦病毒的感染。

# 5.2.2 在 Windows<sup>®</sup> 作業系統中建立 RAID 驅動程式磁片

請依照下列步驟在 Windows<sup>®</sup> 作業系統中建立 RAID 驅動程式磁片:

- 1. 啟動 Windows 作業系統。
- 2. 連接 USB 軟碟機並將軟碟片放入軟碟機中。
- 3. 將驅動程式與公用程式光碟放入光碟機中。
- 5. 依照您的作業系統選擇 32bit 或 64bit 資料夾,將資料夾中的檔案複製到 USB 軟 碟機的根目錄。

# 5.2.3 在安裝 Windows<sup>®</sup> 作業系統時安裝 RAID 驅動程式

#### 請依照下列步驟在 Windows<sup>®</sup> 7 安裝 RAID 驅動程式:

- 1. 當安裝作業系統時,選擇 Load Driver。
- 2. 將搭載有 RAID 驅動程式的磁碟片/USB 隨身碟置入軟碟機/USB 連接埠,並點選 Browse。
- 3. 請選擇您的裝置後,選擇 Drivers > RAID,並選擇 RAID 驅動程式檔案再按下 OK。
- 4. 請依照螢幕指示來完成驅動程式的安裝。

在從 USB 儲存裝置載入 RAID 驅動程式之前,您必須使用另一台電腦來 將公用程式光碟中的 RAID 驅動程式複製到 USB 儲存裝置。

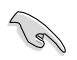

若要在 RAID 模式下設定 Windows<sup>®</sup> UEFI 作業系統,請先為光碟機載入 UEFI 驅動程式。
# 華碩的連絡資訊

### 華碩電腦公司 ASUSTeK COMPUTER INC.(台灣)

#### <u>市場訊息</u>

#### <u>技術支援</u>

 地址:
 台灣臺北市北投區立德路 15 號
 電話:
 +886-2-2894-3447 (0800-093 

 電話:
 +886-2-2894-3447
 456 )

 傳真:
 +886-2-2890-7798
 線上支援:
 http://www.asus.com/tw/support/

 電子郵件:
 info@asus.com.tw

 全球資訊網:
 http://tw.asus.com

## 華碩電腦公司 ASUSTeK COMPUTER INC. (亞太地區)

### <u>市場訊息</u>

### <u>技術支援</u>

| 地址:    | 台灣臺北市北投區立德路 15 號   | 電話:   | +86-21-38429911                 |
|--------|--------------------|-------|---------------------------------|
| 電話:    | +886-2-2894-3447   | 傳真:   | +86-21-58668722, ext. 9101#     |
| 傳真:    | +886-2-2890-7798   | 線上支援: | http://www.asus.com/tw/support/ |
| 電子郵件:  | info@asus.com.tw   |       |                                 |
| 全球資訊網: | http://tw.asus.com |       |                                 |

#### ASUS COMPUTER INTERNATIONAL (美國)

#### <u>市場訊息</u>

### <u>技術支援</u>

| 地址:   | 800 Corporate Way, Fremont, CA<br>94539, USA | 電話:<br>傳真: | +1-812-282-2787<br>+1-812-284-0883 |
|-------|----------------------------------------------|------------|------------------------------------|
| 電話:   | +1-510-739-3777                              | 線上支援:      | http://www.service.asus.com/       |
| 傳真:   | +1-510-608-4555                              |            |                                    |
| 全球資訊網 | http://vip.asus.com/eservice/                |            |                                    |

## ASUS COMPUTER GmbH (德國/奧地利)

#### <u>市場訊息</u>

#### <u>技術支援</u>

地址: Harkort Str. 21-23, 40880 Ratingen, Germany

techserv.aspx

傳真: +49-2102-959931

全球資訊網:http://asus.com/de

線上連絡: http://eu-rma.asus.com/sales(僅回 答市場相關事務的問題)

#### 電話: +49-2102-5789555 電話: +49-2102-959911 線上支援: http://www.asus.com/de/support/

| EC Declaration of Conformity                                   | We, the undersigned, ASUSTEK COMPUTERINC. | Address: 4F, No. 150, LI-TE Rd., PEITOU, TAIPEI 112, TAIWAN | AUTORIZED REPRESENTATIVE IN EUTOPIE: ASUG COMPUTEN GAMPA<br>Address, City: HARKORT STR. 21-23, 40880 FATINGEN | Country: GERMANY | declare the following apparatus:                  | Product name : Motherboard | Model name : H97-PRO                           | conform with the essential requirements of the following directives: | X2004/108/EC-EMC Directive                | X EN 61000-3-22004-22009<br>X EN 61000-3-22004-22009<br>□ EN 56013-22001-AC-22006<br>□ EN 55012-007-AT12011<br>EN 55020-2007-AT12011 | □ 1999/5/EC-R&TTE Directive | EN 300 328 Yr.7.1(2006-10)         EN 301 489-1 Vr.8.1(2010-01)           EN 200 440-1 Vr.6.1(2010-02)         EN 301 489-1 Vr.4.1(2010-02)           EN 200 440-1 Vr.6.1(2010-02)         EN 301 489-1 Vr.4.1(2010-02) | E RN 301 511 V.1.X.15000 400 E RN 301 482- V1.X.15000 400 E RN 301 511 V.022 3020 400 E RN 301 512 002 410 E RN 301 500 1 V.1.3.12000 411 (2007 11) E RN 301 500 1 V.2.2.1(2014 50) E RN 301 500 1 V.4.1(2007 10) E RN 301 500 1 V.4.1(2007 10) E RN 3 | EN 301 962 Y 52.1 (2011-11)     EN 301 962 Y 12.5 (2010-29)     EN 301 863 Y 14.5 (2010-29)     EN 301 863 Y 14.5 (2010-29)     EN 302 544.2 Y 11.1 (2019-01)     EN 302 355.2 Y 1.2.2 (2010-09) | E H 50260.2010<br>E H 50260.2010<br>E H 50260.2010<br>E H 50260.2010<br>E H 301.257.2 VI.1.1.(2006.07)<br>E H 302.291.1 VI.1.1.(2006.07)<br>E H 302.291.1 VI.1.1.(2006.07) | L EN SUSSESAUZ<br>RE23112008<br>STORG SREFEL ID Directive | X EN 60850-1 / A12:2011 EN 60065:2002 / A12:2011                                   | 2009/125/EC-Er P Directive                                                                                                    | Regulation (EC) No. 1275/2008     Regulation (EC) No. 278/2009                  | Regulation (EC) No. 642/2009     Regulation (EC) No. 617/2013 | Z201165ELPhotS Directive<br>ECE marking               | EC conformity marking) |             | Position: CEO<br>Name · Jerry Shen |             | C | - Jen                | Dectaration Date: 13/04/2014<br>Year to begin affixing CE marking: 2014 Simplifier |  |
|----------------------------------------------------------------|-------------------------------------------|-------------------------------------------------------------|----------------------------------------------------------------------------------------------------|------------------|---------------------------------------------------|----------------------------|------------------------------------------------|----------------------------------------------------------------------|-------------------------------------------|----------------------------------------------------------------------------------------------------|-----------------------------|----------------------------------------------------------------------------------------------------|----------------------------------------------------------------------------------------------------|----------------------------------------------------------------------------------------------------|----------------------------------------------------------------------------------------------------|-----------------------------------------------------------|------------------------------------------------------------------------------------|----------------------------------------------------------------------------------------------------|---------------------------------------------------------------------------------|---------------------------------------------------------------|-------------------------------------------------------|------------------------|-------------|------------------------------------|-------------|---|----------------------|------------------------------------------------------------------------------------|--|
| DECLARATION OF CONFORMITY<br>Per FCC Part 2 Section 2. 1077(a) |                                           |                                                             |                                                                                                    | 1                | sponsible Party Name: Asus Computer International |                            | Address: 800 Corporate Way, Fremont, CA 94539. |                                                                      | Phone/Fax No: (510)739-3777/(510)608-4555 | by declares that the product                                                                                                    |                             | Product Name : Motherboard                                                                                                    | Model Number : H97-PRO                                                                                                    | forms to the following specifications:                                                                                                    | RCC Part 15, Subpart B, Unintentional Radiators                                                                                                    | lementary Information:                                    | tio derivios comeditos with most 15 of the ECC Bulas. Onomition is withings to the | its uevice complies with part 1.5 of the P.C.C Kutes. Operation is subject to the<br>llowing two conditions: (1) This device may not cause harmful interference. | d (2) this device must accept any interference received, including interference | at may cause undesired operation.                             | epresentative Person's Name : Steve Chang / President | Le M.                  | Dave Charge |                                    | Signature : |   | Date : Apr. 13, 2014 | Ver. 140331                                                                        |  |